# P-8000 User Manual

# Version 1.1.4, February 2010 Service and usage information for XP-8000 series

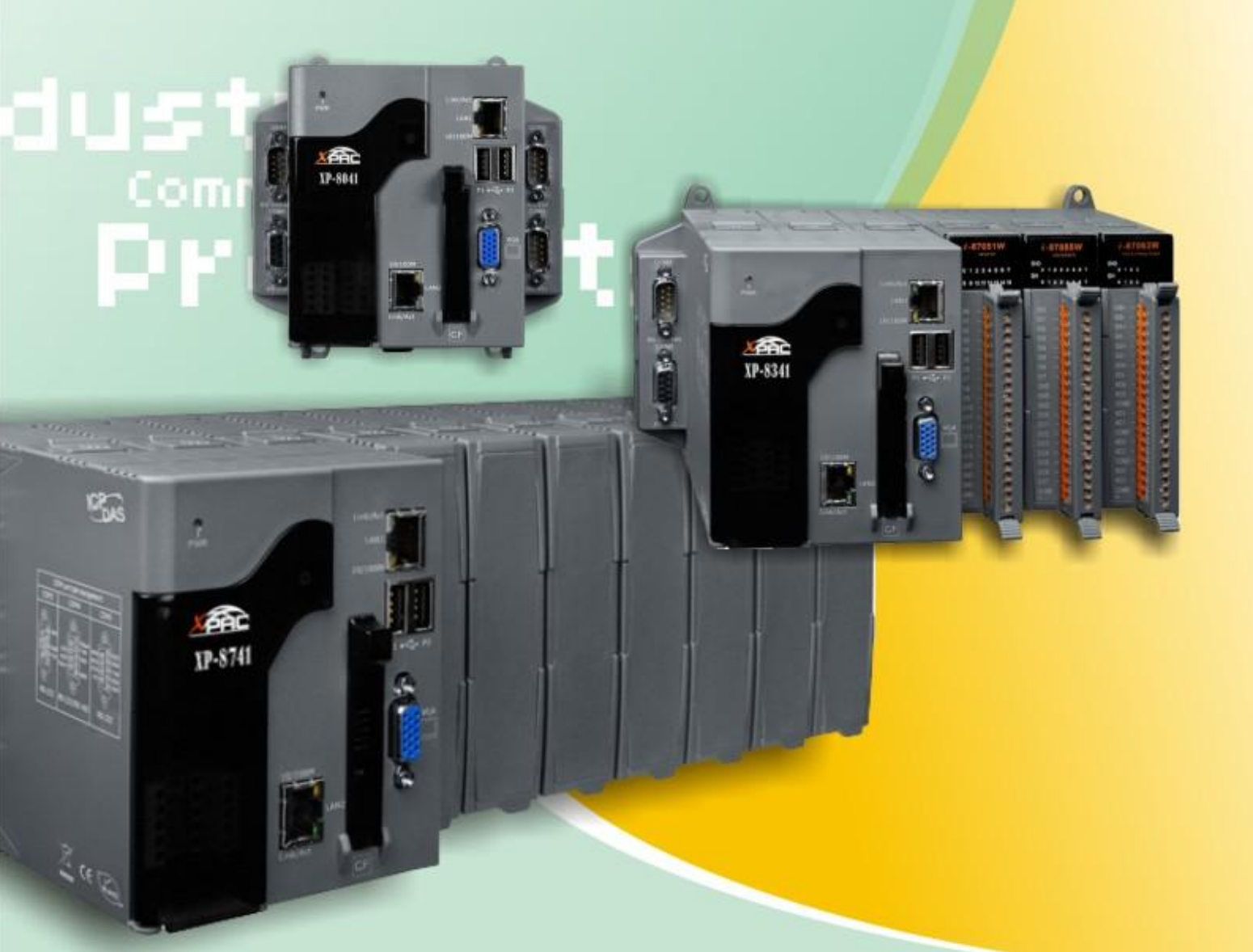

# Warranty

All products manufactured by ICP DAS are under warranty regarding defective materials for a period of one year, beginning from the date of delivery to the original purchaser.

### Warning

ICP DAS assumes no liability for any damage resulting from the use of this product.ICP DAS reserves the right to change this manual at any time without notice. The information furnished by ICP DAS is believed to be accurate and reliable. However, no responsibility is assumed by ICP DAS for its use, not for any infringements of patents or other rights of third parties resulting from its use.

### Copyright

Copyright @ 2009 by ICP DAS Co., Ltd. All rights are reserved.

#### Trademark

The names used for identification only may be registered trademarks of their respective companies.

# **Support**

ICP DAS take your problem as ours. If you have any problem, please feel free to contact us. You can count on us for quick response.

Email: <u>service@icpdas.com</u> Tel: 886-3-5973366

Also, the FTP site of ICP DAS has contents about XP-8000 which you may be interested in. We believe that those contents may be helpful to your work.

FTP: <u>ftp://ftp.icpdas.com/pub/cd/xp-8000</u>

Contact sales of ICP DAS for OEM or ODM services. Contact sales: <u>http://www.icpdas.com/sevices/support.htm</u>

XP-8000 User Manual, version 1.1.4. Last

Last Revised: February 2010

Page: 2

|                                   | 1. | <b>General Information</b> | 5  |
|-----------------------------------|----|----------------------------|----|
| 7                                 |    | 1.1. Introduction          | 6  |
| Tabla                             |    | 1.2. Features              | 7  |
|                                   |    | 1.3. Specifications        | 11 |
| Contents                          |    | 1.4. Dimension (Unit: mm)  | 14 |
| Contents                          |    | 1.5. Overview              | 20 |
| Industrial Communication Products |    | 1.6. Companion CD          | 24 |

| 2. | Quick Start and Recovery                   | 25 |
|----|--------------------------------------------|----|
|    | 2.1. Getting started with XP-8000 Hardware | 26 |
|    | 2.2. Regional and Language Options         | 29 |
|    | 2.3. Getting Started with XP-8000 Software | 31 |
|    | 2.4. Recovery the XP-8000                  | 35 |
|    | 2.5. Updating the XP-8000                  | 38 |
|    | 2.6. XP-8000 Rescue Disk                   | 41 |
|    | 2.7. Recovery Rescue Disk                  | 42 |

| 3. | Security Issues                                        | 46 |
|----|--------------------------------------------------------|----|
|    | 3.1. How to Change the Setting of Auto Logon           | 47 |
|    | 3.2. How to Configure the Settings of Firewall         | 49 |
|    | 3.3. How to Change the Status of Enhanced Write Filter | 51 |
|    | (EWF)                                                  |    |
|    |                                                        |    |

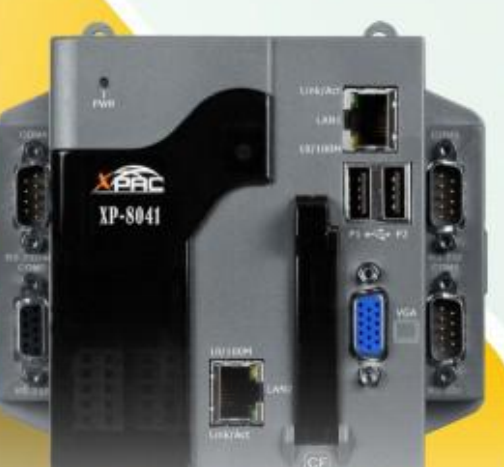

| 3.4. How to disable       | 57 |
|---------------------------|----|
| anonymous account of the  |    |
| FTP Server                |    |
| 3.5. How to configure the | 60 |
| security settings of SQL  |    |
| Server                    |    |

XP-8000 User Manual, version 1.1.4.

Last Revised: February 2010

| 4.    | Your First Program                              |                  | 62                                                   |     |
|-------|-------------------------------------------------|------------------|------------------------------------------------------|-----|
|       | 4.1. Setting up the Development Envi            | ironment         | 63                                                   |     |
|       | 4.2. Creating Your First Program                |                  | 64                                                   |     |
|       | 4.2.1. Your First Visual C++ Program            | l                | 65                                                   |     |
|       | 4.2.2. Your First Visual Basic Program          | m                | 73                                                   |     |
|       |                                                 |                  |                                                      |     |
| 5.    | How to use SQL Server Expres                    | SS               | 79                                                   |     |
|       | 5.1. SQL Server Management Studio               | Express          | 80                                                   |     |
|       | 5.2. Create a Table for Example                 | 81               |                                                      |     |
| Ap    | pendix A. Frame Ground                          |                  | 85                                                   |     |
|       |                                                 |                  |                                                      |     |
| Ap    | pendix B. XP-8000 Tools                         |                  | 87                                                   |     |
|       | B.1. DCON Utility                               |                  | 88                                                   |     |
| Ap    | pendix C. Application of RS-48                  | 5 Network        | 89                                                   |     |
|       | C.1. Basic RS-485 Network                       |                  | 90                                                   |     |
|       | C.2. Daisy Chain RS-485 Network                 |                  | 91                                                   |     |
|       | C.3. Star Type RS-485 Network                   |                  | 92                                                   |     |
|       | C.4. Random RS-485 Network                      |                  | 93                                                   |     |
|       | C.5. Master/Slaves Settings                     |                  | 96                                                   |     |
| Ap    | pendix D. Tips – How To                         | 96               |                                                      |     |
|       | D.1. How to Use Rotary Switch                   | 97               | 2                                                    |     |
|       | D.2. How to Use DIP Switch                      | 98               |                                                      |     |
|       | D.3. How to Use Multi-IO Modules                | 99               | Aller                                                |     |
|       |                                                 |                  | Table                                                | 5   |
|       |                                                 |                  | Content                                              | S   |
| KP-8  | 000 User Manual, version 1.1.4.                 | Last Revised: Fe | Industrial Communication Produce<br>bruary 2010 Page | cts |
| Copyr | right © 2009 ICP DAS Co., Ltd. All Rights Reser | rved. 🖂 E-mail:  | service@icpdas.com                                   |     |

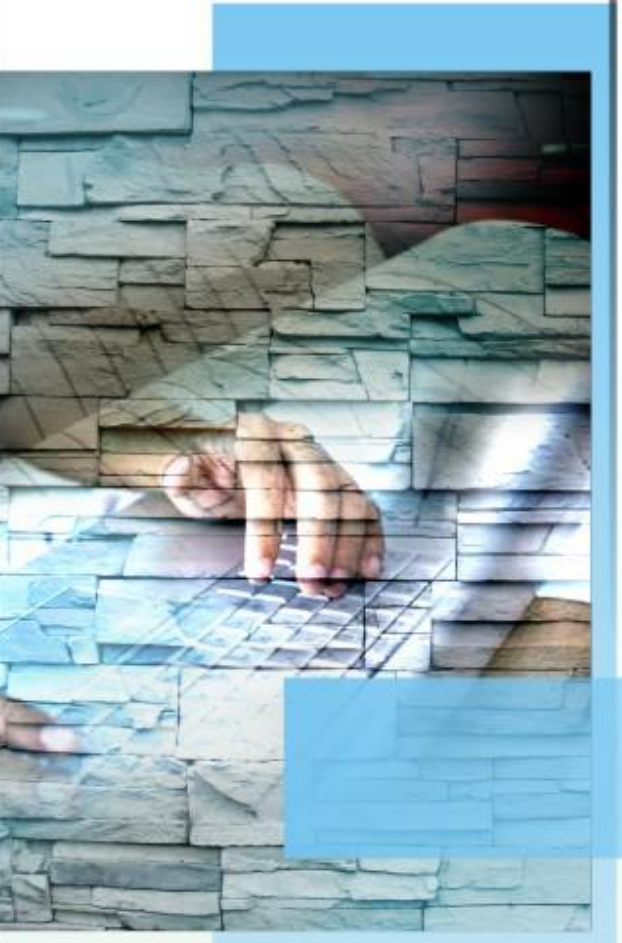

# communication Product

# **1. General Information**

This chapter covers the basic information necessary to help you maximize the effectiveness of the XP-8000.

XP-8000 User Manual, version 1.1.4.

Last Revised: February 2010

Page: 5

# **1.1 INTRODUCTION**

What is XP-8000?

Basically, XP-8000 is an embedded personal computer which is dedicated to industrial control.

XP-8000 is a new generation PAC of ICP DAS. It equips a AMD LX 800 CPU (500MHz) running a Windows Embedded Standard 2009 operating system, variant connectivity (VGA, USB, Ethernet, RS-232/RS-485) and 0/3/7 slots for high performance parallel I/O modules (high profile I-8K series) and serial-type I/O modules (high profile I-87K I/O modules).

Its operating system, Windows Embedded Standard 2009, has many advantages. Most of all, Windows Embedded Standard 2009 has the same Win32 API as Windows XP Professional, that is, almost every desktop program can be easily ported to Windows Embedded Standard 2009. This effectively reduces the efforts of developments and shortens the time to market.

XP-8000 User Manual, version 1.1.4.

Last Revised: February 2010

Page: 6

# **1.2 FEATURES**

# **Software Features**

# ☑ <u>Windows Embedded Standard 2009</u>

Most of the popular features in Microsoft software are included, such as:

# IIS:

IIS stands for Internet Information Services. Microsoft provides Internet Information Services to make hosting web services easily and reliably. In XP-8000, FTP Server and Web Server are provided. The Web Server supports both VBScript and JavaScript.

#### **ASP.NET:**

ASP stands for Active Server Pages. ASP is an active scripting engine that runs on the server side and dynamically creates web pages for client's requests. ASP.NET is based on Microsoft's .NET technology.

### SQL Server 2005 Express Edition

SQL, Structured Query Language, is a computer language for database. SQL Server is a server of database that implements SQL query language. Microsoft SQL Server 2005 Express Edition is a database platform that is based on Microsoft SQL Server 2005. Using SQL Server 2005 Express Edition, it is easy to develop data-driven applications that are rich in capability, offer enhanced storage security, and are fast to deploy. (reference: MSDN)

## .NET Framework 3.5:

Microsoft's .NET Framework provides a run-time environment, CLR, and plenty of class libraries to simplify development processes. CLR is Common Language Runtime. It provides cross-language integration, enhanced security, etc. Windows Embedded Standard 2009 supports up to .NET Framework 3.5. Therefore, we provide .NET Framework 3.5 in XP-8000.

#### **Many others:**

There still are others such as Internet Explorer, Outlook Express, Windows Media Player, Remote Desktop Connection, etc.

XP-8000 User Manual, version 1.1.4.

Last Revised: February 2010

Page: 7

# ☑ <u>Built-in OPC Server</u>

SCADA software can easily integrate I/O modules through it. OPC stands for OLE (Object Linking and Embedding) for Process Control which is developed by Microsoft for industrial automation.

Furthermore, Quicker also provides a library which users can use to develop their applications by Visual C++, Visual C#.NET or Visual Basic.NET.

Quicker not only supports I/O modules in local slots, but also supports Remote I/O modules with the following protocols via the RS-232/RS-485 or Ethernet:

- 1. Modbus/RTU
- 2. Modbus/ASCII
- 3. Modbus/TCP

4. DCON

### ☑ <u>DCON Utility</u>

DCON Utility is an application that provides an environment to easily and quickly search, configure and test I/O modules in the networks. See Appendix B.1. for details.

# ☑ <u>Rich Software Solutions</u>

XP-8000 equips with Windows Embedded Standard 2009 which is compatible with the popular operating system, Windows XP. Thus there are rich software solutions users can find. The followings are commonly-used development tools:

Microsoft Visual Studio.NET 2003/2005/2008 and Visual Studio 6.0 solution:

ICP DAS provides SDK as well as demo programs for Visual C#.NET, Visual Basic.NET and Visual C++.

Borland Delphi and C++ Builder: SDK and demo programs are provided as well.

SCADA solution: InduSoft provides simple "drag and drop", "point and click" developing environment for HMI and SCADA applications.

XP-8000 User Manual, version 1.1.4.

Last Revised: February 2010

Page: 8

# ☑ <u>Power CPU module</u>

The most important features of the CPU module are AMD LX800 CPU (32-bit and 500MHz) 1 GB RAM 4GB Built-in Flash Disk

# ☑ Built-in VGA Port

A built-in VGA port can be directly connected to a regular LCD display. Users can operate the HMI or SCADA software (running on the XP-8000) with display, keyboard and mouse just as how they usually did on regular PCs.

# ☑ <u>64-bit Hardware Serial Number</u>

The 64-bit hardware serial number is unique and individual. Every serial number of XP-8000 is different. Users can add a checking mechanism to their AP to prevent software from pirating.

# ☑ Built-in Flash Disk (4GB)

In normal situation, users can store their AP or data to the CF card or USB Flash disk. But in some vibration environment (for example, like driving ships), the two storage media would be bad connection. Then the built-in Flash disk will be the best storage media in such the vibration environment.

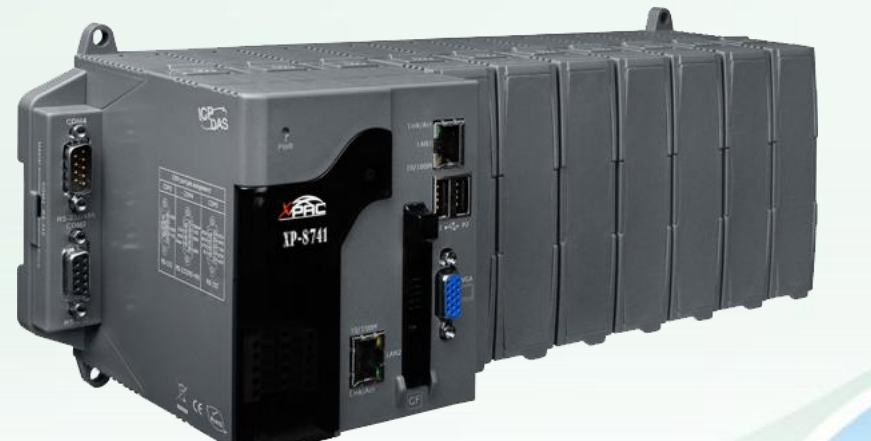

XP-8000 User Manual, version 1.1.4.

Last Revised: February 2010

Page: 9

# ✓ <u>Dual Watchdog Timer</u>

A system could be hanged up when the OS or the AP fails. There are two watchdogs (OS watchdog and AP watchdog) designed to automatically reset the CPU when the situations happen. The design will increase the reliability of the system.

# ☑ Dual Battery-Backup SRAM (512KB)

To maintain important data while power off, non-volatile memory is the ideal design. The XP-8000 equips a 512KB SRAM with two Li-batteries to maintain data while power off.

The two Li-batteries can continually supply power to the 512KB SRAM to retain the data for 5 years; and the dual-battery design can avoid data lost while replacing a new battery.

# ☑ <u>Dual Ethernet Ports</u>

XP-8000 provides two Ethernet ports. The two Ethernet ports can be used to implement redundant Ethernet communication and separate Ethernet communication (one for global Internet, one for private Ethernet).

# ☑ <u>Redundant Power Input</u>

To prevent the XP-8000 from failing by the power loss, the power module is designed with two input connectors. Once a power input fails, the power module switches to the other power input. And there is a relay output for informing the power failure.

# ✓ <u>Ventilated housing designed to operate between -25°C ~ +75°C</u>

Each XP-8000 is housed in a plastic-based box with a column-like ventilator that can help to cool the working environment inside the box and allow the XP-8000 operating between  $-25^{\circ}$ C and  $+75^{\circ}$ C.

XP-8000 User Manual, version 1.1.4.

Last Revised: February 2010

Page: 10

#### 1.3 **SPECIFICATIONS**

| Feature             | Items           | Description                                  |  |
|---------------------|-----------------|----------------------------------------------|--|
|                     | СРИ             | AMD LX 800 processor                         |  |
| Processor           | System Chipset  | AMD CS5536                                   |  |
| Module              | System Memory   | 1 GB RAM                                     |  |
|                     | BIOS            | Award 4M bits flash ROM BIOS                 |  |
|                     |                 | Microsoft Windows Embedded Standard          |  |
| Operating System    |                 | 2009 (including SQL Server 2005 Express;     |  |
|                     |                 | Internet Information Service 5.1)            |  |
|                     | Flash           | 4GB as IDE Master (Flash)                    |  |
|                     | Dual            |                                              |  |
|                     | Battery Backup  | 512KB (for 5 years data retain)              |  |
| Character           | SRAM            |                                              |  |
| Storage             | EEDDOM          | 16KB, data retention: 40 years               |  |
|                     | EEPROM          | 1,000,000 erase/write cycles.                |  |
|                     | CE Cand         | 8GB (support up to 32 GB)                    |  |
|                     | CF Card         | (Hot plug unsupported)                       |  |
|                     | Graphic Chip    | AMD LX800 integrated graphic controller      |  |
| Graphic             | VGA             | $(640 \times 480 - 1600 \times 1200)$        |  |
|                     | resolution      | $(640 \times 480 \sim 1600 \times 1200)$     |  |
|                     |                 | RJ-45*2, 10/100Mbps Base-TX Ethernet         |  |
| Ethornot            | Controller      | Controller                                   |  |
| Ethernet            | Controller      | (Auto-negotiating, Auto_MDIX, LED            |  |
|                     |                 | indicator)                                   |  |
|                     |                 | One Proprietary-definition expansion for ISA |  |
| Expansion Slots     |                 | and DC-in                                    |  |
|                     |                 | One PCI-expansion with Hirose                |  |
|                     |                 | FX8C-120P-SV6(22)                            |  |
| Dual Watchdog Timer |                 | Yes                                          |  |
| 64-bit Hardwar      | e Serial Number | Yes                                          |  |
| Rotary Switch       |                 | Yes (0 ~ 9)                                  |  |
| DIP Switch          |                 | Yes (8 bits) (for XP-8341 and XP-8741 only)  |  |
| USB2.0              |                 | x 2                                          |  |

 XP-8000 User Manual, version 1.1.4.
 Last Revised: February 2010

Page: 11

| Feature       | Items                   | Description                               |
|---------------|-------------------------|-------------------------------------------|
|               |                         | RS-232                                    |
|               |                         | (Internal communications with I-87K       |
|               |                         | modules in slots, for                     |
|               |                         | XP-8341/8741 only; external               |
| COM1          | COM1 only for XP-8041)  |                                           |
|               | COMI                    | Baud Rate: 115200 bps                     |
|               |                         | Data Bits: 8                              |
|               |                         | Parity: None, Even, Odd                   |
|               |                         | Stop Bits: 1                              |
|               | Note: CPU built-in UART |                                           |
|               |                         | RS-232, Non-isolation (TXD, RXD and GND)  |
|               |                         | (used to update firmware)                 |
|               |                         | Baud Rate: 115200, 57600,                 |
|               |                         | 38400, 19200, 9600, 4800,                 |
|               | COM2                    | 2400, 1200 bps                            |
|               |                         | Data Bits: 7, 8                           |
|               |                         | Parity: None, Even, Odd                   |
|               |                         | Stop Bits: 1                              |
|               |                         | Note: CPU built-in UART                   |
| Serial Port   |                         | RS-485                                    |
|               |                         | Baud Rate: 115200, 57600, 38400, 19200,   |
|               |                         | 9600, 4800, 2400, 1200 bps                |
|               | 0.0140                  | Data Bits: 5, 6, 7, 8                     |
|               | COM3                    | Parity: None, Even, Odd, Mark (Always 1), |
|               |                         | Space (Always 0)                          |
|               |                         | Stop Bits: 1, 2                           |
|               |                         | FIFU: 16 bytes                            |
|               |                         |                                           |
|               |                         | K5-232/485                                |
|               |                         | Baud Rate: 115200, 57600, 38400, 19200,   |
|               |                         | Data Bite: 5 6 7 9                        |
|               |                         | Parity: None Even Odd                     |
|               |                         | Mark (Always 1)                           |
|               | COM4                    | Snace (Always 0) $RTS \rightarrow RTS$    |
|               | GOMT                    | Ston Bits: 1.2                            |
|               |                         | FIFO: 16 bytes                            |
|               |                         | Note: 160550 compatible                   |
|               |                         | COM4 can be configured as                 |
|               |                         | either RS-232 or RS-485 and the           |
|               |                         | configuration depends on the nin          |
| P-8000 Hear M | anual version 1.1.4     | Last Revised: February 2010 Dage, 1'      |

| Feature     | Items                                  | Description                                                                                                    |  |
|-------------|----------------------------------------|----------------------------------------------------------------------------------------------------|--|
|             |                                        | connections as follows:<br>RS-232 (RXD, TXD, CTS, RTS and GND)<br>RS-485 (Data+ and Data-)<br>There is no software configuration or<br>hardware jumper needed.                                                                               |  |
|             | COM5                                   | RS-232<br>Baud Rate: 115200, 57600, 38400, 19200,<br>9600, 4800, 2400, 1200 bps<br>Data Bits: 5, 6, 7, 8<br>Parity: None, Even, Odd,<br>Mark (Always 1),<br>Space (Always 0)<br>Stop Bits: 1, 2<br>FIFO: 16 bytes<br>Note: 16C550 compatible |  |
| Environment | Storage Temp                           | $-30^{\circ}\text{C} \sim +85^{\circ}\text{C}$                                                                                                    |  |
| Mechanical  | Relative HumidityXP-8041XP-8341XP-8741 | 5% ~ 90% RH, non-condensing         116 mm (W) x 132 mm (L) x 125 mm (H)         231 mm (W) x 132 mm (L) x 125 mm (H)         355 mm (W) x 132 mm (L) x 125 mm (H)                                                                           |  |
|             | XP-8041                                | backplane, total 15W                                                                                                    |  |
| Power       | XP-8341                                | Capacity: 1.8A, 5V supply to CPU and<br>backplane; 5.2A, 5V supply to I/O expansion<br>slots, total 35W                                                                                                    |  |
|             | XP-8741                                | Consumption:14.4 W (0.6 A @ 24 VDC)<br>Capacity: 2.0A, 5V supply to CPU and<br>backplane; 5.0A, 5V supply to I/O expansion<br>slots, total 35W<br>Consumption:16.8 W (0.7 A @ 24 VDC)                                                        |  |

XP-8000 User Manual, version 1.1.4.Last Revised: February 2010

# **1.4 DIMENSION (UNIT: MM)**

# **XP-8041**

XP-800

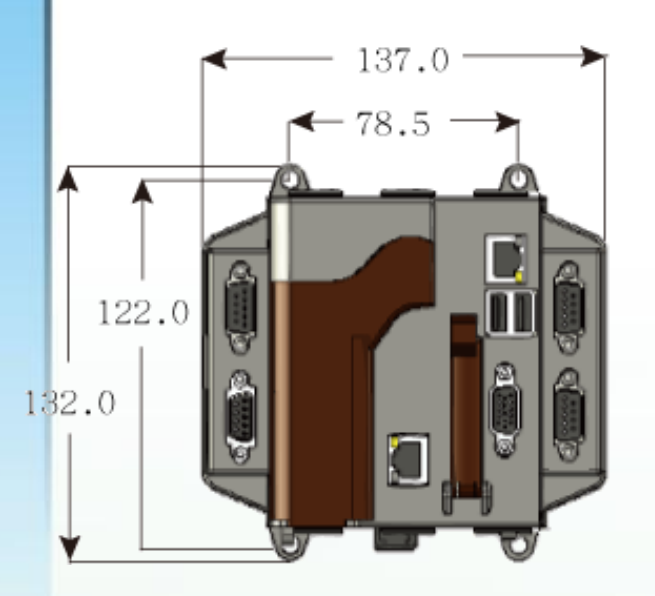

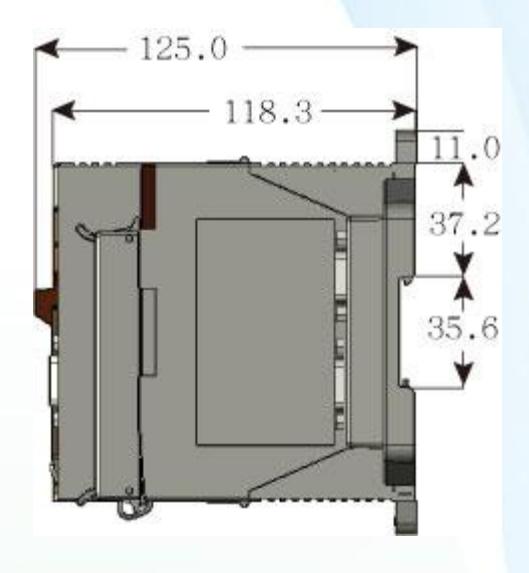

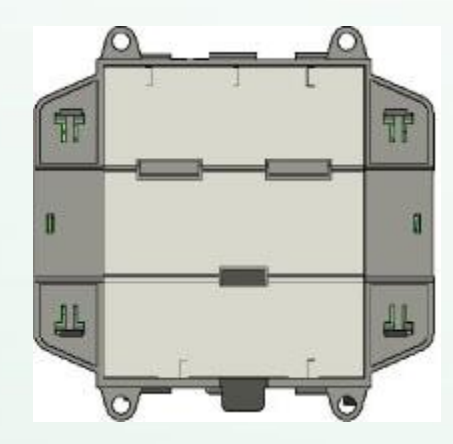

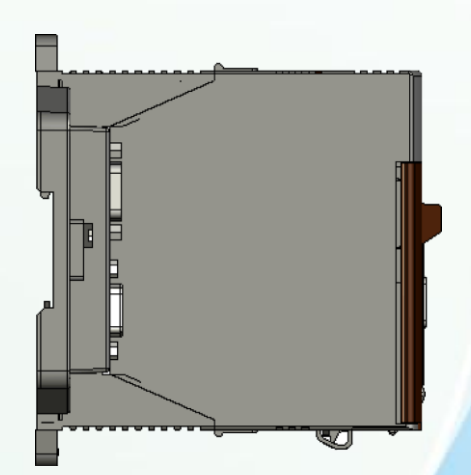

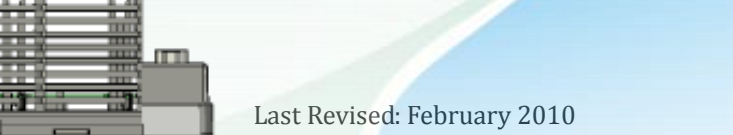

Page: 14

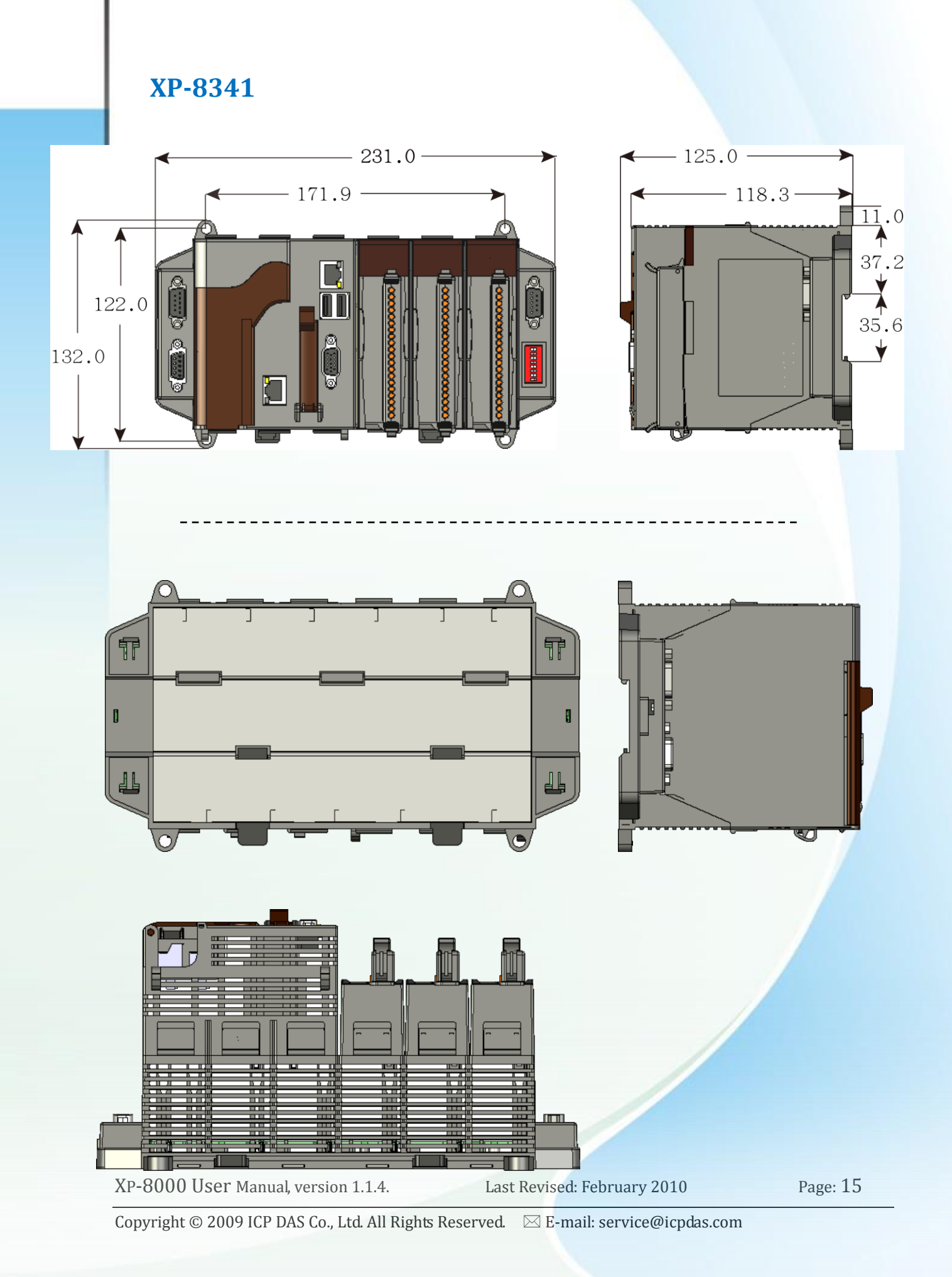

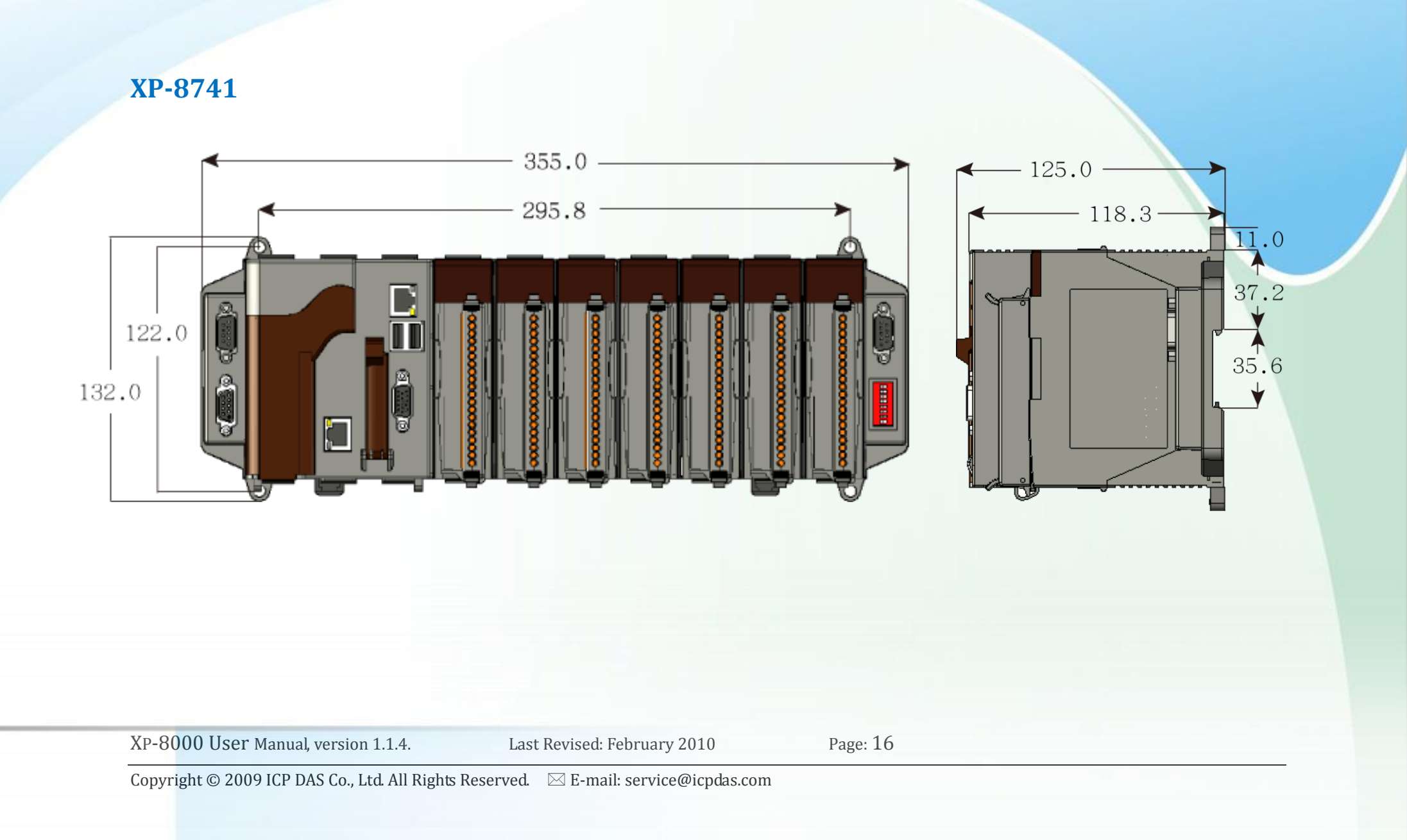

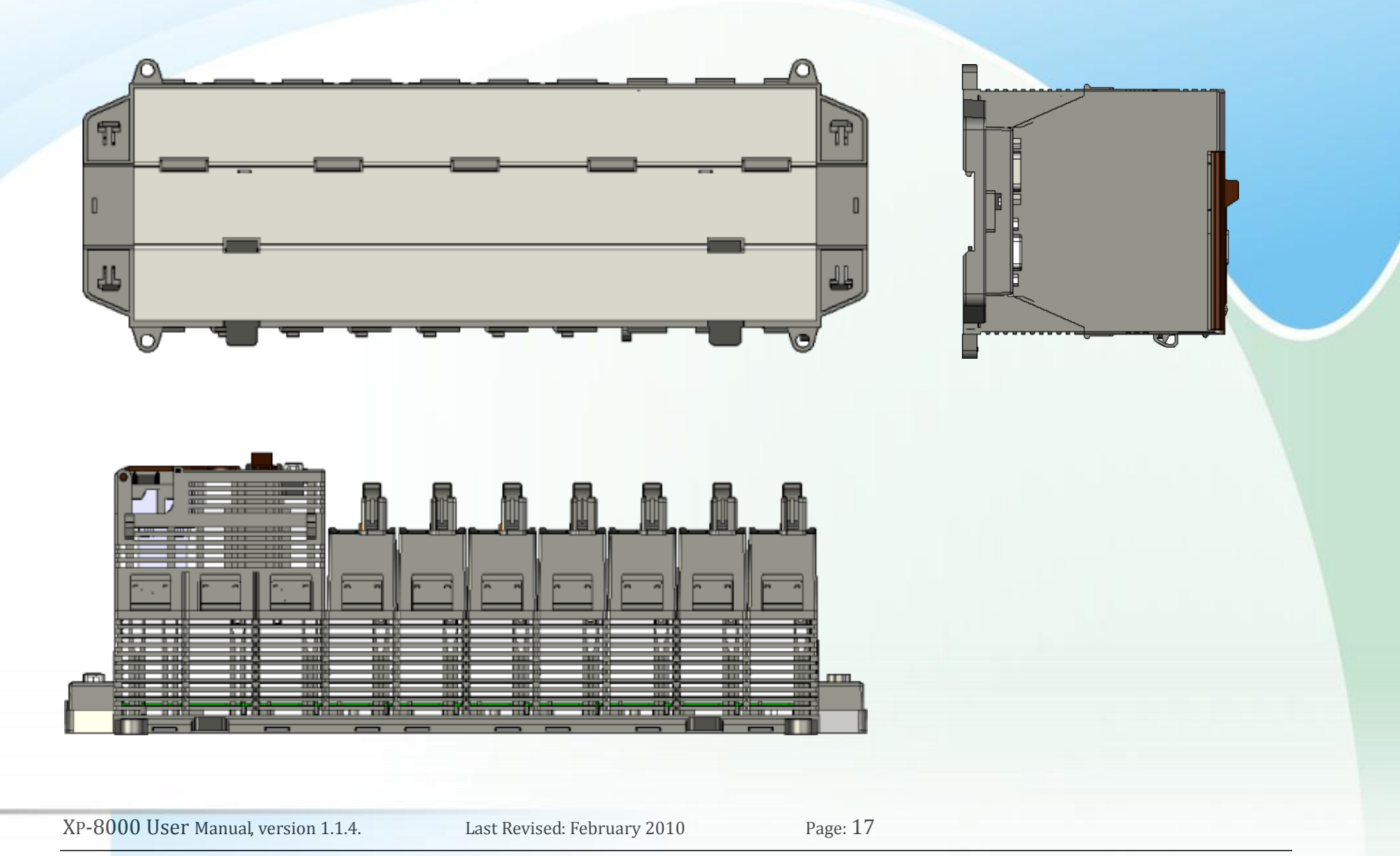

# **1.5 OVERVIEW**

# **XP-8041**

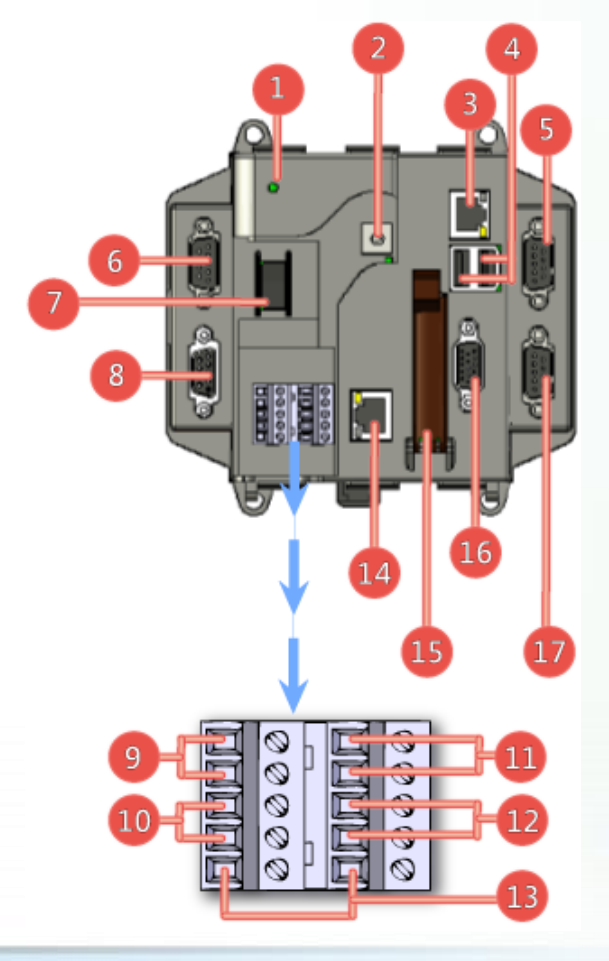

XP-8000 User Manual, version 1.1.4.

Rotary Switch
 Ethernet Port 1
 USB 2.0 Ports

5. COM Port 5 (RS-232)

1. Power LED Indicator

6. COM Port 4 (RS-232/RS-485)

**Overview Item Descriptions** 

7. Power Switch

8. COM Port 2 (RS-232)

9. Power and Ground

10. COM Port 3 (RS-485)

11. Redundant Power and Ground

12. Relay Output R.COM and R.NO

13. Frame Ground

14. Ethernet Port 2

15. CF (Compact Flash) Card Slot 16. VGA Port

**17. COM Port 1 (RS-232)** 2010 Page: 18

Last Revised: February 2010

# **XP-8341**

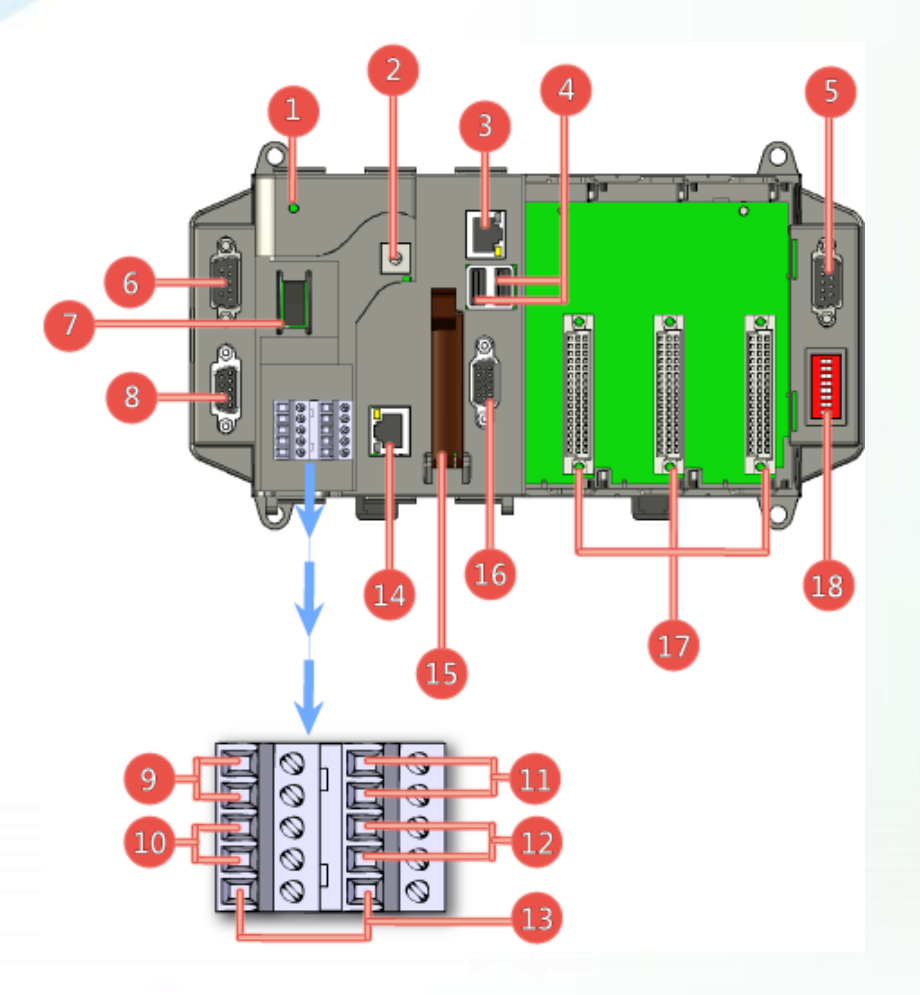

# **Overview Item Descriptions**

- 1. Power LED Indicator 2. Rotary Switch 3. Ethernet Port 1 4. USB 2.0 Ports 5. COM Port 5 (RS-232) 6. COM Port 4 (RS-232/RS-485) 7. Power Switch 8. COM Port 2 (RS-232) 9. Power and Ground 10. COM Port 3 (RS-485) 11. Redundant Power and Ground 12. Relay Output R.COM and R.NO 13. Frame Ground 14. Ethernet Port 2 15. CF (Compact Flash) Card Slot 16. VGA Port 17. Slot 1 ~ Slot 3
- 18. DIP Switch

XP-8000 User Manual, version 1.1.4.

Last Revised: February 2010

Page: 19

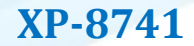

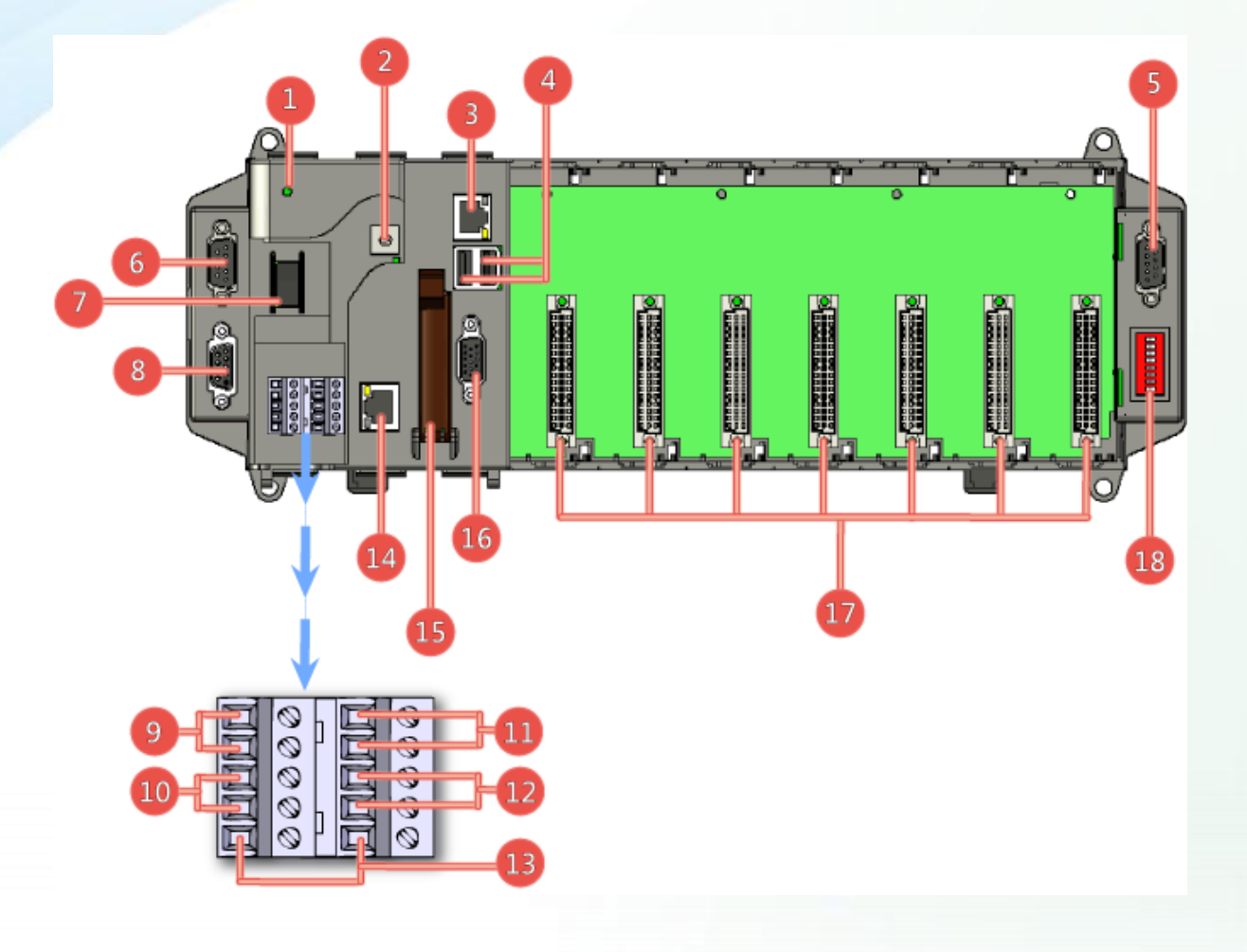

# **Overview Item Descriptions**

1. Power LED Indicator

2. Rotary Switch

3. Ethernet Port 1

4. USB 2.0 Ports

- 5. COM Port 5 (RS-232)
- 6. COM Port 4 (RS-232/RS-485)

7. Power Switch

8. COM Port 2 (RS-232)

9. Power and Ground

10. COM Port 3 (RS-485)

11. Redundant Power and Ground

12. Relay Output R.COM and R.NO

13. Frame Ground

14. Ethernet Port 2

- 15. CF (Compact Flash) Card Slot
- 16. VGA Port

17. Slot 1 ~ Slot 7

18. DIP Switch

XP-8000 User Manual, version 1.1.4.

Last Revised: February 2010

Page: 20

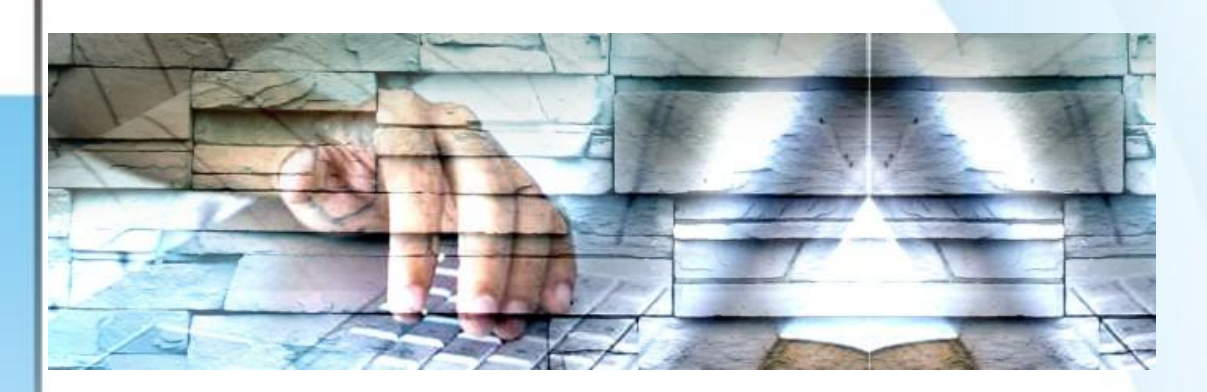

#### **Description of XP-8000 Storage**

- Built-in Flash Disk

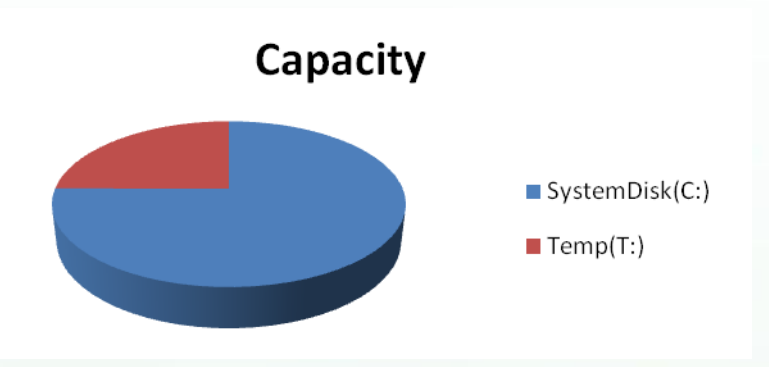

[C] System Disk:

This partition, protected by EWF, contains OS, services, and applications. All manipulations of this device are operated on this partition.

[T] Temp Disk:

This partition, unprotected by EWF, stores the event logs and temporary files.

- Compact Flash (CF HOT PLUG Unsupported)
- [D] Data Disk: the default letter of compact flash is [D] and unprotected by EWF.

XP-8000 User Manual, version 1.1.4.

Last Revised: February 2010

Page: 21

# **1.6 COMPANION CD**

The companion CD contains full usage documents, software tools and development resources related to the XP-8000.

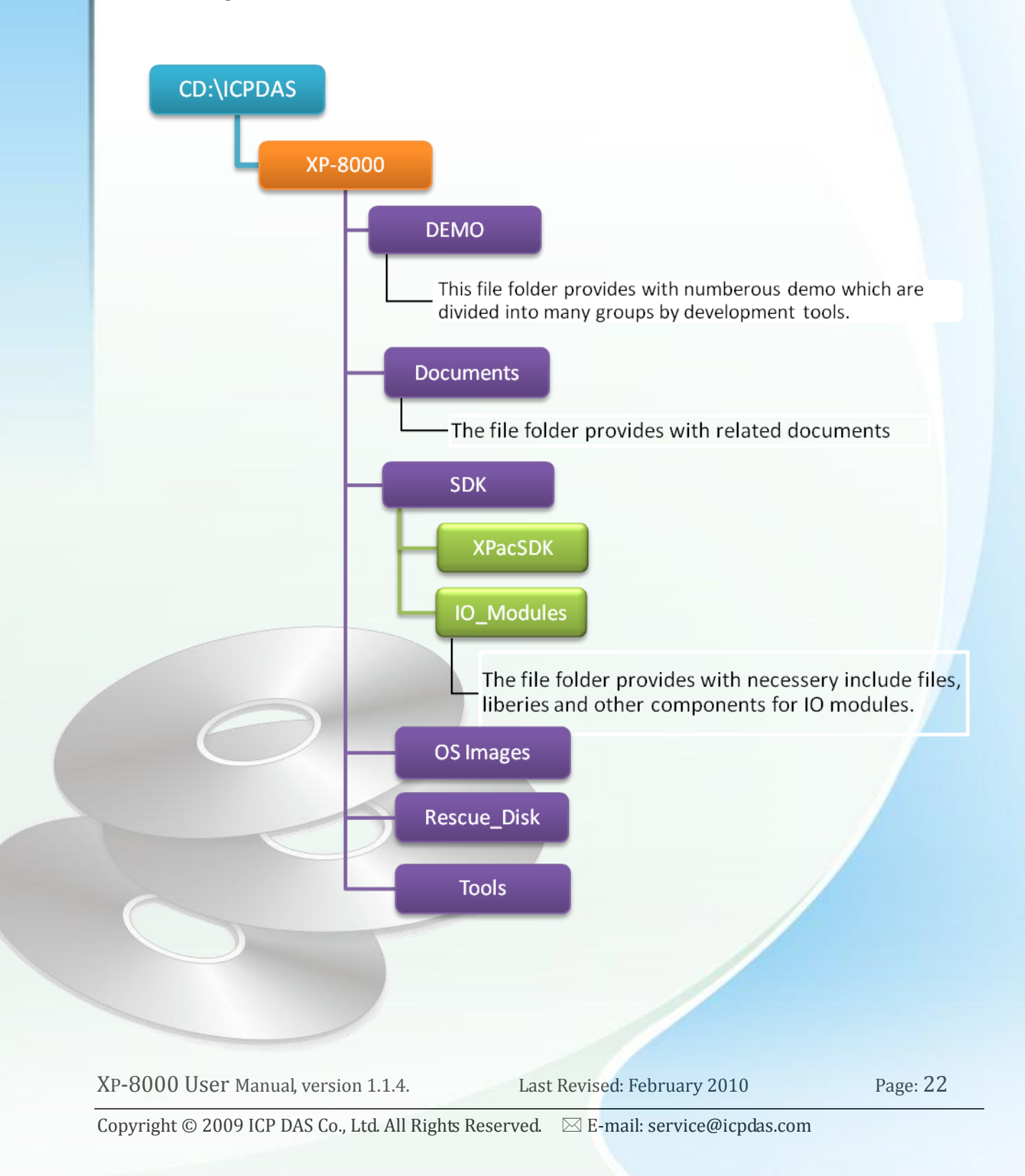

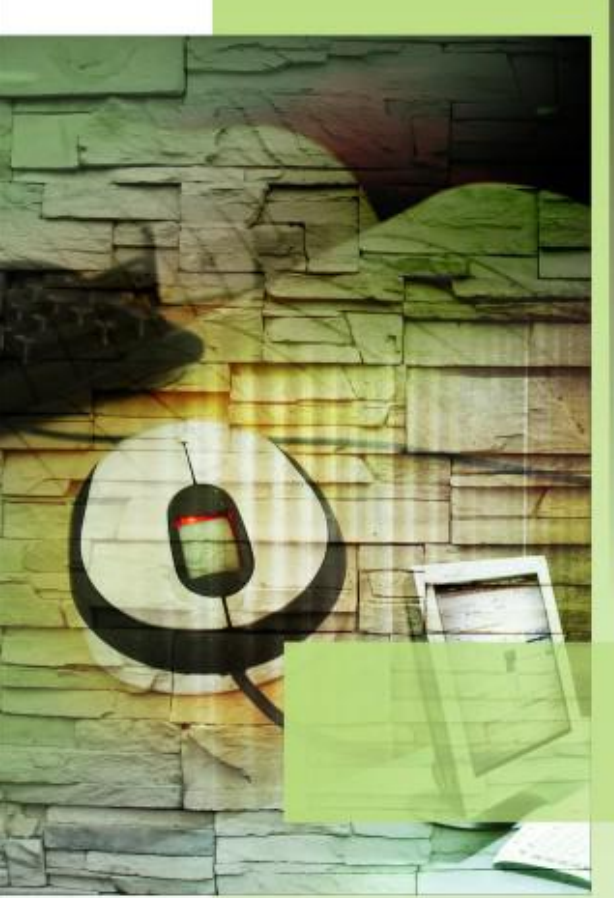

# Industrial Communication Produc

# 2. Quick Start and Recovery

This chapter covers basic steps required to help you install the XP-8000 and give you a brief of outline of its main functions.

XP-8000 User Manual, version 1.1.4.

Last Revised: February 2010

Page: 23

# 2.1. GETTING STARTED WITH XP-8000 HARDWARE

Follow these steps below to install and start-up the XP-8000.

The XP-8000 installation must provide proper ventilation, spacing, and grounding to ensure the equipment will operate as specified. A minimum clearance of 50mm between the XP-8000 and the top and bottom side of the enclosure panels must be provided.

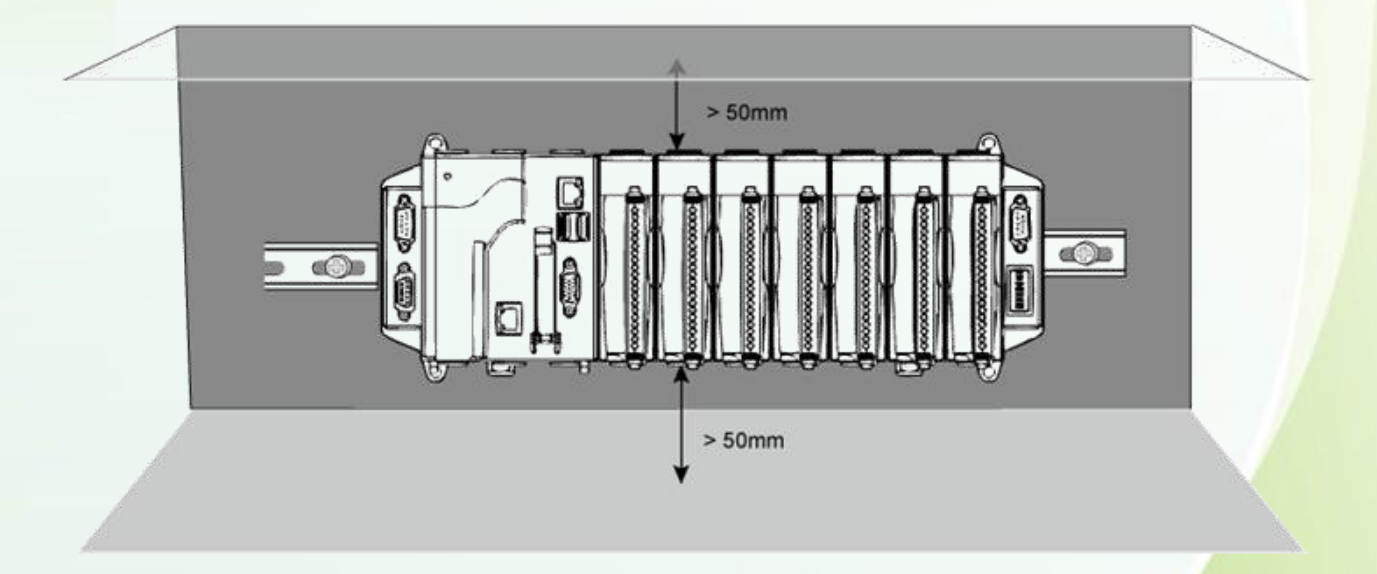

There is a minimum of 50mm clearance between the top and bottom edges of the XP-8000 and the enclosure panels.

XP-8000 User Manual, version 1.1.4.

Last Revised: February 2010

Page: 24

# **Step 1: Mount the hardware**

There are two simple methods of mounting:

1. DIN-Rail mounting

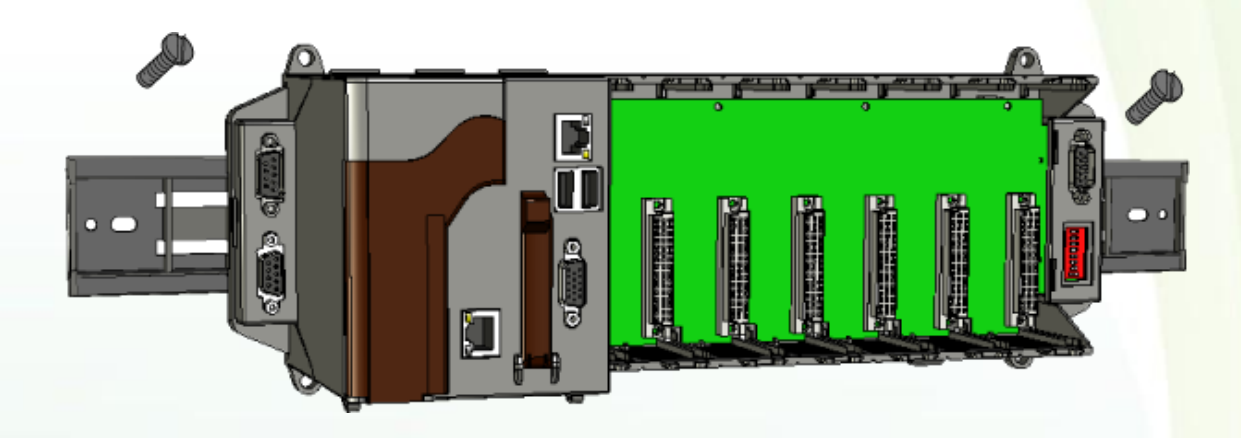

2. Screw mounting

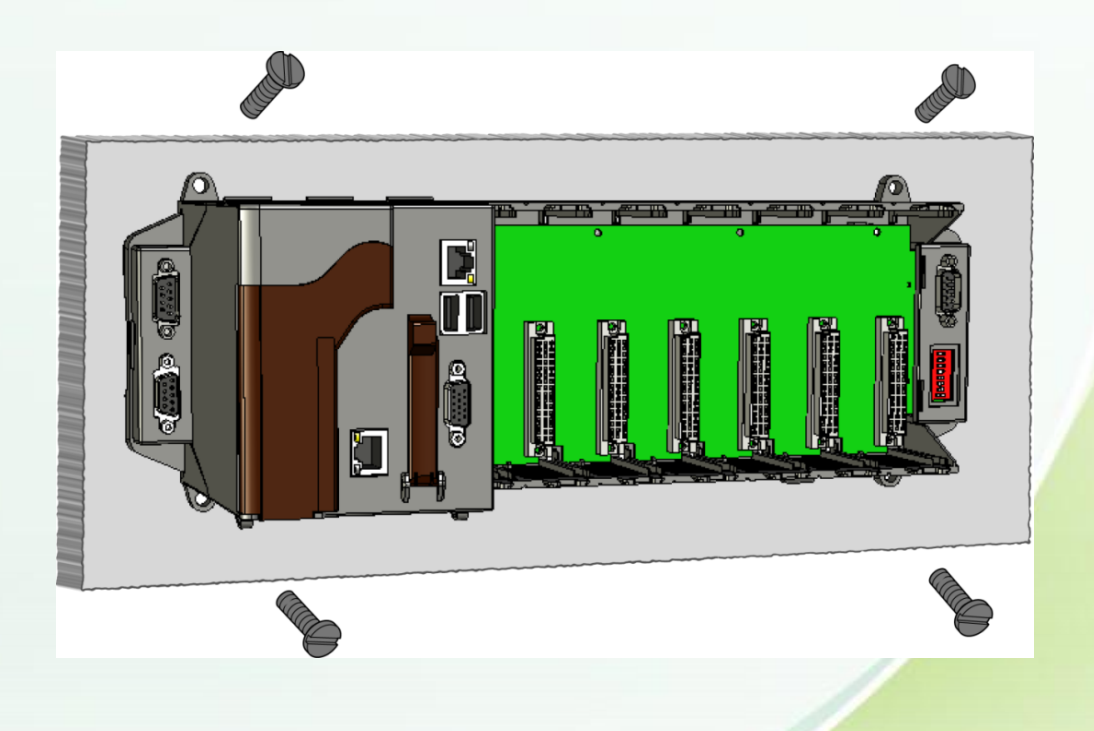

 XP-8000 User Manual, version 1.1.4.
 Last Revised: February 2010
 Page: 25

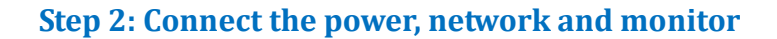

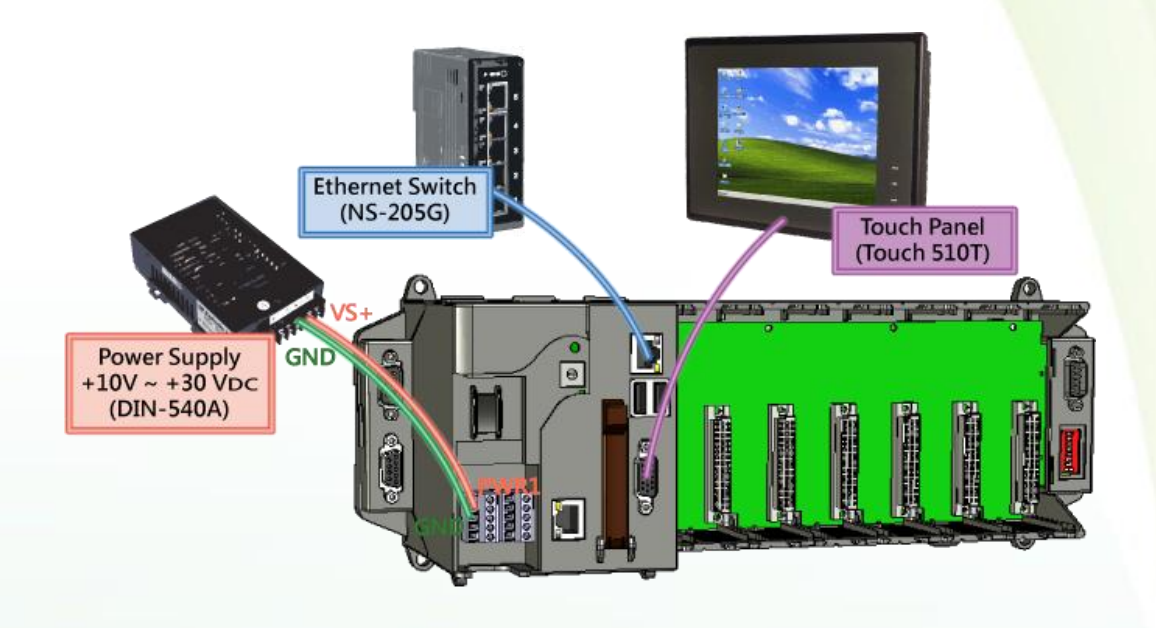

Step 3: Insert and wire the I/O modules

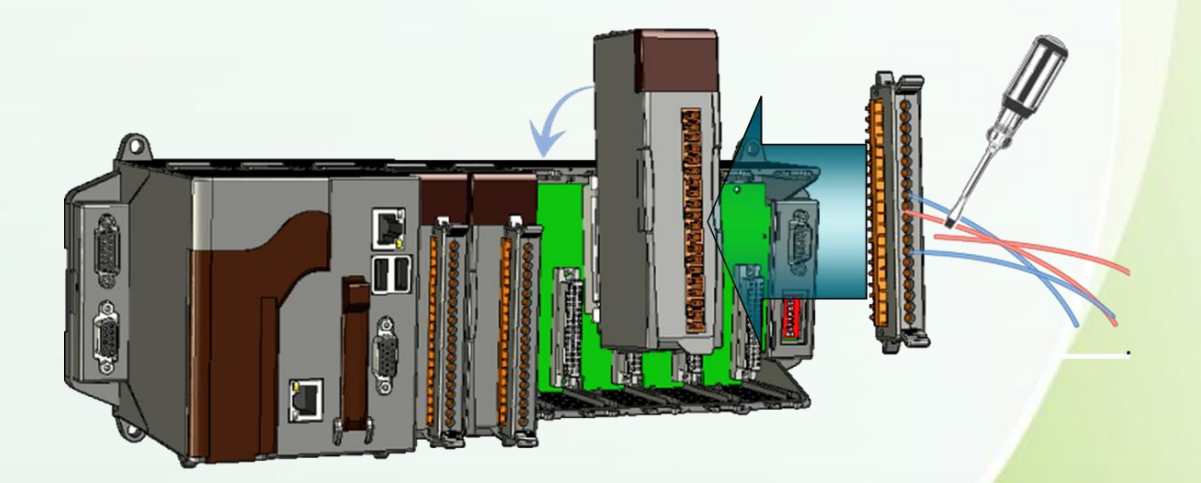

XP-8000 User Manual, version 1.1.4.

Last Revised: February 2010

Page: 26

# **2.2. REGIONAL AND LANGUAGE OPTIONS**

# Follow these steps below to localize your environment.

#### Step 1: Go to "Control Panel"

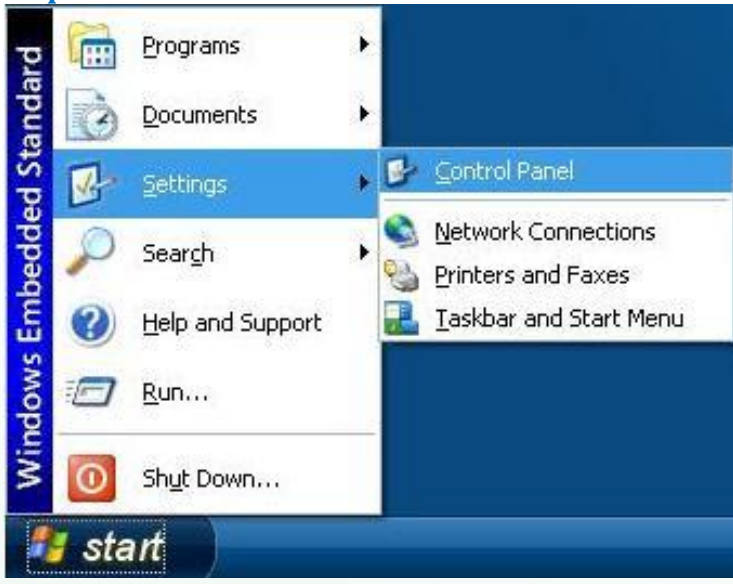

Step 2: Click on "Date, Time, Language, and Regional Options"

| <u>File Edit View Favorites Tools</u>                                         | ANY 2                             |                                            |
|-------------------------------------------------------------------------------|-----------------------------------|--------------------------------------------|
|                                                                               | Help                              |                                            |
| 🚱 Back 🝷 🕥 🛛 🏂 🔎 Sea                                                          | arch 🜔 Folders 💷 🕶                |                                            |
| Address 📴 Control Panel                                                       |                                   | 💌 🋃 Go                                     |
| Control Panel *                                                               | Pick a category                   |                                            |
| See Also                                                                      | Appearance and Themes             | Printers and Other Hardware                |
| <ul> <li>Help and Support</li> <li>Other Control Panel<br/>Options</li> </ul> | Network and Internet Connections  | User Accounts                              |
|                                                                               | Add or Remove Programs            | Date, Time, Language, and Regional Options |
|                                                                               | Sounds, Speech, and Audio Devices | Accessibility Options                      |
|                                                                               | erformance and Maintenance        | Security Center                            |
|                                                                               |                                   |                                            |
|                                                                               |                                   |                                            |

 XP-8000 User Manual, version 1.1.4.
 Last Revised: February 2010

**Step 3:** Click on "Add other languages"

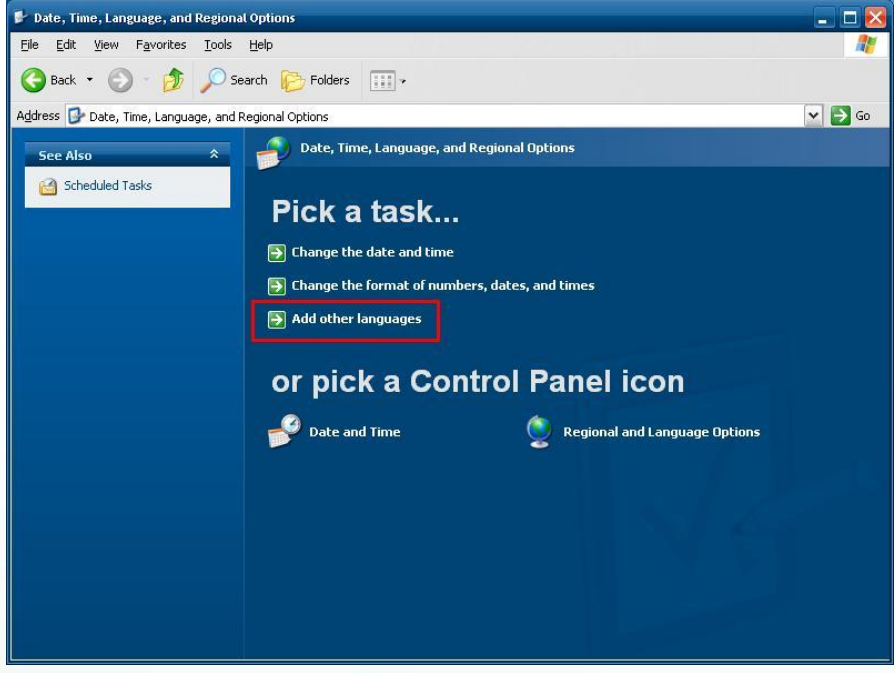

**Step 4:** Change to your local language in "Language used in menus and dialogs" and then press OK.

| -Text services and input la                             | anguages                                             |                  |
|---------------------------------------------------------|------------------------------------------------------|------------------|
| To view or change the la<br>text, click Details.        | nguages and methods you ca                           | n use to enter   |
|                                                         |                                                      | Details          |
| - Supplemental language s                               | upport                                               |                  |
| Most languages are instal<br>select the appropriate che | lled by default. To install additi<br>eck box below. | ional languages, |
| Install files for comple<br>Thai)                       | ex script and right-to-left langu                    | ages (including  |
| ☑ Install files for East A                              | isian languages                                      |                  |
| Language used in menus                                  | s and dialogs                                        |                  |
| English                                                 |                                                      | ~                |
|                                                         |                                                      |                  |
|                                                         |                                                      |                  |
|                                                         |                                                      |                  |
|                                                         |                                                      |                  |
|                                                         |                                                      |                  |

Step 5: Logoff and logon again to make language setting take effect

 XP-8000 User Manual, version 1.1.4.
 Last Revised: February 2010

Page: 28

# 2.3. GETTING STARTED WITH XP-8000 SOFTWARE

XP-8000 provides EWF mechanism to protect a volume from writes. Of course when shutting down or rebooting the XP-8000, the data in the system memory is lost. Consequently, if you want to install or save your applications, you should disable EWF first. Otherwise, the applications you are going to install will not be saved in XP-8000. Besides, we suggest you should enable EWF after installing and saving your applications. The following instructions will show you how to operate EWF mechanism.

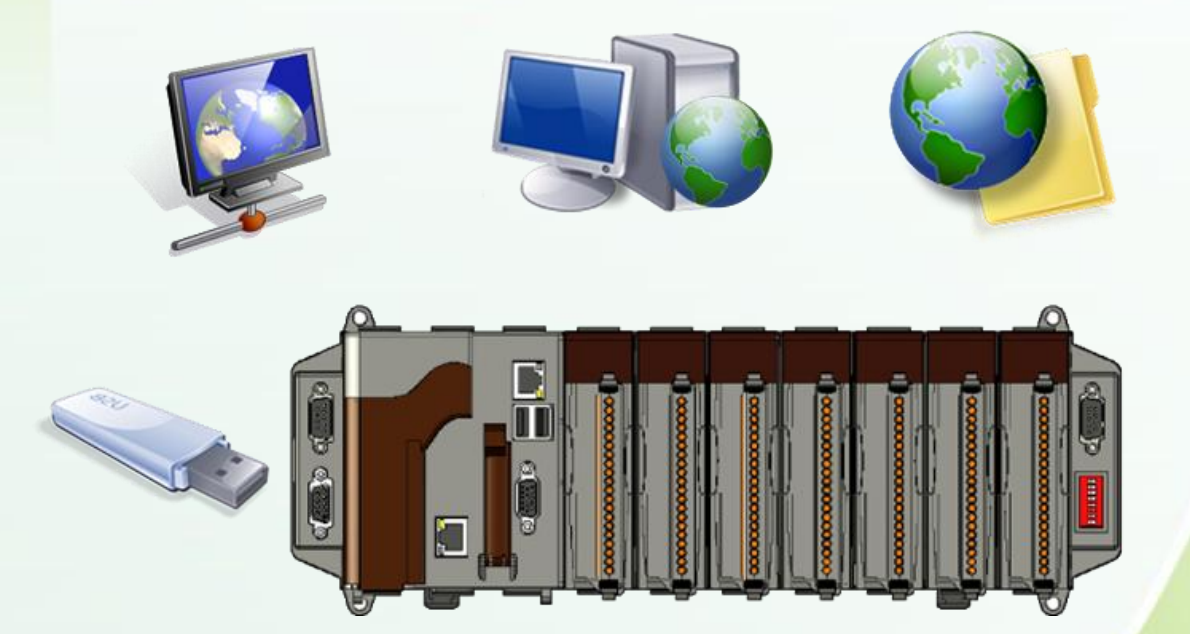

XP-8000 User Manual, version 1.1.4.

Last Revised: February 2010

Page: 29

# To disable EWF:

First, shut down the device.

Second, rotate the rotary switch to "2" to disable EWE and boot the device. Last, rotate the rotary switch to "0" to reboot.

Rotate Rotary Switch to "2" and boot the device

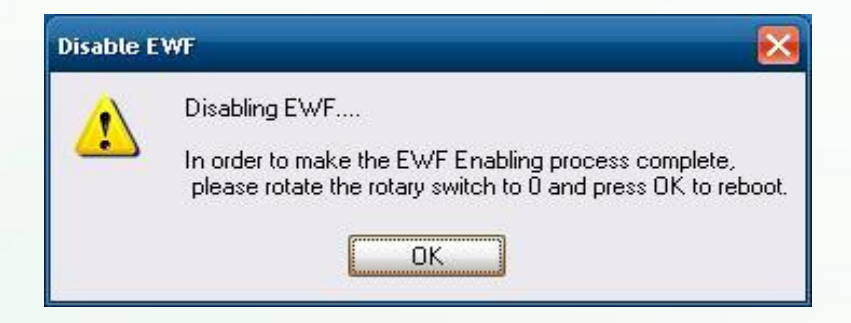

Rotate Rotary Switch to "0" and click OK then XP-8000 OS will reboot automatically.

If the rotary switch does not rotate to "0", the warning message will show:

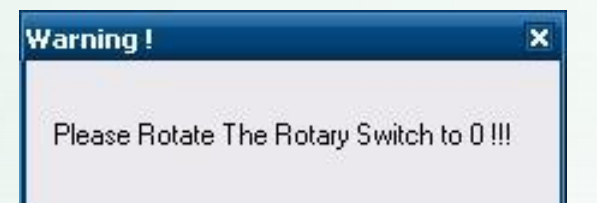

XP-8000 User Manual, version 1.1.4.

Last Revis<mark>ed: February 2010</mark>

Page: 30

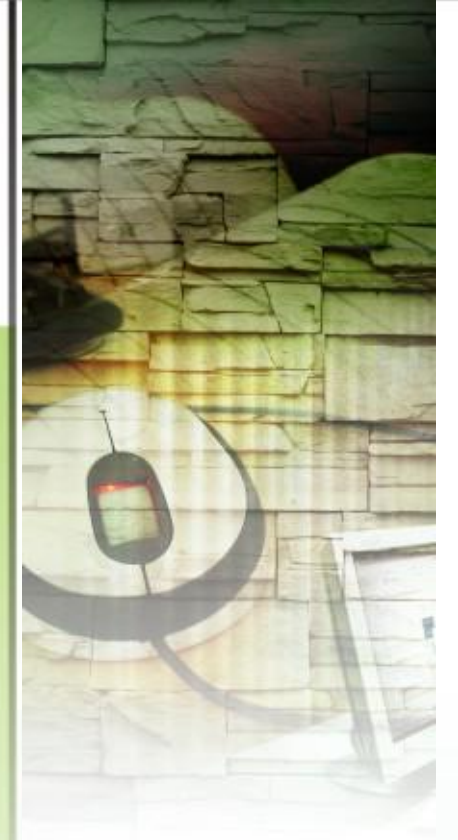

In order to avoid error of EWF, please reboot your device correctly.
 The right steps are as following:
 Click "Start menu" and select "Restart" to reboot your device.

Otherwise, you will get an error message:

| EWF.exe has encountered a problem a                                                                                                    | and needs to close. We are                                                                 |
|----------------------------------------------------------------------------------------------------|--------------------------------------------------------------------------------------------|
| sorry for the inconvenience.                                                                                                    |                                                                                            |
| lf you were in the middle of somethir<br>might be lost.                                                                                                    | ng, the information you were working o                                                     |
|                                                                                                    |                                                                                            |
| Please tell <report destination="" nam<="" td=""><td>e&gt; about this problem.</td></report>                                                                                             | e> about this problem.                                                                     |
| Please tell <report destination="" nam<br="">We have created an error report that</report>                                                                                               | e> about this problem.<br>you can send to us. We will treat                                |
| Please tell <report destination="" nam<br="">We have created an error report that<br/>this report as confidential and anony</report>                                                     | e> about this problem.<br>you can send to us. We will treat<br>mous.                       |
| Please tell <report destination="" nam<br="">We have created an error report that<br/>this report as confidential and anony<br/>To see what data this error report</report>              | e> about this problem.<br>you can send to us. We will treat<br>mous.<br><u>click here.</u> |
| Please tell <report destination="" nam<br="">We have created an error report that<br/>this report as confidential and anony<br/>To see what data this error report<br/>contains</report> | e> about this problem.<br>you can send to us. We will treat<br>mous.<br><u>click here.</u> |

# Warning:

If EWF is not disabled and XP-8000 suffers sudden power off, the operating system of XP-8000 may be damaged.

XP-8000 User Manual, version 1.1.4.

Last Revised: February 2010

Page: 31

# To enable EWF:

It's similar to disable EWF.

First, shut down the device.

Second, rotate the rotary switch to "1" to enable EWE and boot the device. Last, rotate the rotary switch to "0" to reboot.

Rotate Rotary Switch to "1" and boot the device

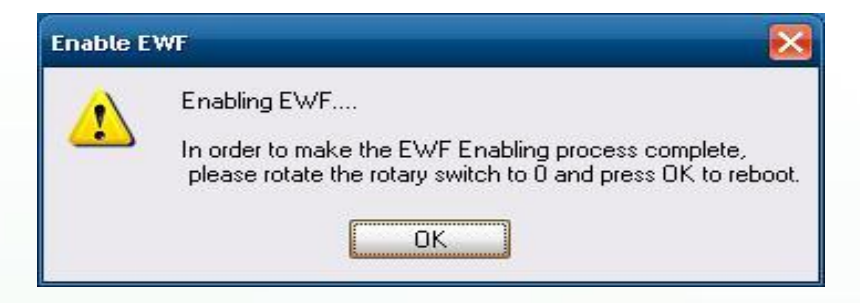

Rotate Rotary Switch to "0" and click OK then XP-8000 OS will reboot automatically.

If the rotary switch does not rotate to "0", the warning message will show:

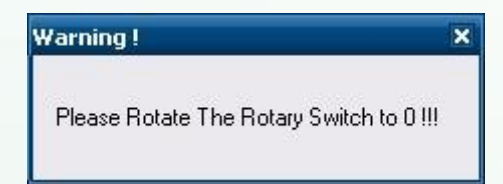

# Warning

If EWF is not disabled and XP-8000 suffers sudden power off, the operating system of XP-8000 may be damaged.

# Suggestion:

Because EWF only takes effect on hard drive C (where the operating system resides), we strongly suggest that you should download your programs to Compact Flash or USB-HDD. It'll prevent XP-8000 from possible damages of operating system.

Page: 32

For more information, refer to section <u>3.3 How to Change the Status of</u> Enhanced Write Filter (EWF).

XP-8000 User Manual, version 1.1.4. Last Revised: February 2010

# **2.4. Recovery the XP-8000**

The XP-8000 restore can be done with the XP-8000 Rescue Disk that can help you easily and quickly restore your XP-8000 OS in case your XP-8000 cannot start or crashed.

# Please follow the steps below to recovery your XP-8000

**Step 1:** Reboot your XP-8000. While rebooting, press "delete" key to enter BIOS setup utility

Step 2: Choose "Advanced BIOS Features" and then press "Enter" key

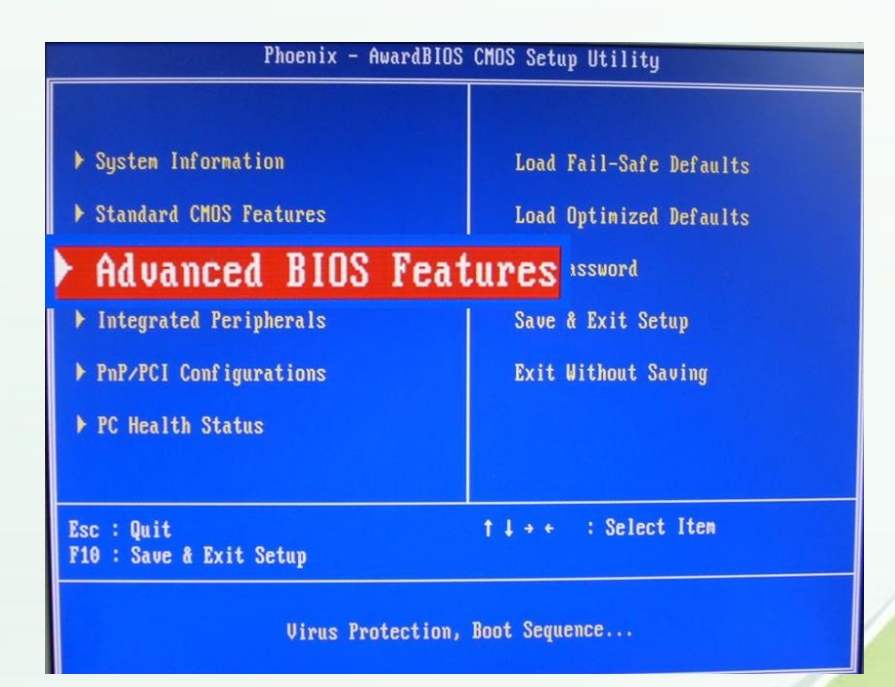

 XP-8000 User Manual, version 1.1.4.
 Last Revised: February 2010
 Page: 33

 Commight @ 2000 UCD DAS Co. Ltd All Bights Reserved
 Image: February 2010
 Page: 33

Step 3: Set "First Boot Device" as "HDD-1", HDD-1 means compact flash

| Phoenix            | - AwardBIOS CMOS Se |
|--------------------|---------------------|
|                    | Advanced BIOS Featu |
| Virus Warning      | [Disabled]          |
| First Boot Device  | [HDD-1]             |
| Second Boot Device | [Disabled]          |

### Step 4: Save and Exit Setup

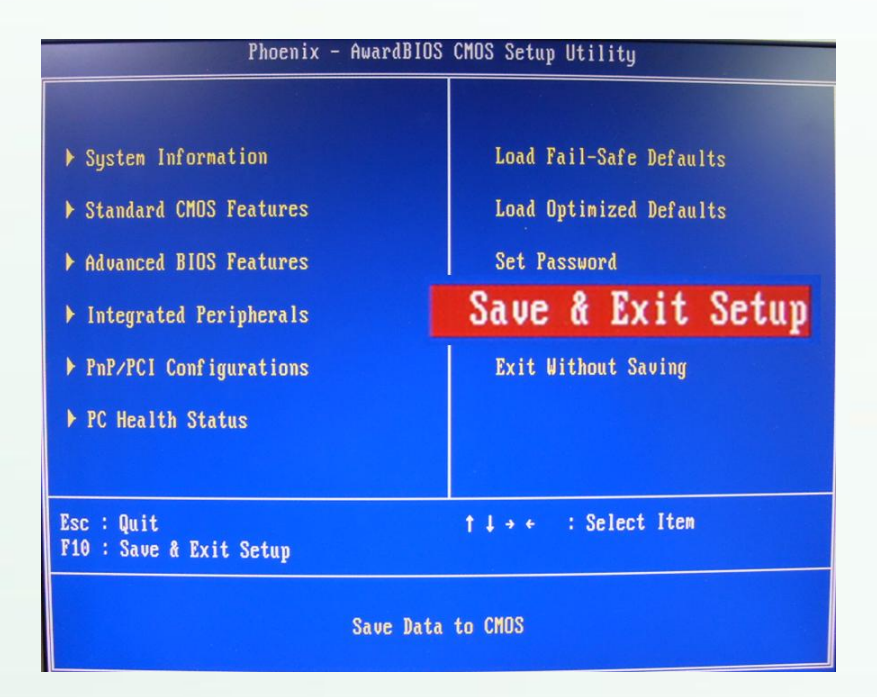

XP-8000 User Manual, version 1.1.4.Last Revised: February 2010

Page: 34

Step 5: After restarted the devise, will enter into XP-8000 Rescue Disk as following. Choose (1), Recover XP-8000 to factory default

| ******           | ***********    | ****** | ****** | ***** | *** | ***** | ***** | ***** | ***** | ***  |
|------------------|----------------|--------|--------|-------|-----|-------|-------|-------|-------|------|
| ×                |                |        |        |       |     |       |       |       |       | *    |
| ×                | XP-8000        | Rescue | Disk   | Main  | Me  | enu   |       |       |       | ×    |
| ×                |                |        |        |       |     |       |       |       |       | ×    |
| ************     | ***********    | *****  | ****** | ***** | *** | ***** | ***** | ***** | ***** | **** |
|                  |                |        |        |       |     |       |       |       |       |      |
| Choose one of th | e followings:  |        |        |       |     |       |       |       |       |      |
| (1) Recover XP-8 | 000 to factory | defaul | t      |       |     |       |       |       |       |      |
| (2) Upgrade XP-8 | 000 manually   |        |        |       |     |       |       |       |       |      |
| (3) Display Driv | e [C]          |        |        |       |     |       |       |       |       |      |
| (4) Quit rescue  | disk and reboo | t      |        |       |     |       |       |       |       |      |
|                  |                |        |        |       |     |       |       |       |       |      |
|                  |                |        |        |       |     |       |       |       |       |      |
| Fotex choice:    |                |        |        |       |     |       |       |       |       |      |

**Step 6:** Follow the prompts to complete the installation

Step 7: After finishing recovery, choose (4), Quit Rescue Disk (Refer to above figure.)

**Step 8:** Repeat step 1 ~ 4 to set "First Boot Device" as "HDD-0", HDD-0 means Built-in flash, and then reboot the XP-8000.

XP-8000 User Manual, version 1.1.4.

Last Revised: February 2010

Page: 35

# **2.5.** UPDATING THE **XP-8000**

XP-8000 update is part of the XP-8000 services to provide additional and more efficient features and functionality for XP-8000 operating system.

There are two ways to update the XP-8000:

#### i. Service Pack

Each release will contain new features, reliability, application compatibility, security, and more. Before you download any release files, we highly recommend you read the ReadMe.txt file, which contains all of this release contents.

For more information about service pack, please refer to the documents which come with every release.

#### ii. Reinstall XP-8000

Every time, release the service pack; we will update the XP-8000 OS simultaneously. If you don't like just install service pack, you can reinstall new version XP-8000 OS in your device.

The XP-8000 can be reinstalled with the XP-8000 Rescue Disk. Before reinstalling the XP-8000, make sure the necessary OS image files have been are available on OSIMAGE folder of your CF card.

The OS image files can be obtained at: <a href="http://ftp.icpdas.com/pub/cd/xp-8000/os\_image">http://ftp.icpdas.com/pub/cd/xp-8000/os\_image</a>

## **Caution:**

Before reinstall XP-8000, please check you have backup your data. For convenience, we recommend you update by using services pack.

XP-8000 User Manual, version 1.1.4.

Last Revised: February 2010

Page: 36
#### Please follow the steps below to reinstall XP-8000

**Step 1:** Change the boot order. (which is the same as the step 1 to step 4 of above section, 1.3 Recovery The XP-8000.)

Step 2: After restarted the devise, will enter into XP-8000 Rescue Disk as following. Choose (2), Upgrade XP-8000 manually

| 34 ·               | YP-8000 Rescue Dick Main Menu | *       |
|--------------------|-------------------------------|---------|
| *                  | NI 6000 NESCUE DISK HAIH HEHU | *       |
| **************     | ***********************       | *****   |
|                    |                               |         |
| Choose one of the  | followings:                   |         |
| (1) Recover XP-800 | 0 to factory default          |         |
| <2> Upgrade XP-800 | 0 manually                    |         |
| (3) Display Drive  | IC1                           |         |
| (4) Quit rescue di | sk and reboot                 |         |
|                    |                               |         |
|                    |                               |         |
| Enter choice:      |                               |         |
|                    |                               |         |
|                    |                               |         |
|                    |                               |         |
|                    |                               |         |
|                    |                               |         |
|                    |                               |         |
|                    |                               |         |
|                    |                               |         |
|                    |                               |         |
|                    |                               |         |
|                    |                               |         |
|                    |                               |         |
| 000 User Manual, v | ersion 1.1.4                  | Page: 3 |

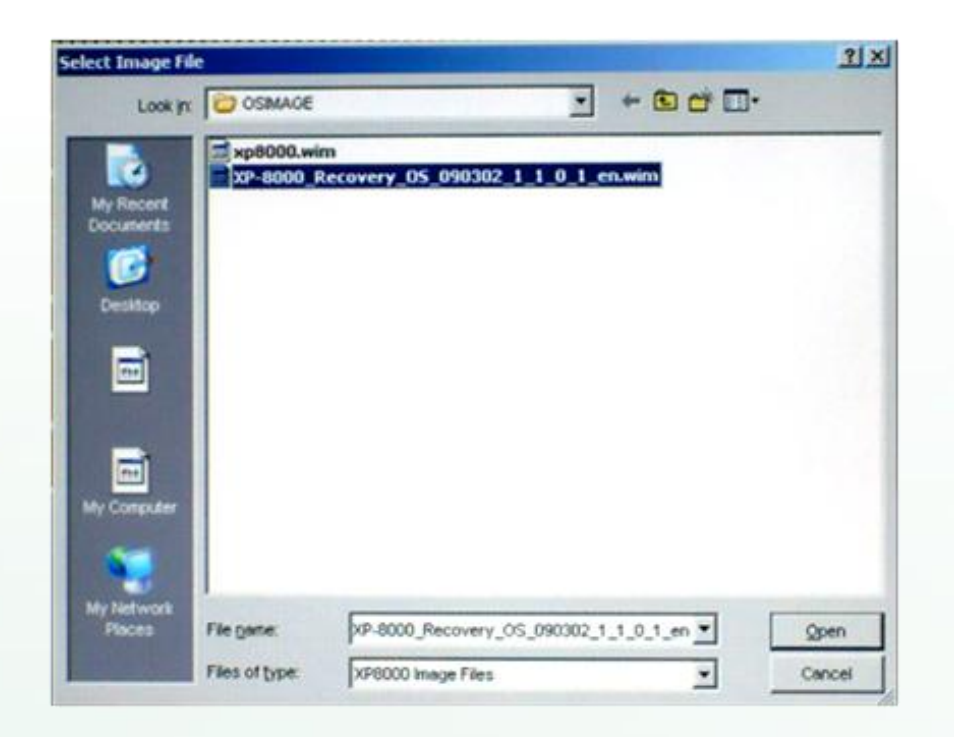

**Step 3:** Choose the \*.wim file that you wish to update

**Step4:** Follow the prompts to complete the installation

Step 5: After finishing recovery, choose (4), Quit Rescue Disk (Refer to above figure.)

**Step 6:** Repeat step 1 ~ 4 to set "First Boot Device" as "HDD-0" and then reboot the XP-8000.

XP-8000 User Manual, version 1.1.4.

Last Revised: February 2010

Page: 38

#### **2.6. XP-8000 RESCUE DISK**

The XP-8000 Rescue Disk is XP-8000 features that can help you easily and quickly restore your XP-8000 OS in case your XP-8000 cannot start or crashed and reinstall your XP-8000 update.

The XP-8000 Rescue Disk has the following options:

| ***********                  | **********    | *******   |         |       | ****** | <del></del> | ****** |
|------------------------------|---------------|-----------|---------|-------|--------|-------------|--------|
| ×                            |               |           |         |       |        |             | *      |
| ×                            | XP-8000       | Rescue    | Disk    | Main  | Menu   |             | *      |
| ×                            |               |           |         |       |        |             | *      |
| *************                | ********      | *******   | ******* | ***** | ****** | *********** | ****** |
| Choose one of the            | followings:   |           |         |       |        |             |        |
| (1) Recover XP-80            | 00 to factor  | y default | 5       |       |        |             |        |
| (2) Upgrade XP-80            | 00 manually   |           |         |       |        |             |        |
| <pre>(3) Display Drive</pre> | [[0]          |           |         |       |        |             |        |
| (4) Quit rescue d            | isk and reboo | ot        |         |       |        |             |        |
| Enter choice:                |               |           |         |       |        |             |        |

(1) Recover XP-8000 to factory default t

- Restore XP-8000 to the factory default settings.

For more detailed information, please refer to section 2.4.

(2) Upgrade XP-8000 manually

- Reinstall the XP-8000.

For more detailed information, please refer to section 2.5.

#### (3) Display Drive [C]

- Display the system storage contents.

(4) Quit Rescue Disk and Reboot

XP-8000 User Manual, version 1.1.4. Last Revised: February 2010

Page: 39

#### **2.7. RECOVERY RESCUE DISK**

The XP-8000 provides Rescue Disk that can help you easily and quickly restore your XP-8000 OS. There is ghost file "Rescue\_Disk.gho" can recover Rescue Disk if your Rescue Disk crashed. The ghost file can be obtained at: ftp://ftp.icpdas.com/pub/cd/xp-8000/rescue disk

#### Note:

Below example is used "Symantec Norton Ghost32 V.11" (The "Symantec Norton Ghost V.11" or above version are recommend) as a demonstration how to do recovery the Rescue Disk.

Please follow below steps to recover Rescue Disk.

1. Open "Symantec Norton Ghost32 V.11" software and click 'OK'

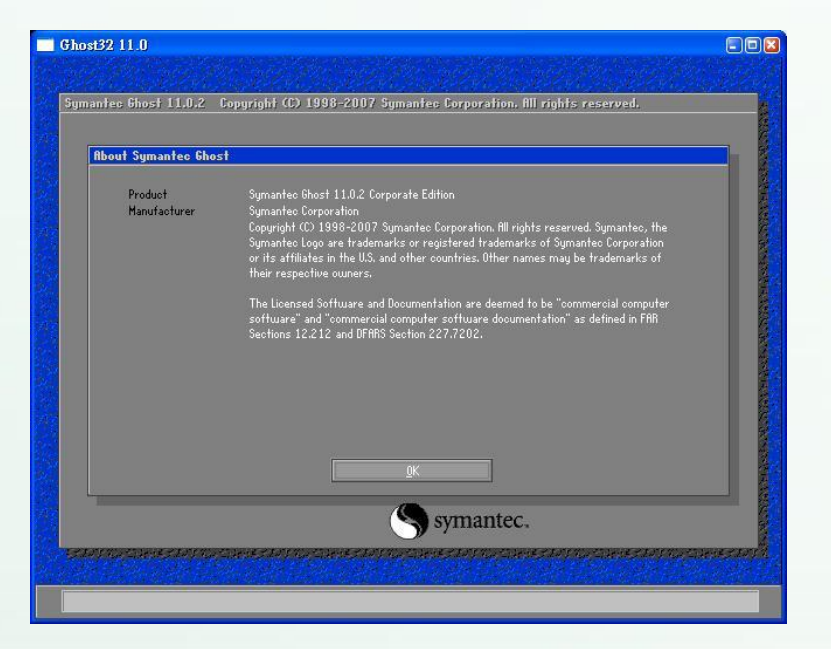

XP-8000 User Manual, version 1.1.4.Last Revised: February 2010Page: 40

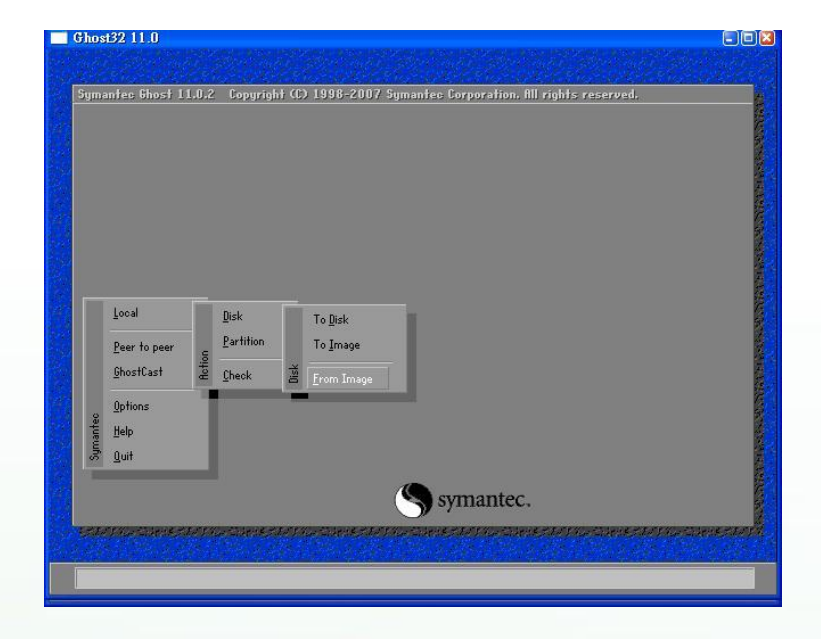

2. Select "Local - Disk - From Image" from function menu

#### 3. Select the "Rescue\_Disk.gho" file

| Image the name           | to restore to | rom              |              | the second second second second second second second second second second second second second second second s |  |
|--------------------------|---------------|------------------|--------------|----------------------------------------------------------------------------------------------------|--|
| Look jn:                 | E: 2.1: [     | DATAJ NTFS drive | V            |                                                                                                    |  |
| N                        | ame           | Size             | Da10 /01 /25 | e                                                                                                    |  |
| Rescue_Di                | sk.GHO        | 93,782,815       | 2010/01/20 0 | 1:49:02 PM                                                                                                    |  |
|                          |               |                  |              |                                                                                                    |  |
| File <u>n</u> ame:       |               |                  |              | <u>O</u> pen                                                                                                   |  |
| Files of <u>typ</u> e:   | *.GHO         |                  | T            | Cancel                                                                                                    |  |
| -                        | iption:       |                  | a second     |                                                                                                    |  |
| Image tile <u>d</u> esor |               |                  |              |                                                                                                    |  |
| Image file <u>d</u> esor |               |                  |              |                                                                                                    |  |

XP-8000 User Manual, version 1.1.4.

Last Revised: February 2010

Page: 41

| Select local d | lestination drive | by clicking | on the drive r | number |         |  |
|----------------|-------------------|-------------|----------------|--------|---------|--|
| Drive          | Size(MB)          | Tupe        | Cylinders      | Heads  | Sectors |  |
| 1              | 152626            | Basic       | 19457          | 255    | 63      |  |
| 2              | 152626            | Basic       | 19457          | 255    | 63      |  |
| 3              | 7359              | Basic       | 938            | 255    | 63      |  |
|                |                   |             |                |        |         |  |
|                |                   | 7           | Syma Syma      | intec  |         |  |

#### 4. Select the destination to CF card and click 'OK'

5. Recovery the "Rescue\_Disk.gho" file into CF card and click 'OK'

| Destin | ation | Drive De | etails |             |         |              |          |           |  |
|--------|-------|----------|--------|-------------|---------|--------------|----------|-----------|--|
| 100 p  | Part  | Туре     | ID     | Description | Label   | New Size     | Old Size | Data Size |  |
|        | 1     | Primary  | 0Ь     | Fat32       | N0 NAME | 7357         | 7357     | 162       |  |
|        |       |          |        |             | Free    | 1            | 1        |           |  |
|        |       |          |        |             | Total   | 7359         | 7359     | 162       |  |
|        |       |          |        |             |         |              |          |           |  |
|        |       |          |        | <u>9</u> K  |         | <u>C</u> anc | el       |           |  |

XP-8000 User Manual, version 1.1.4.Last Revised: February 2010Page: 42Copyright © 2009 ICP DAS Co., Ltd. All Rights Reserved. $\boxtimes$  E-mail: service@icpdas.com

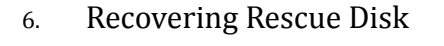

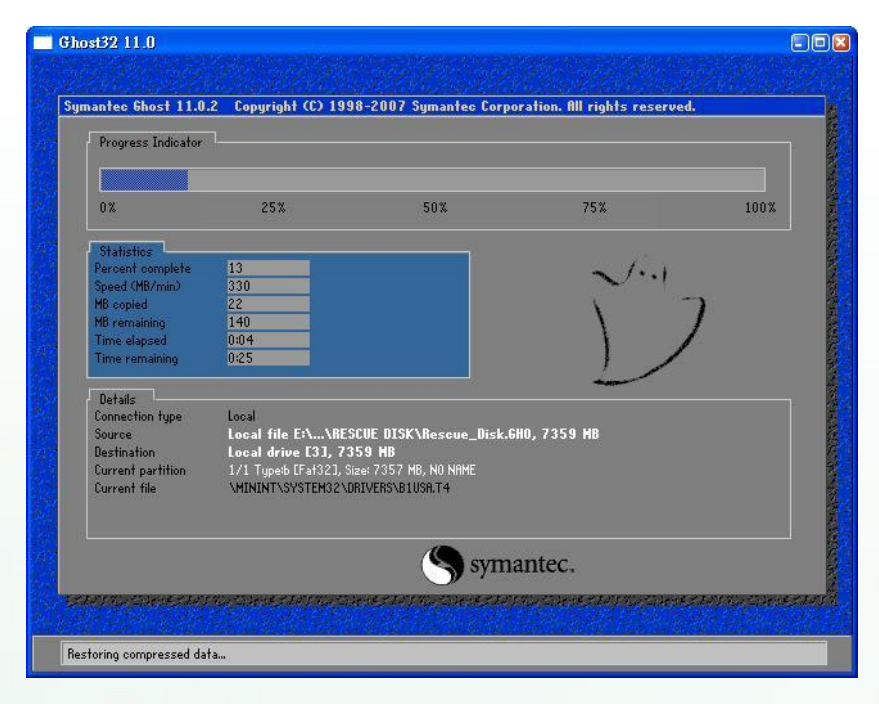

 So far, Rescue Disk has been done, but it doesn't contain any OS image. Therefore, you should copy an OS image to OSIMAGE folder of the Rescue Disk.

The OS image files can be obtained at: <a href="http://ftp.icpdas.com/pub/cd/xp-8000/os image">http://ftp.icpdas.com/pub/cd/xp-8000/os image</a>

For more information of reinstall OS, please refer to ii. Reinstall XP-8000 of <u>Updating</u> the XP-8000

XP-8000 User Manual, version 1.1.4.

Last Revised: February 2010

Page: 43

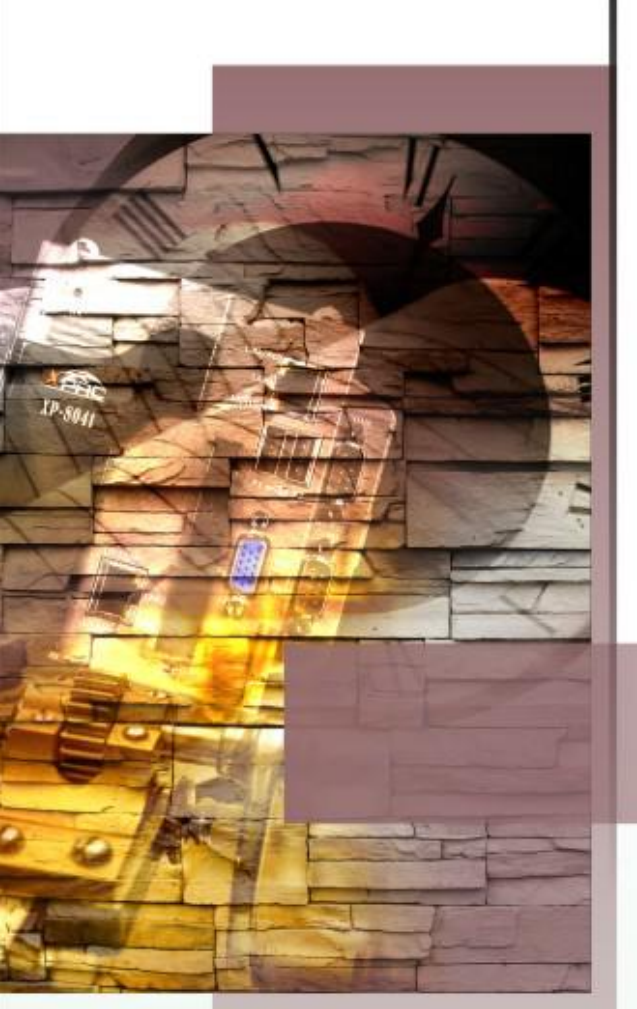

## Industrial communication Droduct

#### 3. Security Issues

Before you using XP-8000 to develop your applications, there are many security issues you should know.

The default settings of XP-8000 about security as followings:

| Security Items                     | Default Settings |
|------------------------------------|------------------|
| Auto logon                         | Enable           |
| Firewall                           | Enable           |
| Enhanced Write Filter (EWF)        | Enable           |
| Internet Information Service (IIS) | Enable           |
| SQL Server                         | Enable           |

The default accounts and passwords of XP-8000:

| Item                           | Account       | Password |
|--------------------------------|---------------|----------|
| Windows Embedded Standard 2009 | Administrator | icpdas   |
| FTP Server (IIS)               | anonymous     | N/A      |
| SQL Server                     | sa            | icpdas   |

XP-8000 User Manual, version 1.1.4.Last Revised: February 2010

Page: 44

#### **3.1.** How to Change the Setting of Auto Logon

Instead of waiting for a user to enter their name and password, auto logon logs on Windows as the specified user automatically.

#### Default of auto logon is "Enabled."

## How to disable the setting of Auto logon? Followings are the steps.

- 1. Run the command: "control userpasswords2".
- 2. Clear the check box of "Users must enter a user name and password to use this computer." Press OK to disable auto logon.

| ers Advanced                                                     |                                                                             |
|------------------------------------------------------------------|-----------------------------------------------------------------------------|
| Use the list below t computer, and to c                          | o grant or deny users access to your<br>hange passwords and other settings. |
| Users must <u>e</u> nter a user                                  | name and password to use this computer.                                     |
| Isers for this computer:                                         |                                                                             |
| User Name                                                        | Group                                                                       |
| Administrator                                                    | Administrators                                                              |
| IUSR_MACHINENAME                                                 | Guests                                                                      |
| SIUSR_MACHINENAME                                                | Guests                                                                      |
| Password for Administrate                                        | Guests Add Remove Properties or password, press Ctrl-Alt-Del and select     |
| Password for Administrate<br>To change your p<br>Change Password | Guests Add Remove Properties Properties Reset Password                      |

XP-8000 User Manual, version 1.1.4.

Last Revised: February 2010

3. The default account and password are "Administrator" and "icpdas" respectively. You can configure your accounts and passwords through "User Accounts" in the "Control Panel"

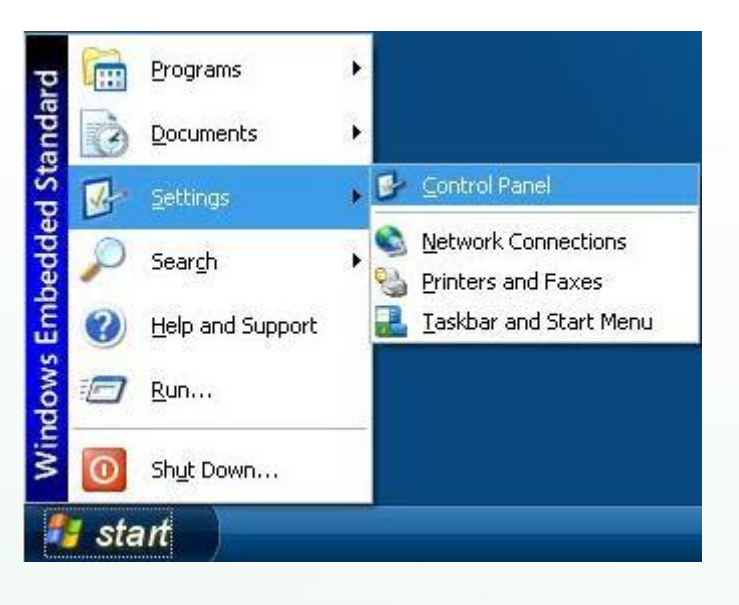

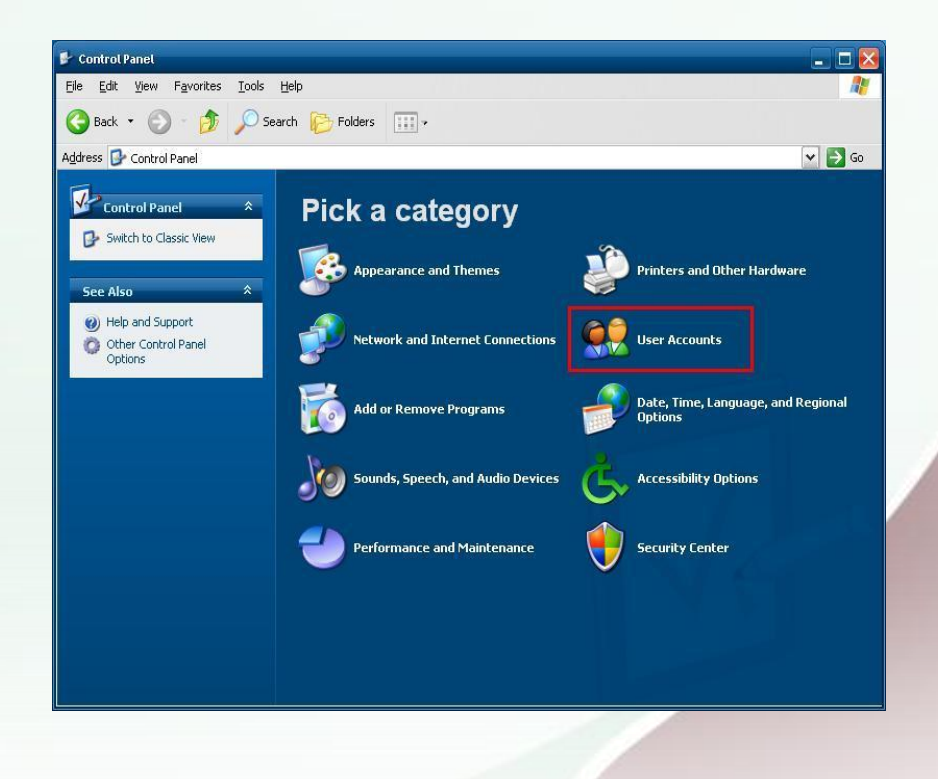

XP-8000 User Manual, version 1.1.4. Last Revised: February 2010 Page: 46

## **3.2.** How to Configure the Settings of Firewall

ICP DAS enables the firewall as a default. (Enabling the firewall may block the connections of internet communications)

#### Default of the firewall is "On."

How to configure the settings of the firewall? Followings are the steps.

1. Click on "Security Center" in the "Control Panel"

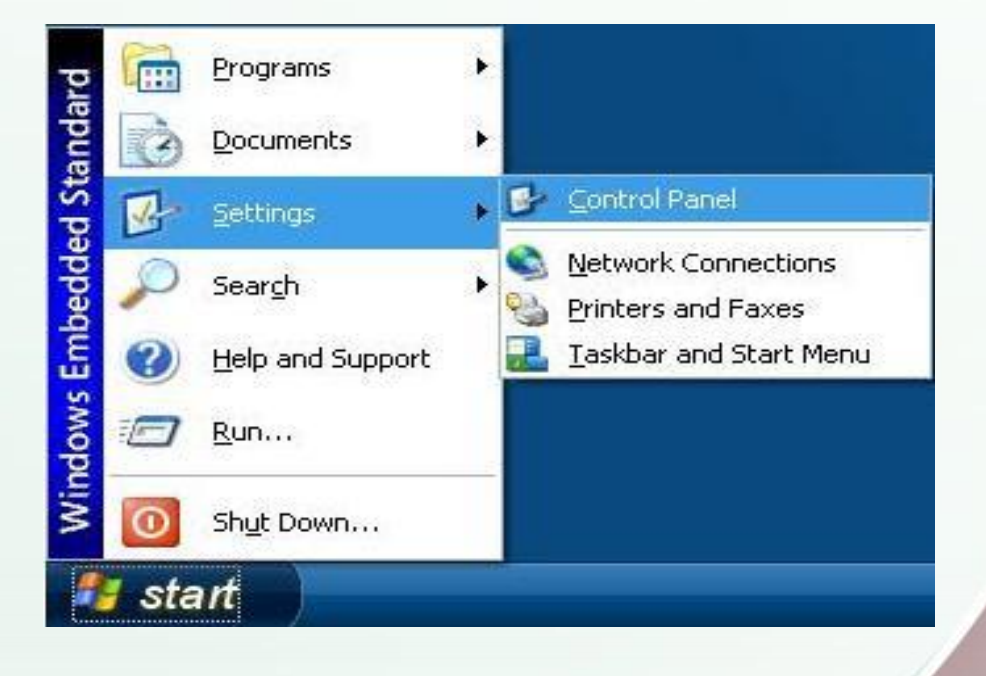

XP-8000 User Manual, version 1.1.4.Last Revised: February 2010Page: 47

2. Click on the "Security Center"

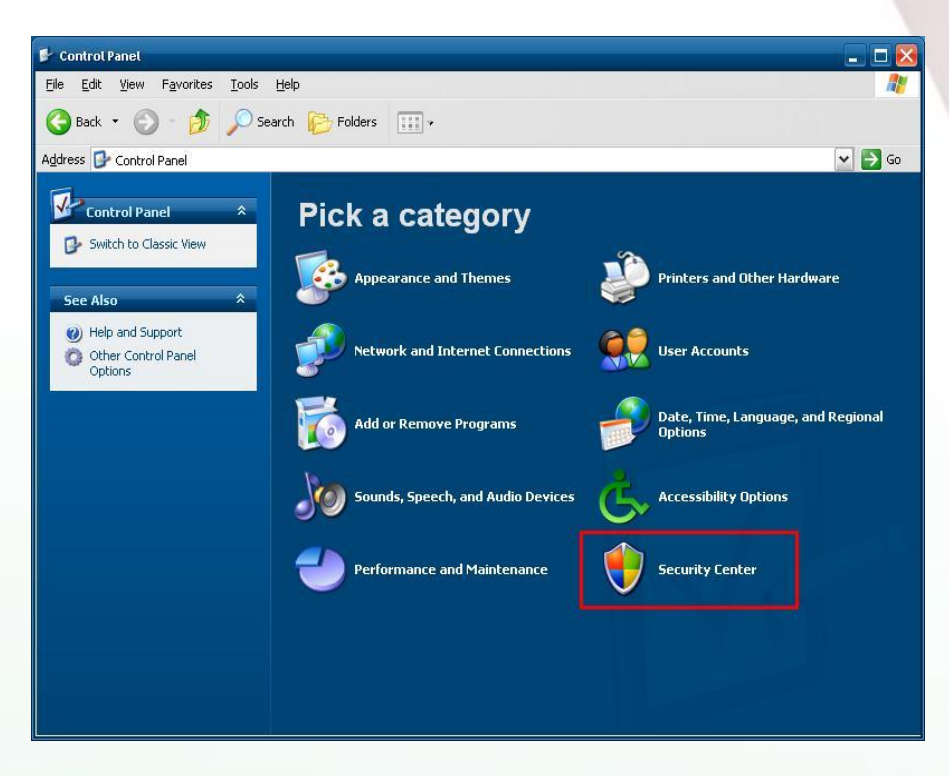

3. Click on the "Windows Firewall" to have your own settings.

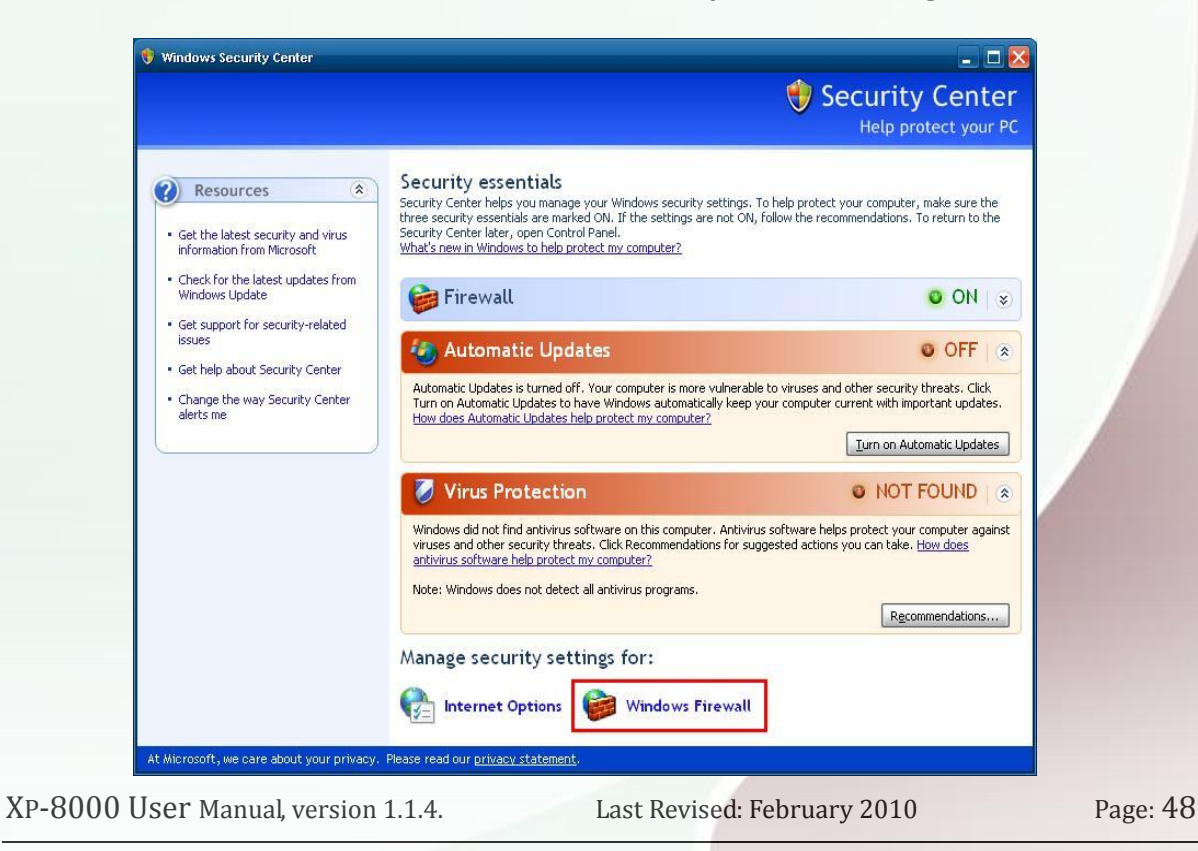

#### **3.3.** How to Change the Status of ENHANCED WRITE FILTER (EWF)

To control the status of EWF, use the rotary switch to change EWF state.

Rotate the Rotary Switch to "0" :To obtain the current status of EWF.

- Rotate the Rotary Switch to "1" : To enable EWF.
- Rotate the Rotary Switch to "2" : To disable EWF.

#### Note:

Only the disk drive (usually, c:\) that OS resides can use the feature of EWF.

See the details on MSDN: EWF Manager Commands

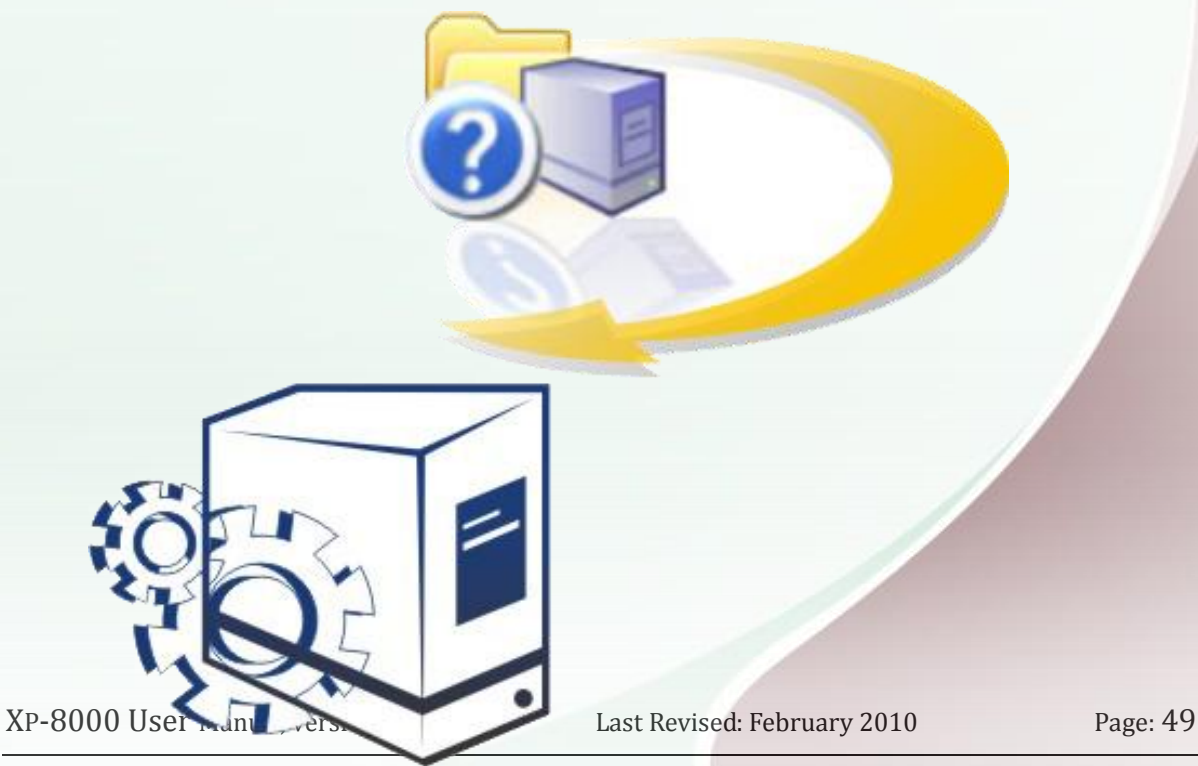

#### **EWF Operation Mechanism**

EWF prevents disk from being changed. In cases of maintenance, the disk must be updated to your desired changes.

This contains three steps: (1) disabling EWF, (2) updating, and (3) re-enabling EWF.

#### To disable EWF:

First, shut down the device.

Second, rotate the rotary switch to "2" to disable EWE and boot the device. Last, rotate the rotary switch to "0" to reboot.

Rotate Rotary Switch to "2" and boot the device

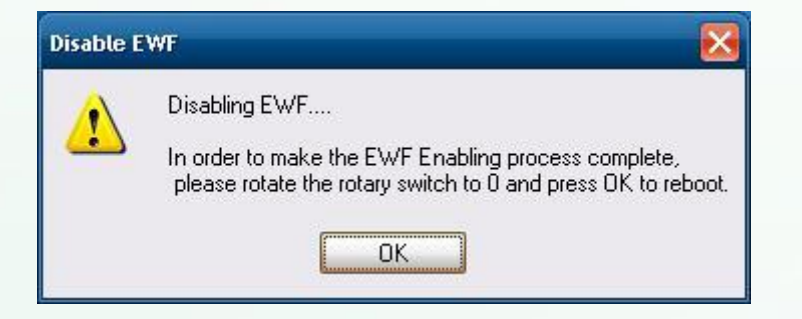

Rotate Rotary Switch to "0" and click OK then XP-8000 OS will reboot automatically.

If the rotary switch does not rotate to "0", the warning message will appear:

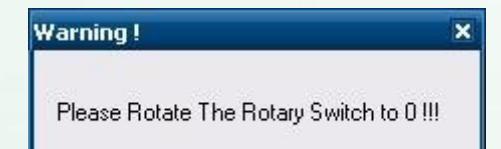

#### Warning

If EWF is not disabled and XP-8000 suffers sudden power off, the operating system of XP-8000 may be damaged.

XP-8000 User Manual, version 1.1.4.

Last Revised: February 2010

Page: 50

#### To enable EWF:

It's similar to disable EWF.

First, shut down the device.

Second, rotate the rotary switch to "1" to enable EWE and boot the device. Last, rotate the rotary switch to "0" to reboot.

Rotate Rotary Switch to "1" and boot the device

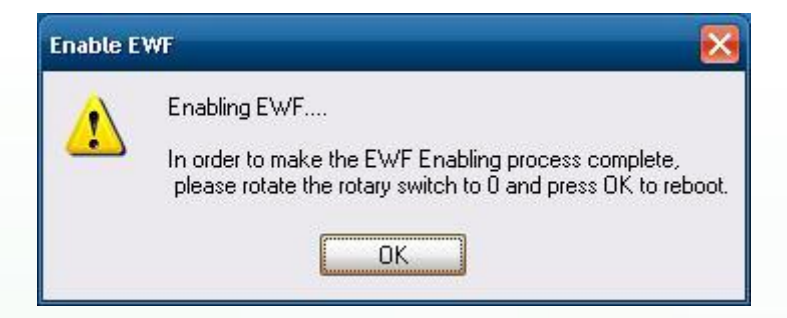

Rotate Rotary Switch to "0" and click OK then XP-8000 OS will reboot automatically.

If the rotary switch does not rotate to "0" the warning message will appear.

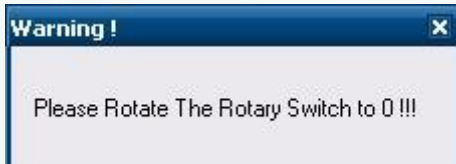

#### Warning

If EWF is not disabled and XP-8000 suffers sudden power off, the operating system of XP-8000 may be damaged.

#### **Suggestion:**

Because EWF only takes effect on hard drive C (where the operating system resides), we strongly suggest that you should download your programs to Compact Flash or USB-HDD. It'll prevent XP-8000 from possible damages of operating system.

XP-8000 User Manual, version 1.1.4.

Last Revised: February 2010

Page: 51

#### To obtain the current status of EWF:

First, shut down the device.

 $\geq$ 

Then rotate the rotary switch to "0" and boot the device.

| Enha       | nced Write Filter Config                                                        | Concerno I |
|------------|---------------------------------------------------------------------------------|------------|
| Enh<br>aru | anced Write Filter (EWF) provides the ablity to write-protect<br>in-time image. |            |
| "En        | able EWF'' : EWF protect the volume from writes.                                |            |
| ''Dis      | able EWF'' : EWF do not protect the volume from writes.                         |            |
|            | EWF Status                                                                      |            |
|            | Overlay Type : EWF Enabled                                                      |            |
|            | EWF Status : EWF RAM_reg                                                        |            |
|            | EWF Operation Mechanism                                                         |            |
|            | Use Rotary Switch to change EWF status :                                        |            |
|            | Rotary ID = 0 , show EWF current status                                         |            |
|            | Rotary ID = 1 , to Enable EWF                                                   |            |
|            | Rotary ID = 2 , to Disable EWF                                                  |            |

| Enhanced Write Fitte  | r Config                          |             |
|-----------------------|-----------------------------------|-------------|
| Enhanced Write Filter | (FW/F) provides the ablitu to jur | ite-protect |
| a run-time image      |                                   |             |
| "Enable EWF" : EWF    | protect the volume from writes.   |             |
| "Disable EWF" : EWF   | do not protect the volume from    | writes.     |
|                       |                                   |             |
| EWF Status            |                                   |             |
| Overlay Type          | : EWF Disabled                    |             |
| EWF Status :          | EWF RAM_reg                       |             |
| EWF Operation         | n Mechanism                       |             |
| Use Rotary S          | witch to change EWF status:       |             |
| Rotary ID =           | 0 , show EWF current status       |             |
| Rotary ID =           | 1 , to Enable EWF                 |             |
| Rotary ID =           | 2 , to Disable EWF                |             |

XP-8000 User Manual, version 1.1.4.Last Revised: February 2010

Page: 52

#### Introduction to EWF (data source: MSDN)

Generally Speaking, EWF prevents OS image from being altered or corrupted by redirecting all write operations to the system memory or another disk. Of course when shutting down or rebooting the XP-8000, the data in the system memory is lost. The XP-8000 use random access memory (RAM) as an overlay while EWF is enabled.

EWF provides a means for protecting a volume from writes. All writes to an EWF-protected volume are redirected to an overlay. These writes are stored in the overlay and made available as part of the volume. In this way, it feels like that the volume is writeable. The overlay may exist either on disk or in RAM. If desired, the data stored in the overlay may be committed to the protected volume. The following figure is an overview of EWF.

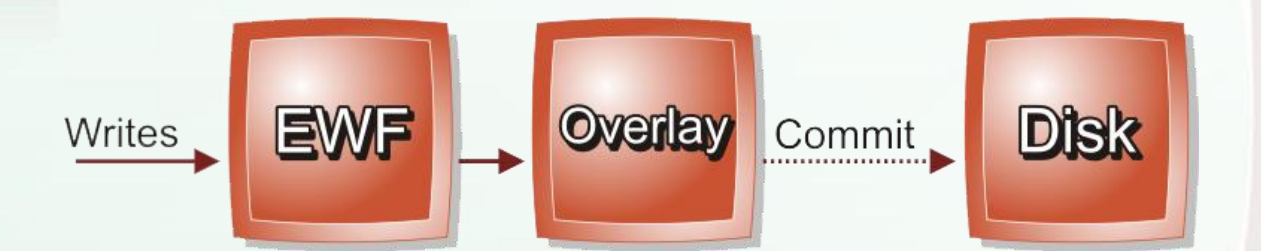

For more information, please refer to MSDN: Enhanced Write Filter

XP-8000 User Manual, version 1.1.4.

Last Revised: February 2010

Page: 53

#### How to use EWF commands:

To control the status of EWF, use the EWF Manager Command "EWFMGR".

To see the status of EWF: ewfmgr c:

To enable EWF: ewfmgr c: -enable (it is effective after rebooting.)

To disable EWF: ewfmgr c: -commitanddisable –live

#### Note:

Only the disk drive (usually, c:\) that OS resides can use the feature of EWF.

See the details on MSDN: EWF Manager Commands

XP-8000 User Manual, version 1.1.4.

Last Revised: February 2010

Page: 54

## **3.4.** How to disable anonymous account of the FTP Server

Microsoft Internet Information Service (IIS) is installed in the XP-8000 and enabled as default. The IIS includes FTP Server and Web Server. It is convenient to use onymous FTP access as default. However, it may cause some security problems too.

## To disable anonymous account of the FTP Server, follow the steps:

1. Right click on the icon of "My Computer" and then click on "Manage".

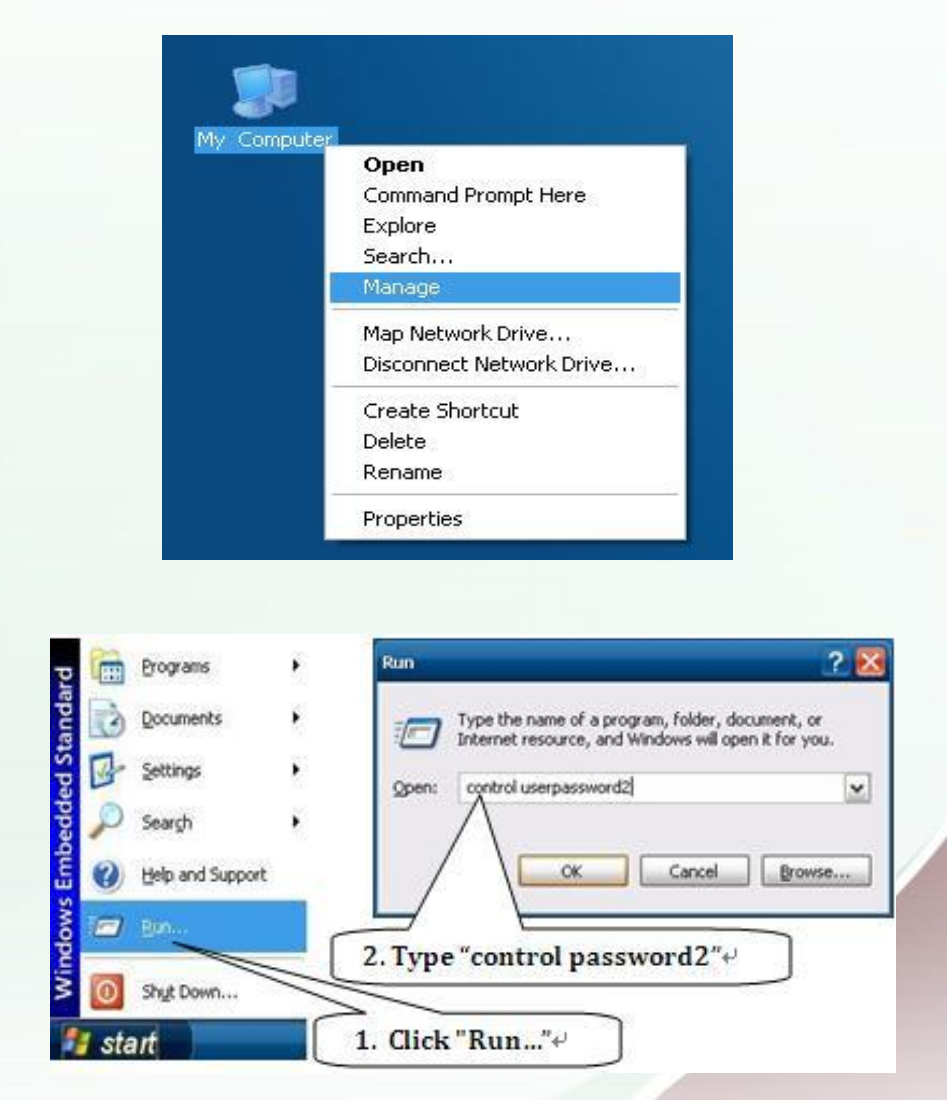

XP-8000 User Manual, version 1.1.4.Last Revised: February 2010Page: 55

2. Right click on the "Default FTP Site" and then click on "Properties"

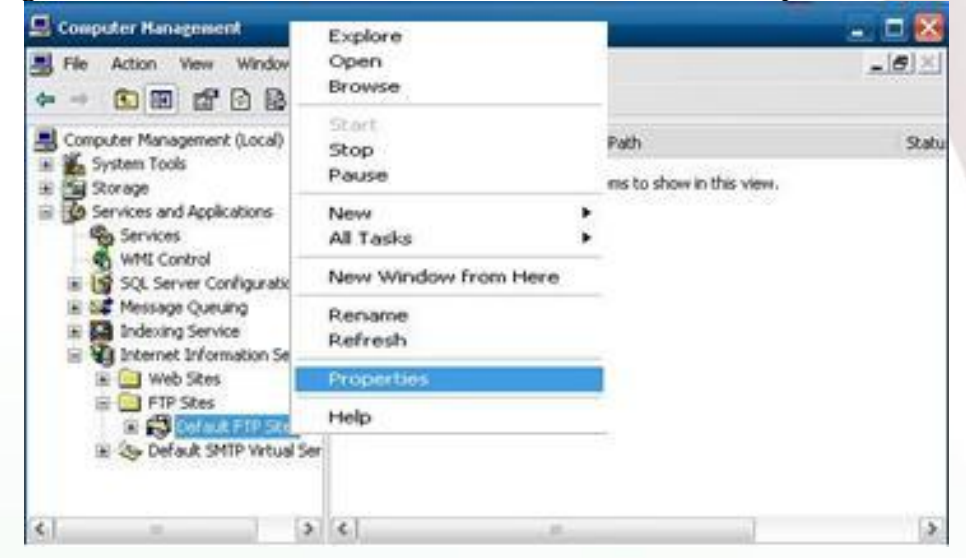

3. In the tab of "Security Accounts", clear "Allow Anonymous Connections", and then press OK.

| Allow And         | nymous Connections                          |                           |
|-------------------|---------------------------------------------|---------------------------|
| Select the V      | Vindows User Account to use for anonymou    | s-access to this resource |
| <u>U</u> sername: | IUSR_MACHINENAME                            | Browse                    |
| Password;         |                                             |                           |
|                   | Allow only anonymous connections            |                           |
| FTP Site Ope      | rators                                      |                           |
| Grant opera       | tor privileges to Windows User Accounts for | this FTP site only.       |
| Operators:        | S OEM-M4F9ZG3OC31VASPNET                    | Add                       |
|                   | Account Unknown                             | Remove                    |
|                   | Account Unknown                             | ×                         |

XP-8000 User Manual, version 1.1.4.Last Revised: February 2010Page: 56

4. After disabling anonymous FTP access, your FTP accounts and passwords are the same as the Windows accounts. You can configure your Windows accounts and passwords through "User Accounts" in the "Control Panel"

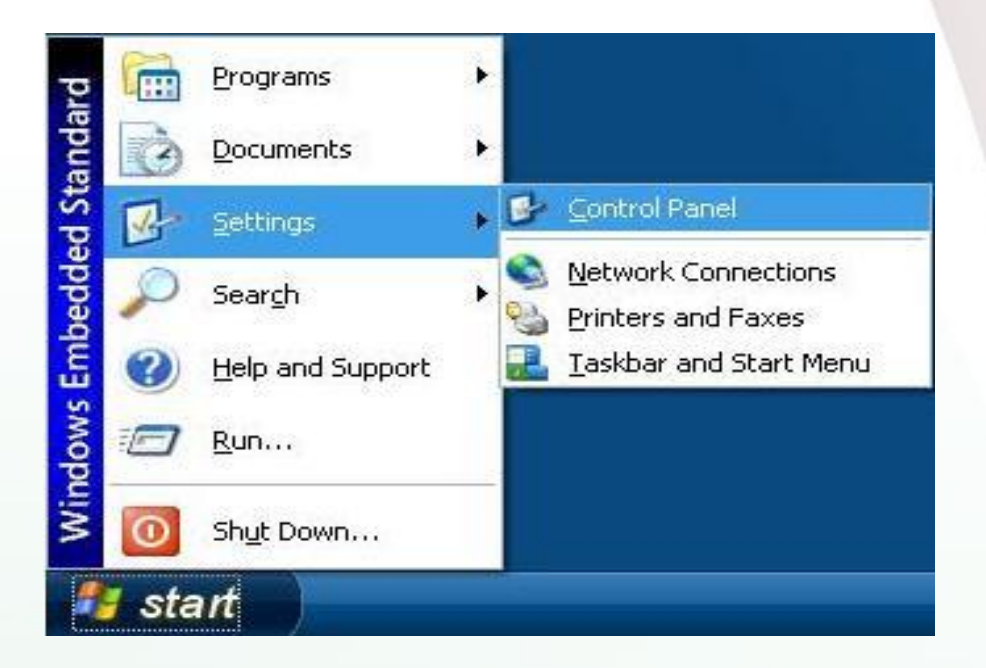

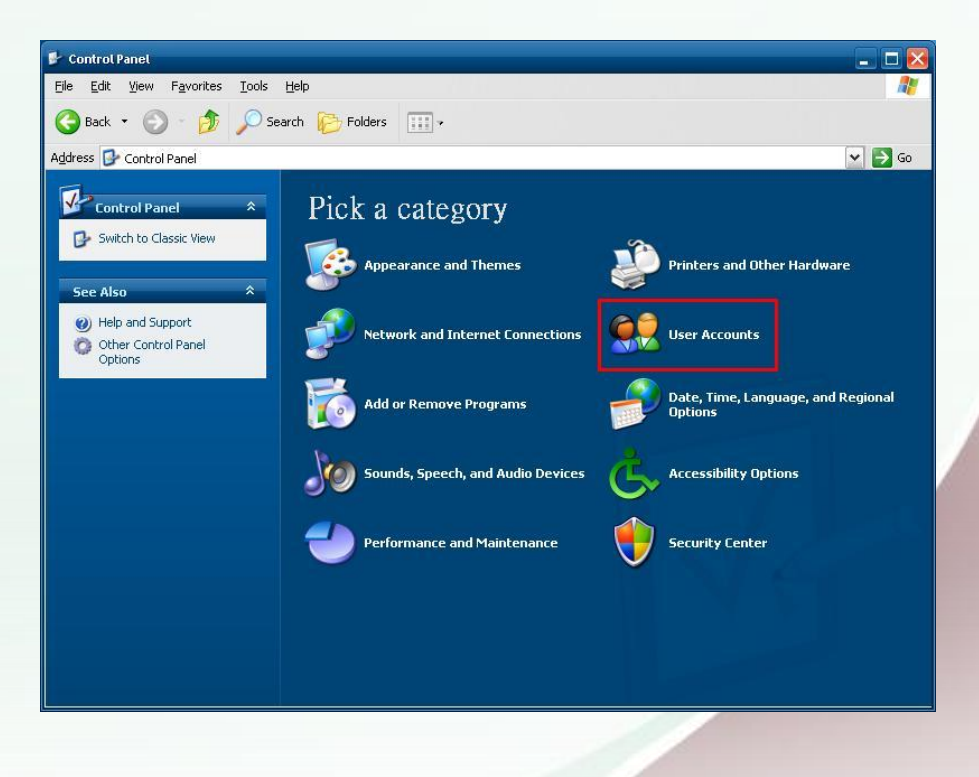

XP-8000 User Manual, version 1.1.4.Last Revised: February 2010Copyright © 2009 ICP DAS Co., Ltd. All Rights Reserved. $\boxtimes$  E-mail: service@icpdas.com

Page: 57

## **3.5.** How to configure the security settings of SQL Server

XP-8000 has SQL Server 2005 Express Edition running as default. The default account and password are "sa" and "icpdas" respectively. To improve security of the SQL Server, it is necessary to change the account and the password.

### Use Microsoft SQL Server Management Studio Express to configure the settings.

1. Start SQL Server Management Studio Express.

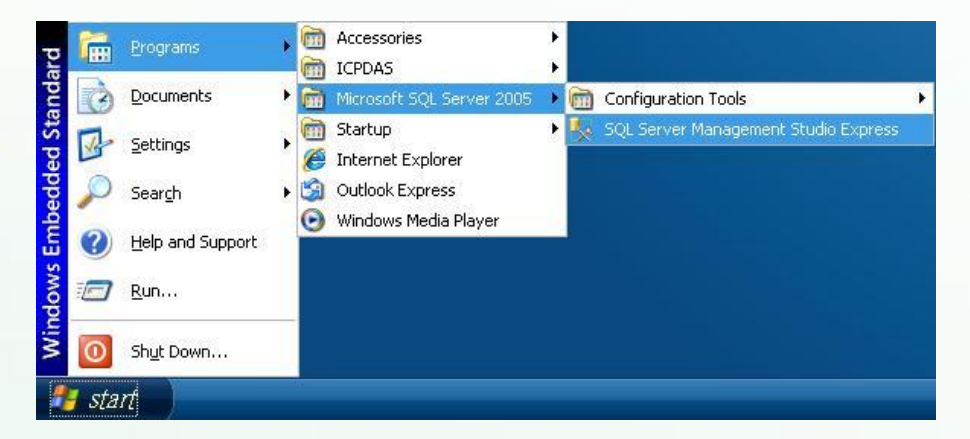

2. Connect to Server. Default account is "sa"; default password is "icpdas"

| Microsoft               |                     | Microsoft:<br>Windows | Server System |
|-------------------------|---------------------|-----------------------|---------------|
| SQLSer                  | ver.2005            |                       |               |
| Server <u>t</u> ype:    | Database Engine     |                       | <b>V</b>      |
| Server name:            | .VSQLEXPRESS        |                       | ~             |
| <u>A</u> uthentication: | SQL Server Auth     | entication            | ~             |
| <u>L</u> ogin:          | 38.                 |                       | ~             |
| <u>P</u> assword:       | ****                |                       |               |
|                         | 🔲 Re <u>m</u> ember | password              |               |
| Com                     | ect Cancel          | Help                  | Options >>    |

XP-8000 User Manual, version 1.1.4.

Last Revised: February 2010

3. Add a new login account by right clicking on Logins directory in the Object Explorer window

| studio Express Microsoft SQL Server Management Studio Express |                                                                                                    | _ 🗆 🔀                                                            |
|---------------------------------------------------------------|----------------------------------------------------------------------------------------------------|------------------------------------------------------------------|
| File Edit View Tools Window Community He                      | elp                                                                                                    |                                                                  |
| 😫 New Query 📑 🚰 🗐 🥵 🖺 🎉                                       | 🚰 🖕                                                                                                    |                                                                  |
| Object Explorer 🚽 🗸                                           | Summary                                                                                                    | <b>-</b> ×                                                       |
| 2 2 = 0 T                                                     | 🔰 🗟 🦨 🍸 🗰 List 🗸                                                                                                    |                                                                  |
|                                                               | OEM-M4F9ZG3OC31\SQLEXPRE                                                                                                    | 255\5 5 Item(s)                                                  |
| ⊞ 🧰 Server Obj<br>Refresh                                     | Name                                                                                                    | Created                                                          |
| ⊞ 📴 Replication<br>⊕ 📴 Management                             | BUILTIN\Administrators         BUILTIN\Users         Int AUTHORITY\SYSTEM         Int AUTHORITY\SYSTEM         Int AUTHORITY         Int AUTHORITY | 2009/12/17<br>2009/12/17<br>2009/12/17<br>2009/12/17<br>2003/4/8 |
|                                                               | [<]                                                                                                    | >                                                                |
| Ready                                                         |                                                                                                    | .4                                                               |

4. Or you can change the password of a login account by right clicking on it and then click on Properties

| 일 New Query 🛛 🛅 |                                                                                                    | 📴 隆 🚰 🍦                                               |                                       |
|-----------------|----------------------------------------------------------------------------------------------------|-------------------------------------------------------|---------------------------------------|
| bject Explorer  | 5QL Server 9.0.1399 - sa<br>TIN\Administrators<br>TIN\Users<br>UTHORITY\SYSTEM<br>-ZVOM6UP4AY2\SQLServ<br>New Login<br>Script Login as ↓<br>Rename<br>Delete<br>Refreeb | Summary     Summary     Summary     Sa     OEM-M Name | * * #F92G30C31\SQLEXPRESS\: 0 Item(s) |
|                 | Descentions                                                                                                    |                                                       |                                       |

XP-8000 User Manual, version 1.1.4.Last Revised: February 2010Page: 59

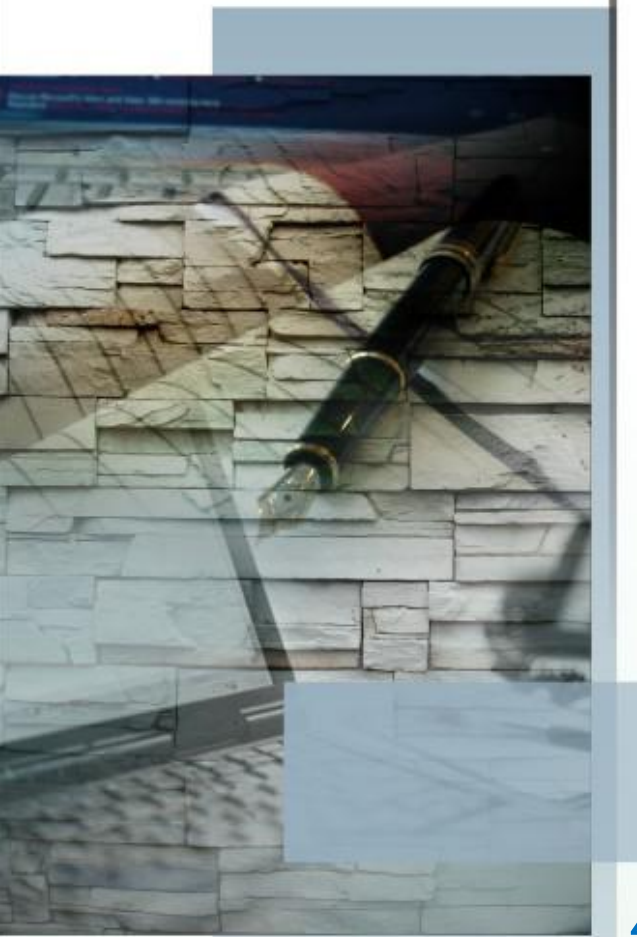

#### Industrial Communication Product

#### 4. Your First Program

This chapter provides basic and necessary information to start developing your own program

XP-8000 User Manual, version 1.1.4.

Last Revised: February 2010

Page: 60

#### 4.1. SETTING UP THE DEVELOPMENT ENVIRONMENT

Before creating your first program, you must first ensure that you have the necessary development tools and the required corresponding SDKs are installed on your PC.

#### **Integrated Development Environment (IDE) Tools**

- The XP-8000 can be developed using several development tools. Although the development tools which are compatible with XP Professional can also be used in XP-8000, the following development tools are recommended for application development:
- Borland C++ Builder
- Borland Delphi
- Microsoft Visual Studio 6.0 (for Visual C++ and Visual Basic)
- Microsoft Visual Studio 2005/2008 (for Visual C#.NET and Visual Basic.NET)
- > We have XP-8000 SDK for these development tools.

#### **API and SDKs**

Several SDKs are provided for XP-8000, it enables you to quickly and efficiently develop your own programs. These SDKs are located at:

CD:\ICPDAS\XP-8000\SDK ftp://ftp.icpdas.com/pub/cd/xp-8000/sdk

We will continue to add additional functions on XP-8000 SDKs, For details of XP-8000 Standard API reference, please refer to: CD:\ICPDAS\XP-8000\Document ftp://ftp.icpdas.com/pub/cd/xp-8000/document

And demo programs of frequently-used APIs, please refer to: CD:\ICPDAS\XP-8000\Demo <u>ftp://ftp.icpdas.com/pub/cd/xp-8000/demo</u>

XP-8000 User Manual, version 1.1.4.

Last Revised: February 2010

Page: 61

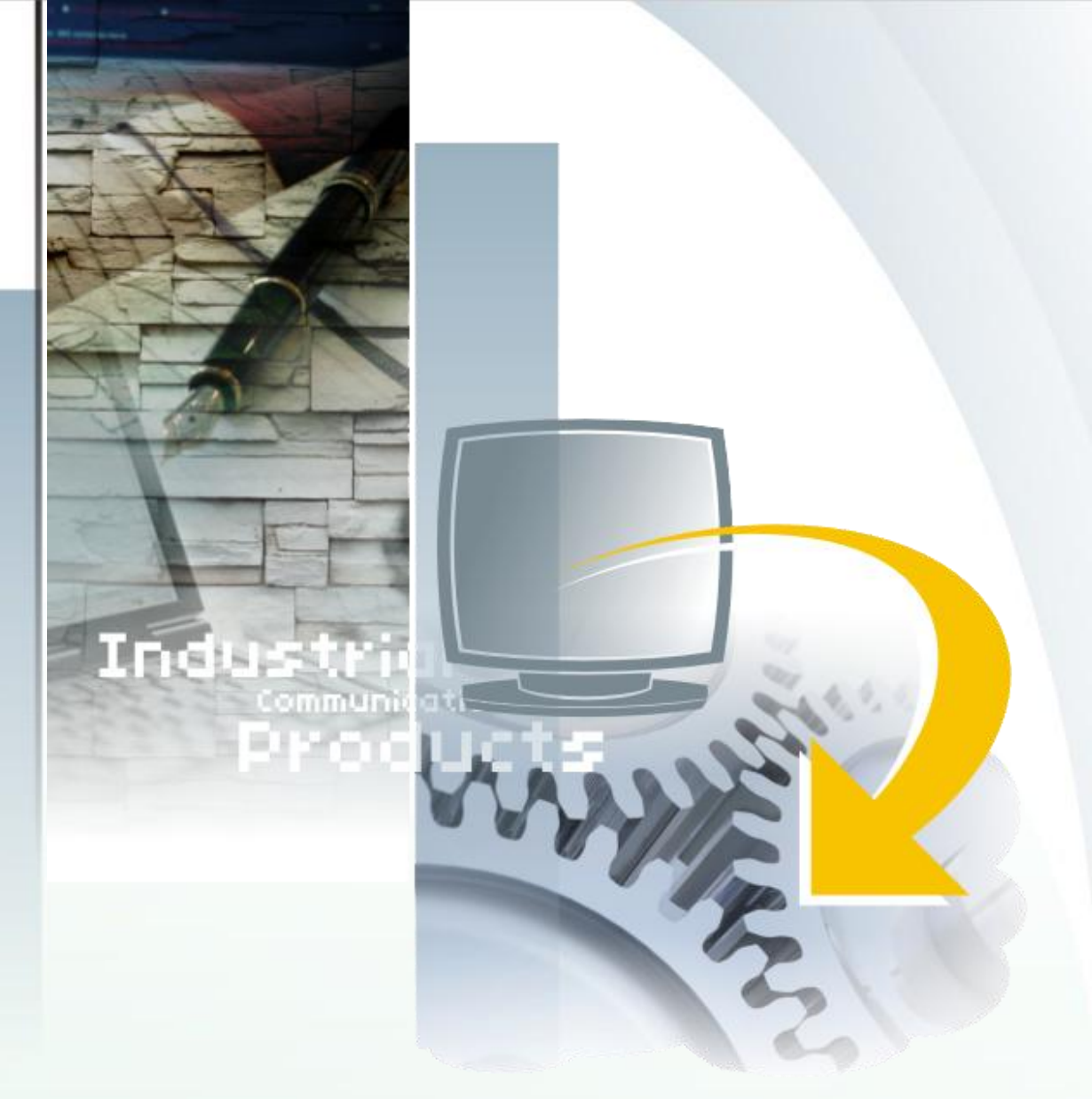

#### **CREATING YOUR FIRST PROGRAM 4.2**.

ICP DAS provides SDKs to help you develop your application. The following sections briefly explain how to build your first program of different development tools and different programming languages.

Here we demonstrate how to build your first program with Microsoft Visual C++ 6.0 in section 4.2.1 and Microsoft Visual Basic 6.0 in section 4.2.2.

XP-8000 User Manual, version 1.1.4.Last Revised: February 2010

Page: 62

#### 4.2.1. Your First Visual C++ Program

This section help you start developing applications by using MFC AppWizard. Follow these steps to create a new program running on the XP-8000.

Step 1: Start Microsoft Visual C++ 6.0

Step 2: On the File menu, click New The New dialog box appears.

Step 3: In the New dialog box, choose the project type you want to develop. And specify Project name and Location. For example, if you want to develop a MFC application, choose "MFC AppWizard (exe)".

| New                                                                                                    | ?×                                                                                                    |
|----------------------------------------------------------------------------------------------------|----------------------------------------------------------------------------------------------------|
| Files Projects Workspaces Other Documents                                                                                                    |                                                                                                    |
| ATL COM AppWizard     Cluster Resource Type Wizard     Cluster Resource Type Wizard     Database Project     DevStudio Add-in Wizard     ISAPI Extension Wizard     MAcefile     MFC ActiveX ControlWizard     MFC AppWizard [dll]     MFC AppWizard [exe]     fullity Project     Win32 Application | Project <u>name:</u><br>Demo<br>Lo <u>c</u> ation:<br>D:\Demo<br>•<br>•<br>•<br>•<br>•<br>•<br>•<br>•<br>•<br>•<br>•<br>•<br>• |
| Win32 Dynamic-Link Library<br>Win32 Static Library                                                                                                    | Platforms:<br>WWin32<br>OK Cancel                                                                                              |

 XP-8000 User Manual, version 1.1.4.
 Last Revised: February 2010

Step 4: Configure the settings of the project. Just follow the MFC AppWizard, as the following figures show

| MFC AppWizard - S | Step 1                                    |                                                                                                    |                                                                                   | ?×                 |
|-------------------|-------------------------------------------|----------------------------------------------------------------------------------------------------|-----------------------------------------------------------------------------------|--------------------|
| Application       | What ty<br>C Si<br>C M<br>C Di<br>Vhat la | rpe of application<br>ngle document<br>ultiple documents<br>alog based<br>ocument/View arc<br>inguage would yo<br>( (合漢) (APPWZ) | would you like to<br>s<br>chitecture support?<br>ou like your resourc<br>CHT.DLL) | create?<br>ces in? |
|                   | < <u>B</u> ack                            | <u>N</u> ext >                                                                                                    | <u>F</u> inish                                                                    | Cancel             |

| MFC AppWizard - Step 2 of 4                                                                                                    |                                                                                                    |    |
|----------------------------------------------------------------------------------------------------|----------------------------------------------------------------------------------------------------|----|
| Move     OK       Application       Move       OK       About App       Cancel   Editing Costrol: Record       K       Check Boz       Radio Button       Radio Button | What features would you like to include?         ✓ About box         □ Context-sensitive Help         ✓ 3D controls         What other support would you like to include?         □ Automation         ✓ ActiveX Controls         Would you like to include WOSA support?         □ Windows Sockets |    |
|                                                                                                    | Demo                                                                                                    |    |
|                                                                                                    | < Back Next > Finish Cance                                                                                                    | :1 |

XP-8000 User Manual, version 1.1.4.Last Revised: February 2010

| MFC AppWizard | <ul> <li>Studio</li> <li>Studio</li> <li>What style of project would you like ?</li> <li>MFC Standard</li> <li>Windows Explorer</li> <li>Would you like to generate source file comments?</li> <li>Yes, please</li> <li>No, thank you</li> <li>How would you like to use the MFC library?</li> <li>As a shared DLL</li> <li>As a statically linked library</li> </ul> |
|---------------|----------------------------------------------------------------------------------------------------|
|               | <ul> <li>○ As a shared <u>D</u>LL</li> <li>○ As a statically linked library</li> <li>&lt; <u>Back</u> <u>N</u>ext &gt; <u>Finish</u> Cancel</li> </ul>                                                                                                    |

| MFC AppWizard - Step 4 of 4 |                                           |                |                              |        |
|-----------------------------|-------------------------------------------|----------------|------------------------------|--------|
|                             | AppWizard<br>you:<br>CDemoApp<br>CDemoDig | creates the    | following <u>c</u> lasses fo |        |
|                             | C <u>l</u> ass name                       | :              | Header file:                 |        |
|                             | CDemoApp                                  |                | Demo.h                       |        |
|                             | Base class                                | :              | Implementation file          | e:     |
|                             | CWinApp                                   |                | Demo.cpp                     | _      |
|                             |                                           |                |                              |        |
|                             | < <u>B</u> ack                            | <u>N</u> ext > | <u> </u>                     | Cancel |

 XP-8000 User Manual, version 1.1.4.
 Last Revised: February 2010

 Copyright © 2009 ICP DAS Co., Ltd. All Rights Reserved.
 \vee E-mail: service@icpdas.com

#### Step 5: Add XPacSDK.lib to the project. Project -> Add To Project -> Files...

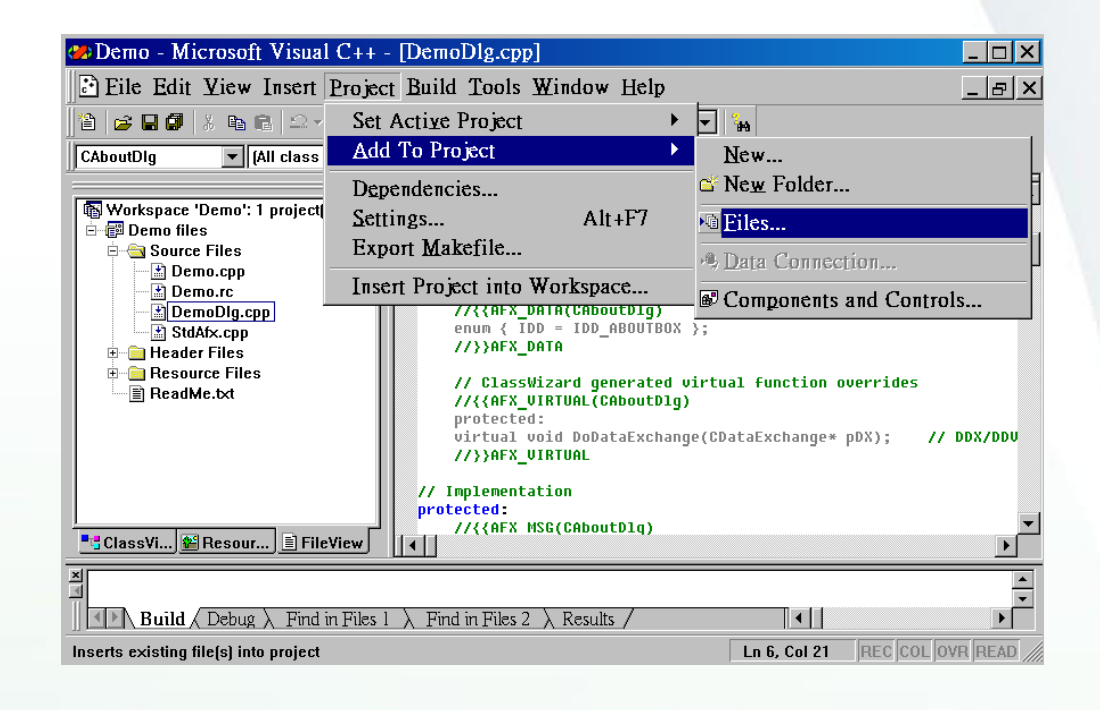

Step 6: #include "XPacSDK.h" in the DemoDlg.cpp file

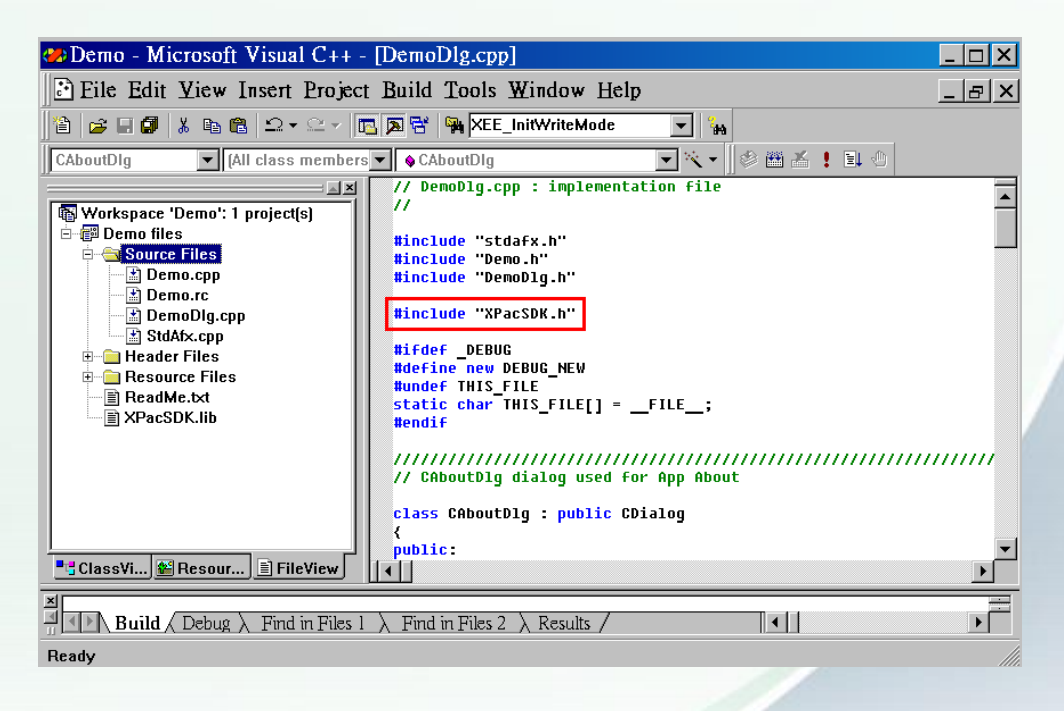

XP-8000 User Manual, version 1.1.4. Last Revi

Last Revised: February 2010

- Step 7: Then you can use XPacSDK to develop Visual C++ applications on the XP-8000. Here we take I-8051W, a Digital Input (DI) module, for example to demonstrate How powerful XPacSDK is.
- Step 8: Put the I-8051W in the slot 1 of the XP-8000. And connect the GND pin and the DI3 pin to turn on the digital input value of the channel 3.

You can see the detail information on the web site of ICP DAS : http://www.icpdas.com/products/Remote IO/i-8ke/i-8051w.htm

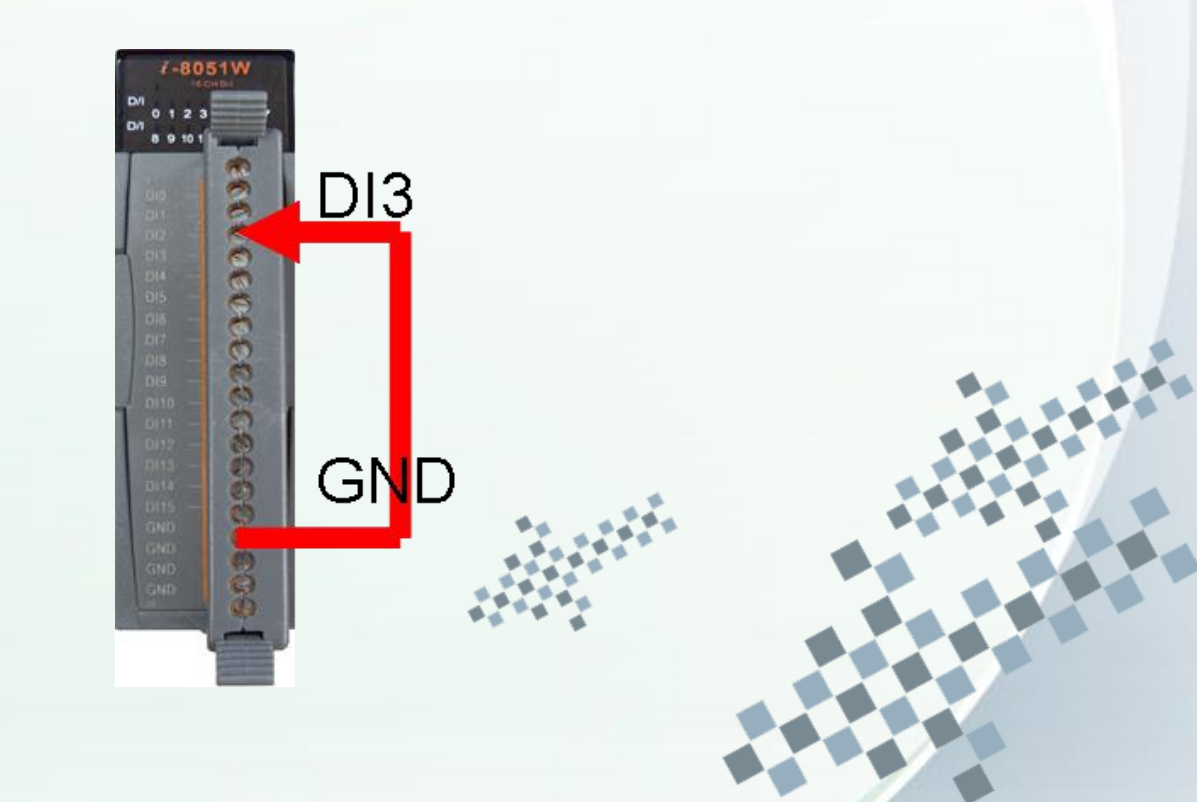

XP-8000 User Manual, version 1.1.4.Last Revised: February 2010

Page: 67

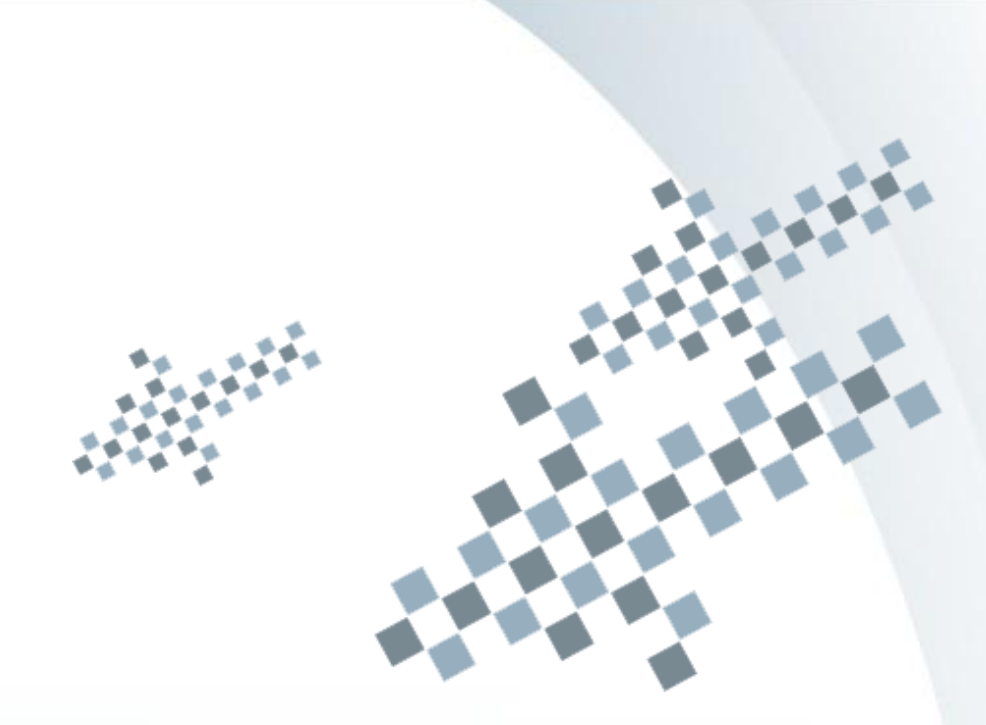

Step 9: Make a simple User Interface in the Dialog as the following figure shows.

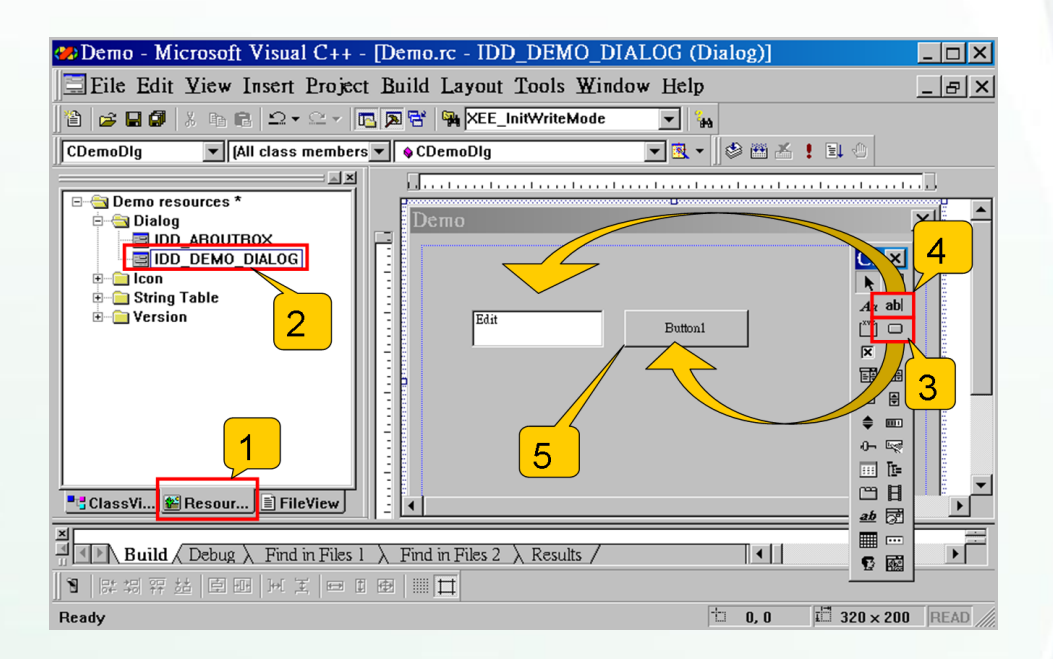

- 1. Click on the Resource View
- 2. Double click on the Dialog item
- 3. Draw a Button
- 4. Draw an Edit Box
- 5. Double click on the Button to write the On-Click Event

XP-8000 User Manual, version 1.1.4.Last Revised: February 2010

Page: 68

Step 10: Write the content of the On-Click function. You can see that simply writing one line make us have the digital input value read back. The line for reading digital value back is:

pac\_ReadDI(h, 1, 16, &DI\_Value);

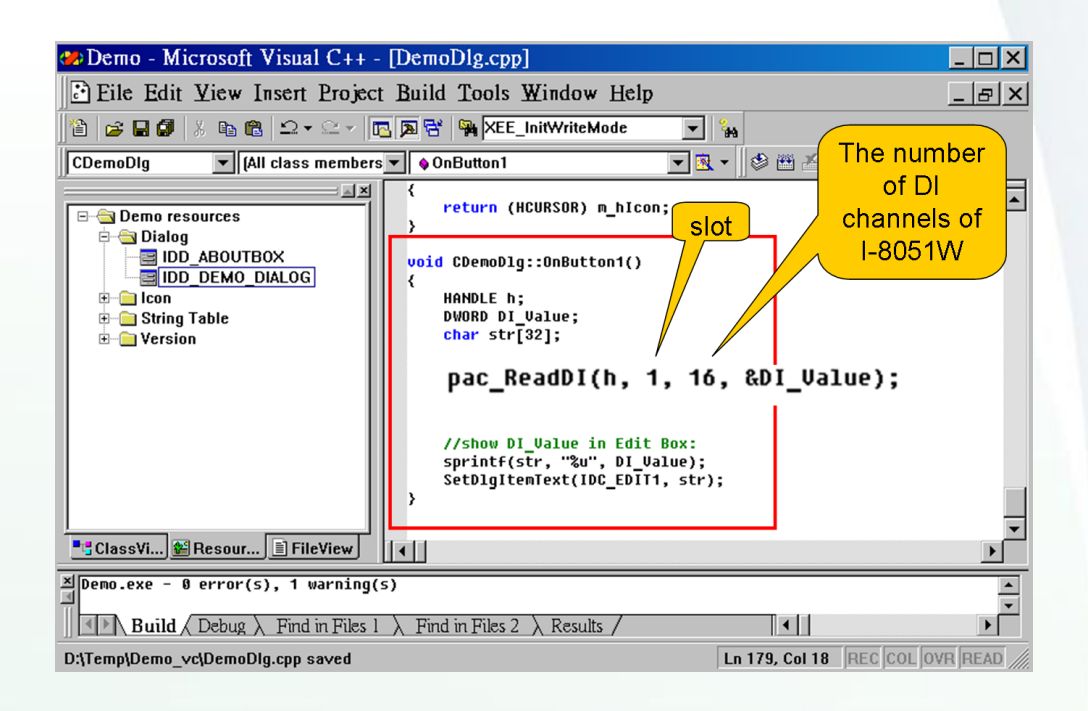

#### Note:

The arguments of the above example are described here: h: handle of UART. The I-8K series I/O modules ignore this argument.

1: the slot which I-8051W plugs in.

16: the number of total DI channels. In the case of I-8051W, the number of total DI channel is 16.

DI\_Value: the variable to read back the DI value.

See xPAC\_Standard\_API\_manual.pdf for more information. xPAC\_Standard\_API\_manual.pdf can be found in the companion CD or the FTP site of ICP DAS.

XP-8000 User Manual, version 1.1.4.

Last Revised: February 2010

Page: 69

#### Step 11: The snapshot of the demo program

# 8 Button1

#### Note:

The read back DI value is the binary representation of the total 16 DI channels. If DI3 turns on, the read back DI value is "0000,0000,0000,1000" of binary representation, that is, DI is 8 as its decimal form. Users can use pac\_GetBit( DI\_Value, index ) to get the DI value of a specified channel. See xPAC\_Standard\_API\_manual.pdf for details.

To execute the program you build, be sure to put XPacSDK.dll and the program's .exe file in the same directory.

XP-8000 User Manual, version 1.1.4.

Last Revised: February 2010

Page: 70

#### 4.2.2. Your First Visual Basic Program

This section help you start developing applications by using Visual Basic. Follow these steps to create a new program running on the XP-8000.

Step 1: Start Microsoft Visual Basic 6.0. In the New Project dialog, choose the Standard EXE

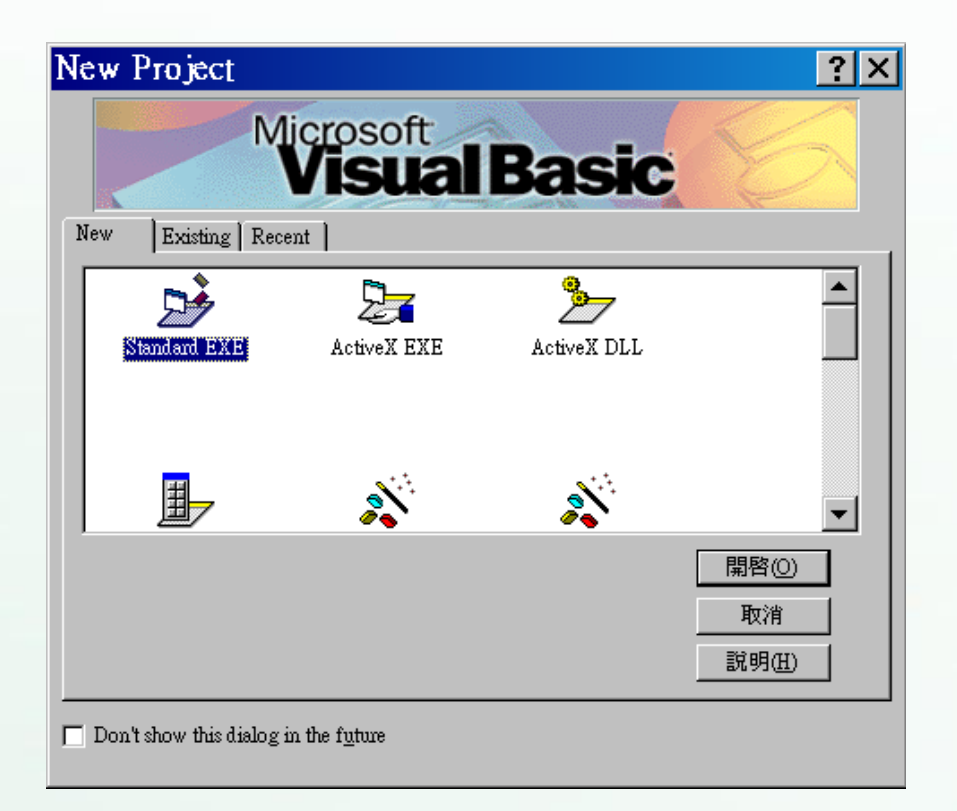

 XP-8000 User Manual, version 1.1.4.
 Last Revised: February 2010

Page: 71

Step 2: On the Project menu, click Add Module

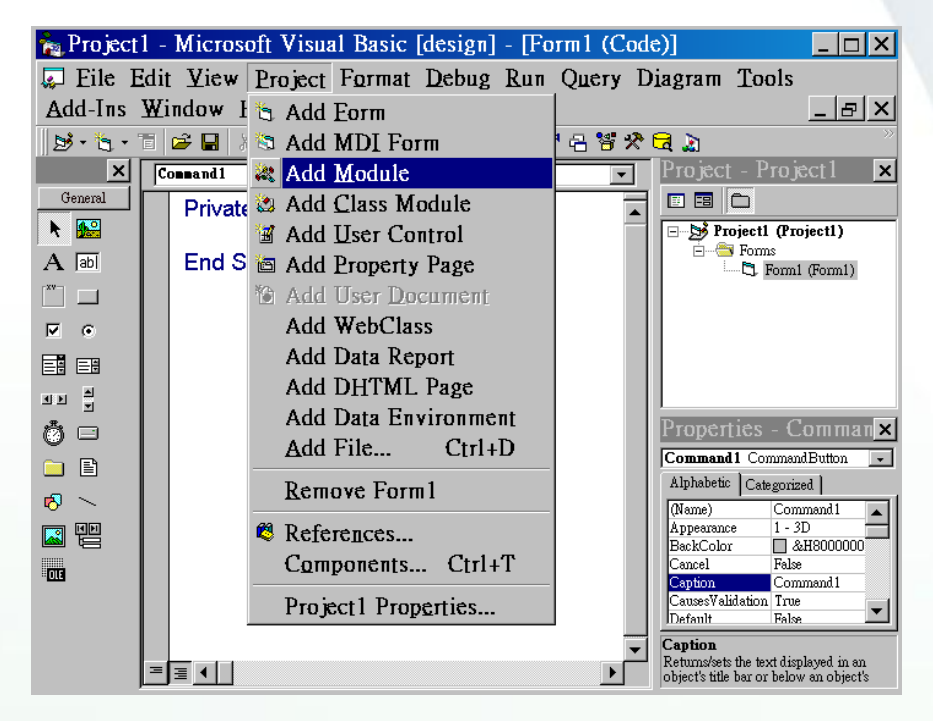

Step 3: In the Add Module dialog box, click on the Existing tab, add the module "XPacSDK.bas"

| Add Module                          | ? ×       |
|-------------------------------------|-----------|
| New Existing                        |           |
| 搜尋位置(1): 💼 💴                        | ▼ 🗧 🖆 🐨 🗨 |
| WinPacSDK.bas                       |           |
|                                     |           |
|                                     |           |
|                                     |           |
|                                     |           |
| 檔案名稱(11):                           | 開啓(0)     |
| 檔案類型(I): Basic Files (*.bas)        | ▼ 取消      |
|                                     |           |
|                                     |           |
| Dout show this dialog in the future |           |
|                                     |           |

Page: 72

 XP-8000 User Manual, version 1.1.4.
 Last Revised: February 2010
- Step 4: Then you can use the XPacSDK that ICP DAS provides to develop Visual Basic applications on the XP-8000. Here we take I-8051W, a Digital Input (DI) module, for example to demonstrate How powerful XPacSDK is.
- Step 5: Put the I-8051W in the slot 1 of the XP-8000. And connect the GND pin and the DI3 pin to turn on the digital input value of the channel 3

You can see the detail information on the web site of ICP DAS : http://www.icpdas.com/products/Remote IO/i-8ke/i-8051w.htm

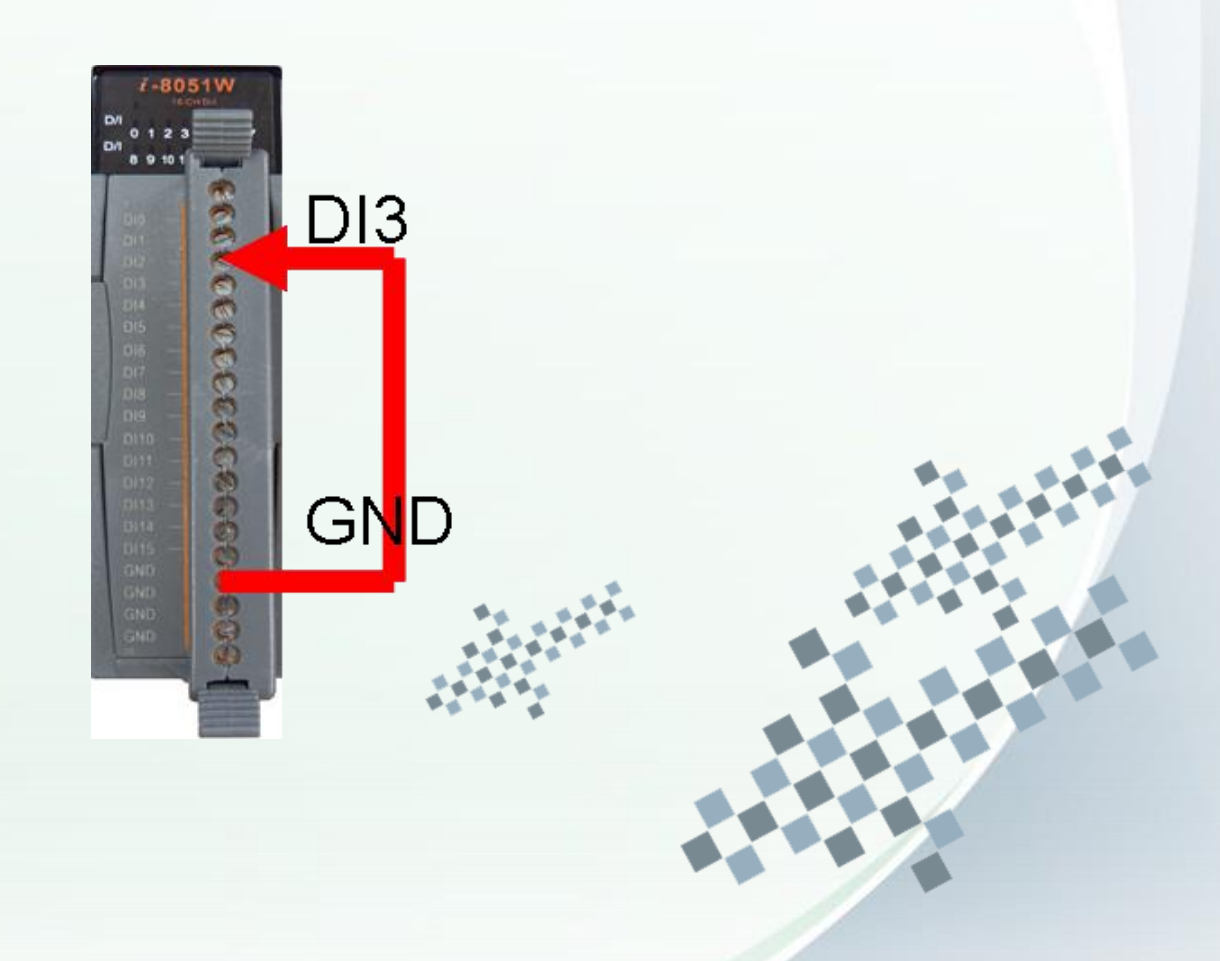

Page: 73

XP-8000 User Manual, version 1.1.4.Last Revised: February 2010

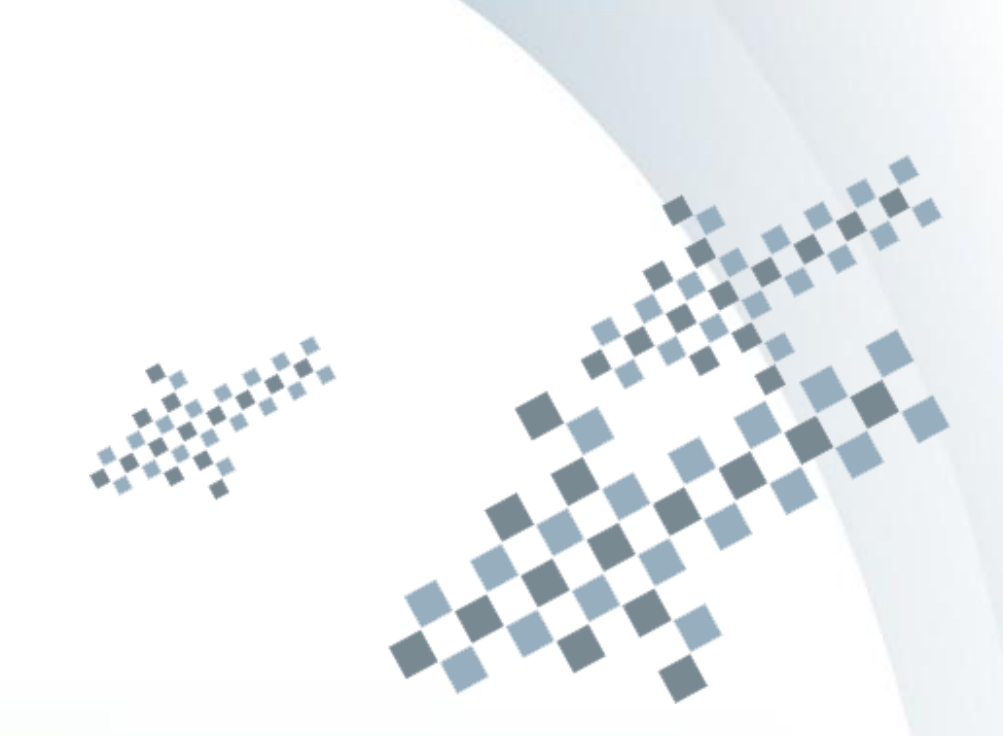

# Step 6: Make a simple User Interface in the Dialog as the following figure shows

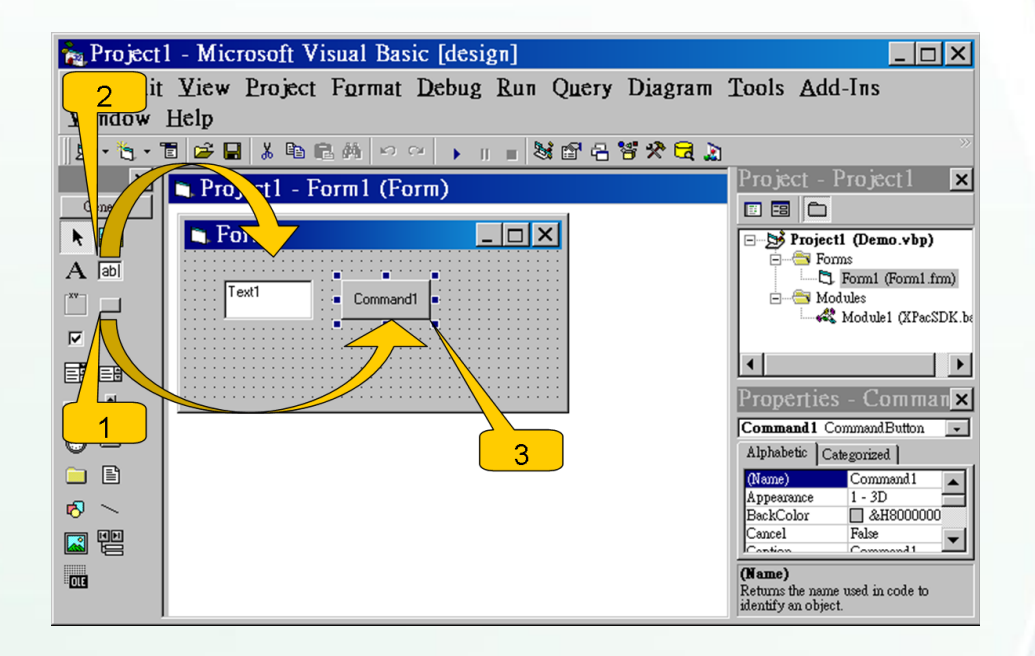

- 1. Draw a Button.
- 2. Draw an Text Box.
- 3. Double click on the Button to write the On-Click Event.

Last Revised: February 2010

Page: 74

Step 7: Write the content of the On-Click function. You can see that simply writing one line make us have the digital input value read back. The line for reading digital value back is:

return\_flag = pac\_ReadDI(h, 1, 16, DI\_Value)

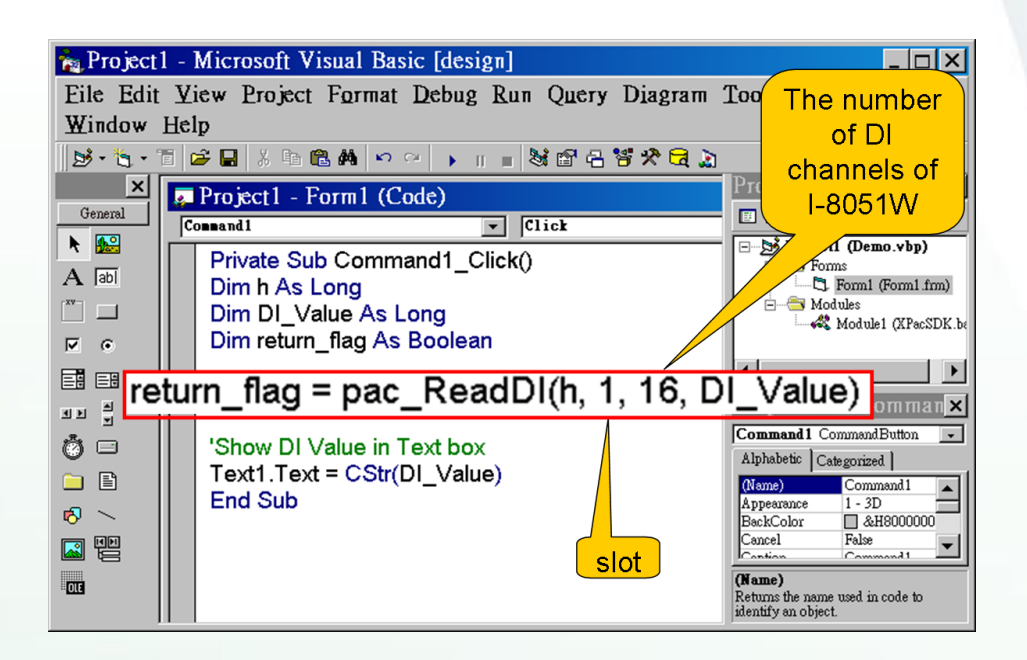

### Note:

The arguments of the above example are described here: h: handle of UART. The I-8K series I/O modules ignore this argument. 1: the slot which I-8051W plugs in. 16: the number of total DI channels. In the case of I-8051W, the number of total DI channel is 16. DI\_Value: the variable to read back the DI value. See xPAC\_Standard\_API\_manual.pdf for more information. xPAC\_Standard\_API\_manual.pdf can be found in the companion

CD or the FTP site of ICP DAS.

XP-8000 User Manual, version 1.1.4.

Last Revised: February 2010

Page: 75

### Step 8: The snapshot of the demo program

| 🖏 Form1 |            |  |
|---------|------------|--|
| 8       | [Command1] |  |
|         |            |  |

### Note:

The read back DI value is the binary representation of the total 16 DI channels. If DI3 turns on, the read back DI value is "0000,0000,0000,1000" of binary representation, that is, DI is 8 as its decimal form. Users can use pac\_GetBit( DI\_Value, index ) to get the DI value of a specified channel. See xPAC\_Standard\_API\_manual.pdf for details.

To execute the program you build, be sure to put XPacSDK.dll and the program's .exe file in the same directory.

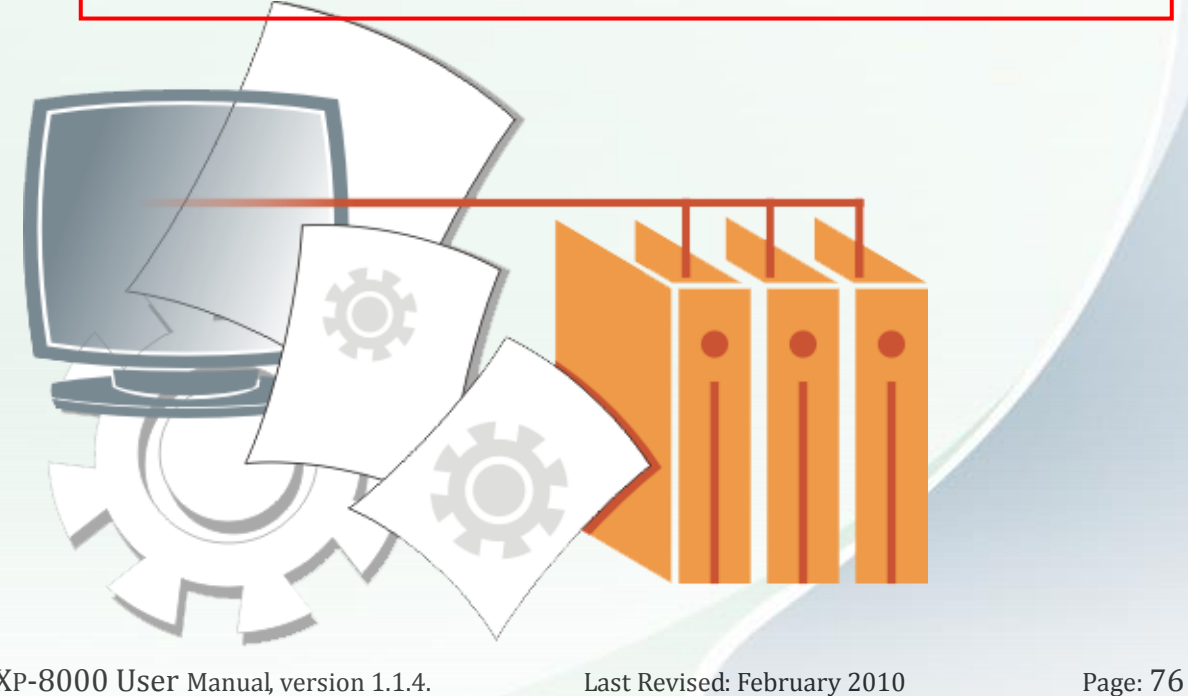

XP-8000 User Manual, version 1.1.4. Last Revised: February 2010

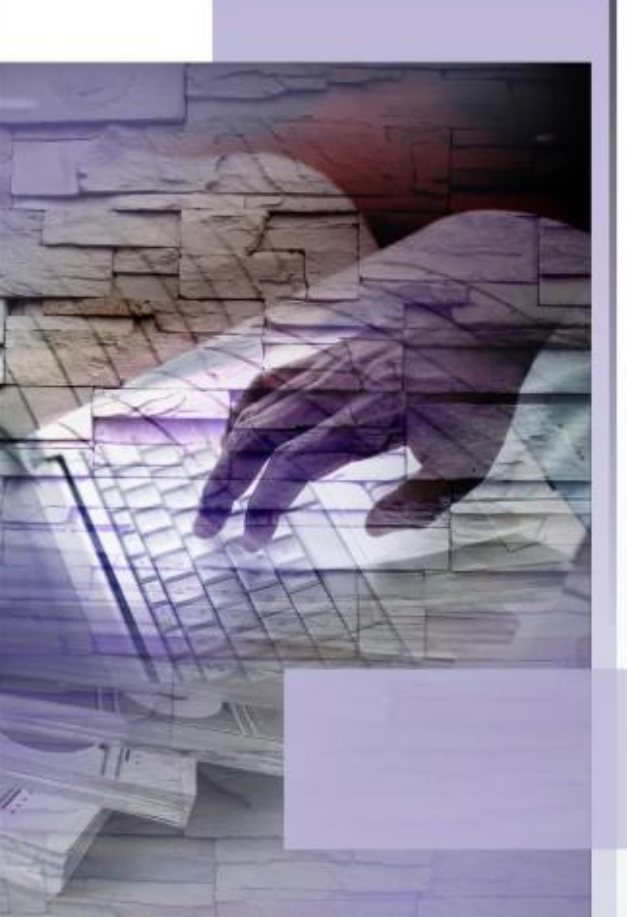

# Industrial Communication Broduct

# 5. How to use SQL Server Express

XP-8000 default has SQL Server 2005 Express. This chapter shows you how to use it basically.

XP-8000 User Manual, version 1.1.4.

Last Revised: February 2010

Page: 77

#### **SQL SERVER MANAGEMENT STUDIO 5.1**. **EXPRESS**

Microsoft SQL Server Management Studio Express (SSMSE) is a free management tool for managing SQL Server 2005 Express Edition.

First of all, you should download "Microsoft SQL Server Management Studio Express"at:

http://www.microsoft.com/downloads/details.aspx?FamilyId=C243A5AE-4 BD1-4E3D-94B8-5A0F62BF7796&displaylang=en

After downloading it, install it.

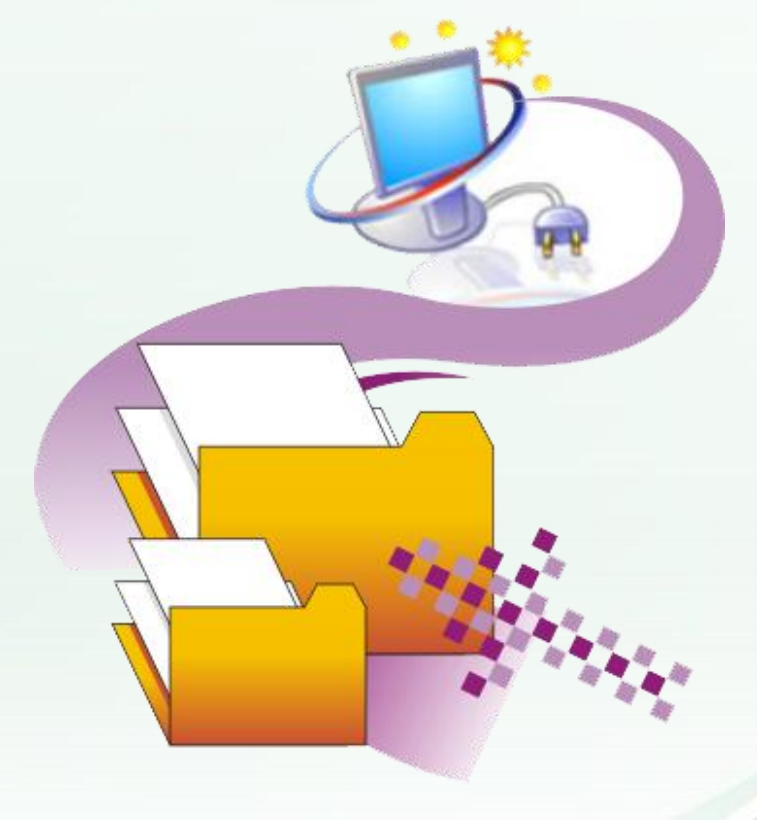

XP-8000 User Manual, version 1.1.4. Last Revised: February 2010

Page: 78

# **5.2.** CREATE A TABLE FOR EXAMPLE

In this section, we use Microsoft SQL Server Management Studio Express (SSMSE) to create a table to store data. If you do not have SSMSE, refer to previous section to download and install it.

### Follow steps below to create a table:

| ard    | 6    | Programs         | + |   | Accessories<br>ICPDAS        | * |                                        |    |
|--------|------|------------------|---|---|------------------------------|---|----------------------------------------|----|
| pug    | 3    | Documents        |   | 6 | Microsoft SQL Server 2005    |   | Configuration Tools                    | F. |
| ed Sta |      | Settings         | • |   | Startup<br>Internet Explorer | ۲ | 🍢 SQL Server Management Studio Express |    |
| ppa    | P    | Sear <u>c</u> h  |   | 3 | Outlook Express              |   |                                        |    |
| s Embe | ?    | Help and Support |   | Θ | Windows Media Player         |   |                                        |    |
| No     | -    | <u>R</u> un      |   |   |                              |   |                                        |    |
| Wind   | 0    | Shut Down        |   |   |                              |   |                                        |    |
| - 2    | sta. | rt               |   |   |                              |   |                                        |    |

Step 1: run SSMSE

Step 2: connect the SQL server. (XP-8000 has SQL Server Express with default account sa and default password icpdas; Refer to 3.5 How to configure the security settings of SQL Server for more information)

| SQL Serv                | er 2005                   | Microsoft<br>Windo | ws Server System |  |  |
|-------------------------|---------------------------|--------------------|------------------|--|--|
| Server type:            | Database Engine           |                    | ~                |  |  |
| Server name:            | .\SQLEXPRESS              |                    | ~                |  |  |
| <u>A</u> uthentication: | SQL Server Authentication |                    |                  |  |  |
| <u>L</u> ogin:          | <b>S</b> 8.               |                    | ~                |  |  |
| <u>P</u> assword:       | *****                     |                    |                  |  |  |
|                         | 🔲 Re <u>m</u> ember       | password           |                  |  |  |
| Connect                 | Cancel                    | Help               | Options >>       |  |  |

XP-8000 User Manual, version 1.1.4.

Last Revised: February 2010

#### Step 3: create a table

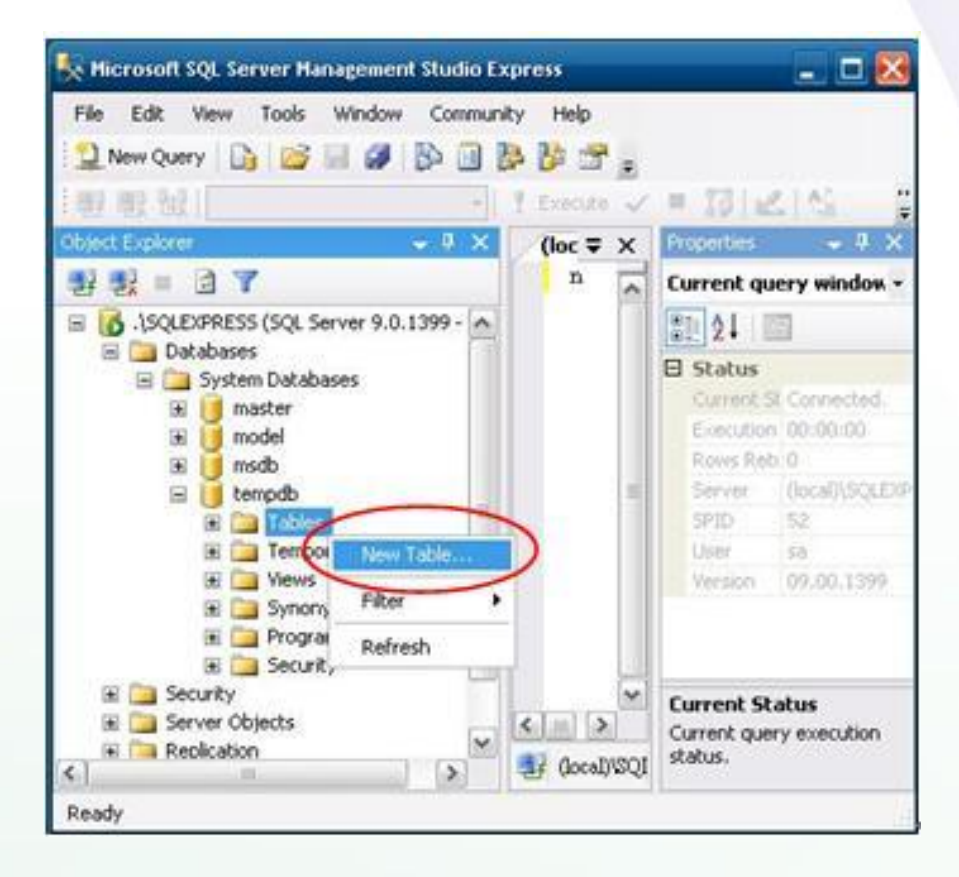

Step 4: edit column names of the table

| 🍢 Microsoft | SQL Server Manageme                               | nt Studio Express |                                 |     | - 🗆 X                            |
|-------------|---------------------------------------------------|-------------------|---------------------------------|-----|----------------------------------|
| File Edit   | View Table Designer<br>ery 🚺 🚰 🚽 🗿<br>🗠 🐖 릚 🐖 🗐 🚽 | Tools Window Com  | munity Help                     | • X | Properties 🚽 में 🗙               |
| 문 왕 :       | Column Name                                       | Data Type         | Allow Nulls                     |     | [Tbl] dbo.Table_1 🔹              |
| 🗉 🚺 .\s(    | enable                                            | char(10)          |                                 |     | ê <b>A</b> ↓ I                   |
| 8           | portName                                          | char(10)          |                                 |     | (Name) Table_1                   |
|             | ▶ ioType                                          | char(10)          |                                 |     | Databas tempdb Descript          |
| ± 🗀         | Column Discoution                                 | _                 | Schema dbo<br>Server N oem-m4f9 |     |                                  |
| ⊞ 🛄<br>⊞ 📜  |                                                   |                   |                                 |     | Identity<br>Indexab Yes          |
|             | 🗆 (General)                                       |                   |                                 |     | Regular PRIMARY     Replicati No |
| <. >        | (General)                                         |                   |                                 |     | (Identity)                       |
| Ready       |                                                   |                   |                                 |     |                                  |

XP-8000 User Manual, version 1.1.4.

Last Revised: February 2010

### Step 5: save the table

| K Microsof | t SQL Server Manag      | udio Express                                                                                                   |             | - 🗆 X          |
|------------|-------------------------|----------------------------------------------------------------------------------------------------|-------------|----------------|
| File Edit  | View Table Designery    | Jis Window Com<br>Dia Dia Dia Com                                                                              | nunity Help |                |
| с. Ф. Х.   | Table - dbo.Table_1*    | Summary                                                                                                    | • X         | Pr 🗢 🕂 🗙       |
|            | Column Name             | Data Type                                                                                                    | Allow Nulls | [Tbl] dbo.Ti + |
| E 8.15     | enable                  | char(10)                                                                                                    |             |                |
| 80         | portNo                  | int                                                                                                    |             | Bat Z • I and  |
| B          | portName                | char(10)                                                                                                    |             | E (Identity    |
|            | moduleCount             | int                                                                                                    |             | Dat hempe      |
|            | ioType                  | char(10)                                                                                                    |             | Det            |
|            |                         | the second second second second second second second second second second second second second second second s |             | Sch dbo 👘      |
| H 🗀        |                         |                                                                                                    |             | Ser oem-n      |
| ) H 🛄      | Contraction             |                                                                                                    |             | Table De       |
|            | Choose Name             |                                                                                                    | 2 🔯         | Tod Ves        |
|            | Column Enter a name for | the table:                                                                                                    |             | E Ret PRIMA    |
|            | COMSTATUS               |                                                                                                    |             | Rei No 💌       |
| < )>       | 2                       |                                                                                                    | Cancel      | (Identity)     |
|            |                         |                                                                                                    |             |                |

# Step 6: open the table

| K Microsoft SQL Server Management Stud                                           | io Express                                           | _ 🗆 🔀                                                                                                    |
|----------------------------------------------------------------------------------|------------------------------------------------------|----------------------------------------------------------------------------------------------------|
| File Edit View Table Designer Tools                                              | Window Community                                     | Help                                                                                                    |
| Object Explorer 🚽 🗸 🕂                                                            | × /Tab ∓ × Pro                                       | perties 🗸 🖵 🗙                                                                                                    |
| 📑 📑 🔄 🔽                                                                          |                                                      | ol] dbo.COMSTATUS +                                                                                                    |
| Databases     System Databases     master     model     msdb     msdb     Tables | New Table<br>Modify<br>Open Table<br>Script Table as | Jentity)     A       ame)     COMSTATL       tabase     tempdb       soription     a       tema     dbo       tema     dbo |
| Tobles     Tobles     System Tables     Tobles     Tobles     Tobles     Tobles  | View Dependencies                                    | ble Designer                                                                                                    |
| <ul> <li></li></ul>                                                              | Rename<br>Delete                                     | Jexable Yes<br>gular D PRIMARY<br>plicatec No                                                                              |
| Programmability     F a Security     Security     Security                       | Refresh<br>Properties                                | ntity)                                                                                                    |
| Item(s) Saved                                                                    |                                                      |                                                                                                    |

XP-8000 User Manual, version 1.1.4.Last Revised: February 2010

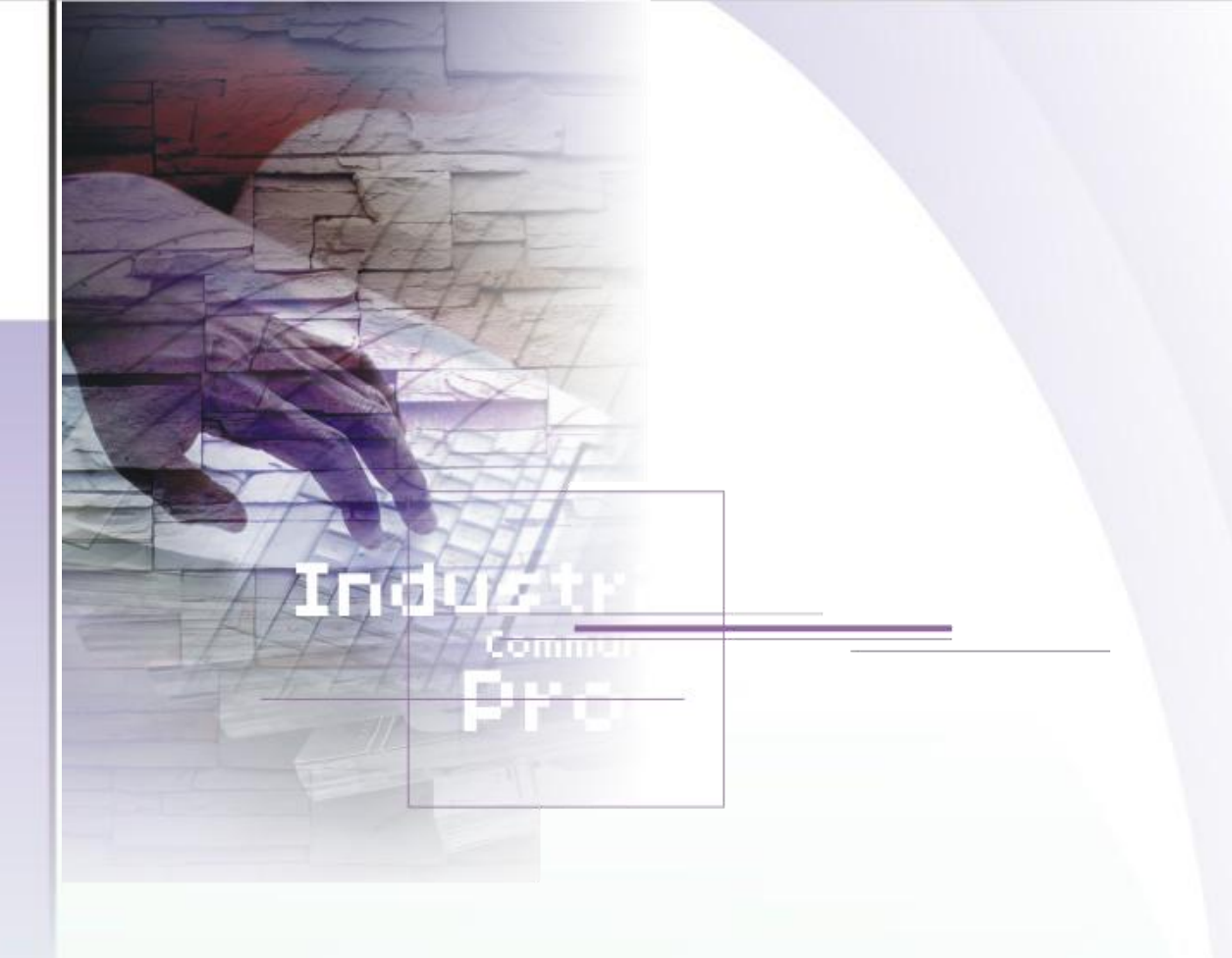

### Step 7: insert data into the table

| K Hicrosoft SQL Server H                    | anager   | ient Studio | Express         |           |             |       | - 🗆 🔀                                            |
|---------------------------------------------|----------|-------------|-----------------|-----------|-------------|-------|--------------------------------------------------|
| Elle Edit View Query                        | r Design | er Iools    | Window<br>B B C | Community | Нер         |       |                                                  |
| ObjectExplorer 🚽 🖡 🗙                        | Tal      | e - dbo.CC  | MSLATUS         | -         | -           | ₹ X   | Prope 🗢 🖡 🗙                                      |
| 왕왕 = 3 *                                    |          | anst in     | portNo          | portName  | moduleCourt | RIVER | [Qry]Query •                                     |
| ESS (SQL Server 9.0.139 A                   | /        | True        | 1               | COM3      | 1           | DI    | 101                                              |
| ses                                         | 1        | False       | 2               | C0M4      | 1           | 00    | E Identity)                                      |
| zem Databases                               |          | True        | 3               | COMS      | 1           | AO    | Nam Query                                        |
| model                                       | 1        | Flase       | 4               | COM6      | 1           | AI    | Data tenpdt B                                    |
| msdb<br>tempdb<br>Tables<br>H System Tables | **       | MIL         | NUL             | NULL      | NULL        | MAL   | Servi desvilo<br>Query Desk<br>Dest<br>Distir No |
| Temporary Tables                            | H        | 5           | of 5   )        | M Ma      |             |       | (Identity)                                       |

### Step 8: now you have a table in the database

XP-8000 User Manual, version 1.1.4.Last Revised: February 2010Page: 82

# Industrial Communication Droduce

# Appendix A. Frame Ground

Electronic circuits are constantly vulnerable to Electro-Static Discharge (ESD), which become worse in a continental climate area. Some I-7000, M-7000 and I-8000 series modules feature a new design for the frame ground, which provides a path for bypassing ESD, allowing enhanced static protection (ESD) capability and ensures that the module is more reliable.

To protect XP-8000 from ESD damage, connect the Frame Ground pins to the earth. (In section 1.5 Overview, please refer to Item 13 in "Overview Item Description" to see where the Frame Ground pins are)

The XP-8000 Series provide another better protection from ESD: The XP-8000 controller has a metallic board attached to the back of the plastic basket as shown in below.

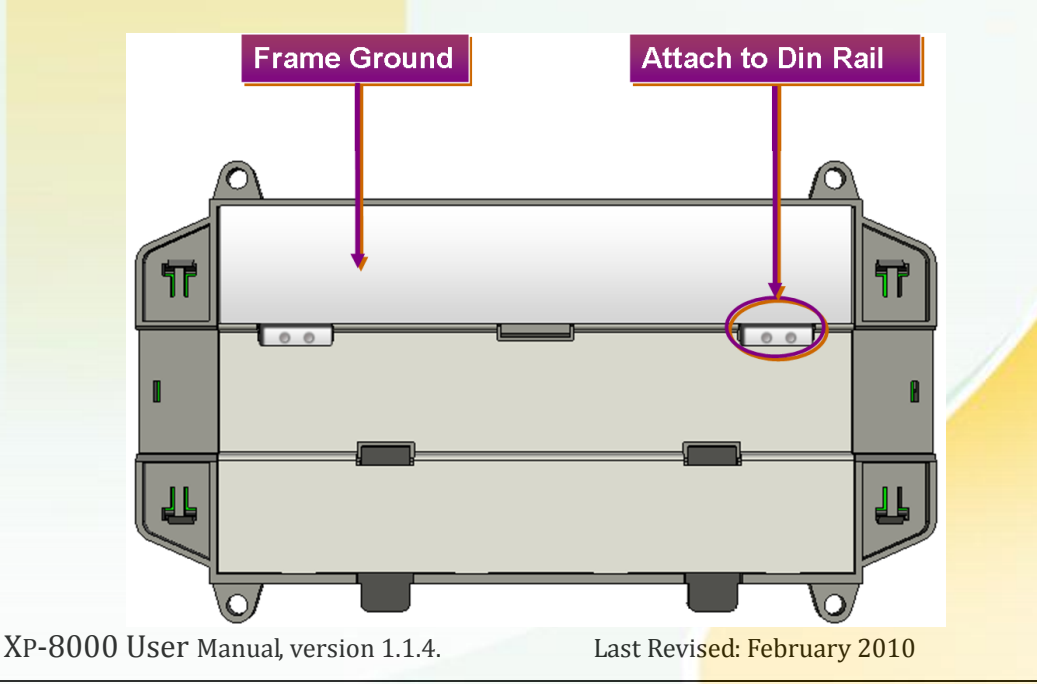

Page: 83

When mounted to the DIN rail, be sure to connect the DIN rail to the earth ground. Because the DIN rail is in contact with the upper Frame Ground as shown in below.

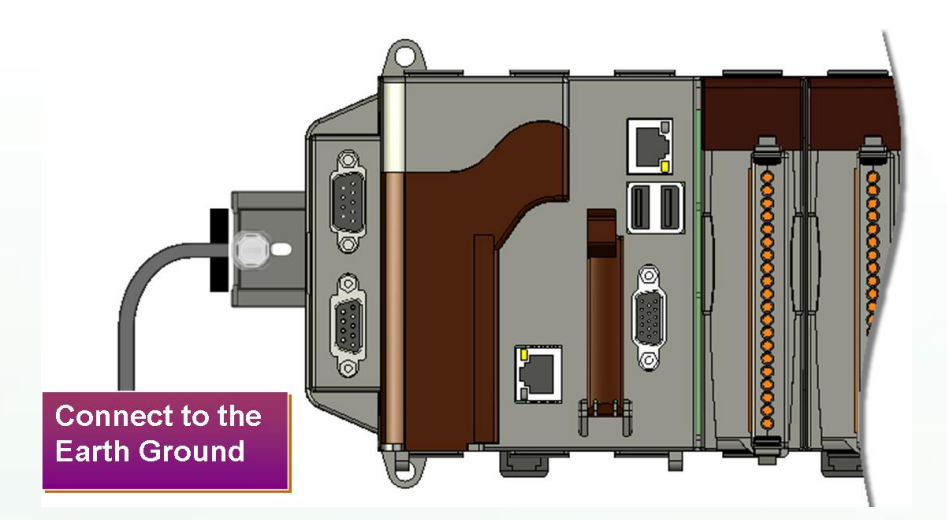

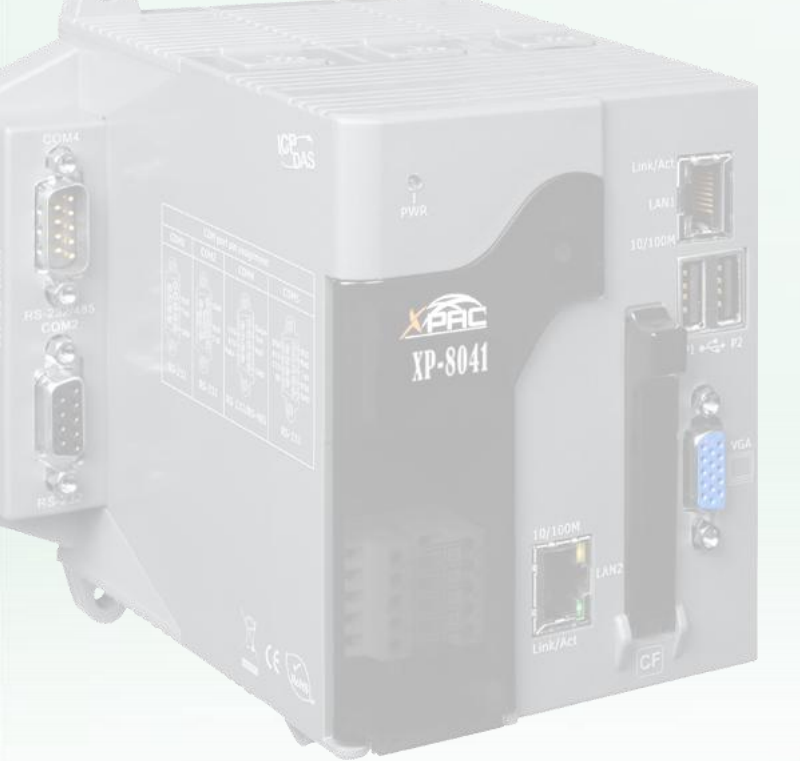

0

XP-8000 User Manual, version 1.1.4.

Last Revised: February 2010

Page: 84

Appendix B. **XP-8000 Tools** 

 XP-8000 User Manual, version 1.1.4.
 Last Revised: February 2010

Page: 85

# **B.1. DCON UTILITY**

The DCON Utility is toolkits that help user search across the network through DCON protocol, easily configure the I/O modules

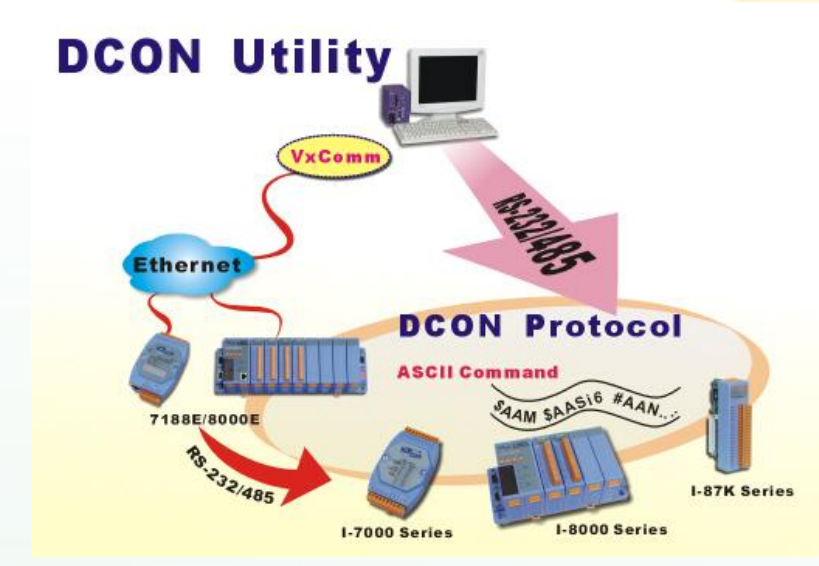

and test the I/O status via the serial ports (RS-232/RS-485) or Ethernet Ports (using virtual COM Port). It supports not only the DCON Protocol I/O modules but also the M Series I/O Modules (Modbus RTU M-7K, M-87K and will support Modbus ASCII M-87K).

For more detailed information on DCON Utility application, please refer to:

http://www.icpdas.com/products/dcon/introduction.htm

XP-8000 User Manual, version 1.1.4.

Last Revised: February 2010

Page: 86

# Industrial Communication

# Appendix C. Application of RS-485 Network

The RS-485 length can be up to 4000 ft or 1.2 km over a single set of twisted-pair cables, if the RS-485 network is over 4000 ft or 1.2Km, the RS-485 repeater must be added to extend the RS-485 network.

XP-8000 User Manual, version 1.1.4.

Last Revise<mark>d: February 2010</mark>

Page: 87

# C.1. BASIC RS-485 NETWORK

The basic component of the RS-485 network consist of a Master Controller (or using a PC as a host controller), and some RS-485 devices.

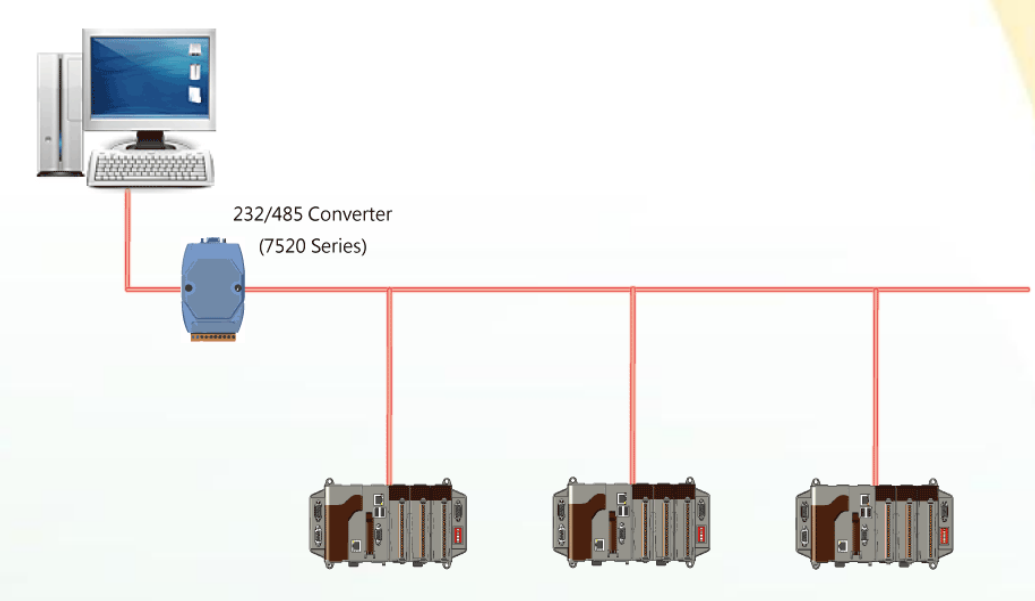

# C.2. DAISY CHAIN RS-485 NETWORK

All RS-485 devices are wired directly to the main network, If the network is up to 1.2 km, it will need a repeater (7510 series) to extend the network length.

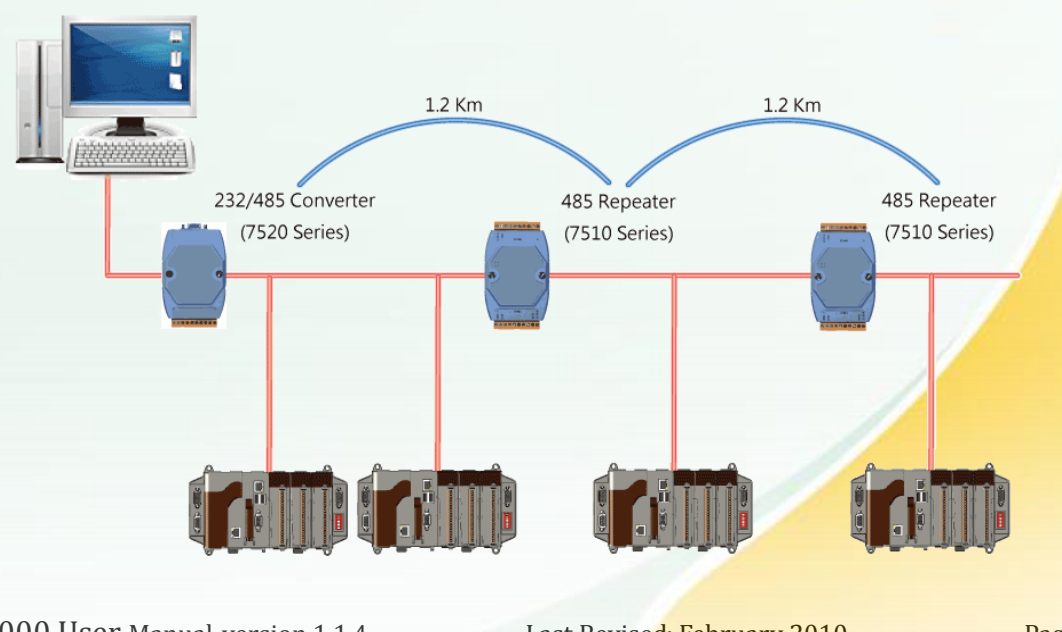

XP-8000 User Manual, version 1.1.4.Last Revised: February 2010Page: 88Copyright © 2009 ICP DAS Co., Ltd. All Rights Reserved. $\boxtimes$  E-mail: service@icpdas.com

# C.3. STAR TYPE RS-485 NETWORK

There are branches along the main network. In this case, it is better to have a repeater to isolate or filter the noise that is made by devices.

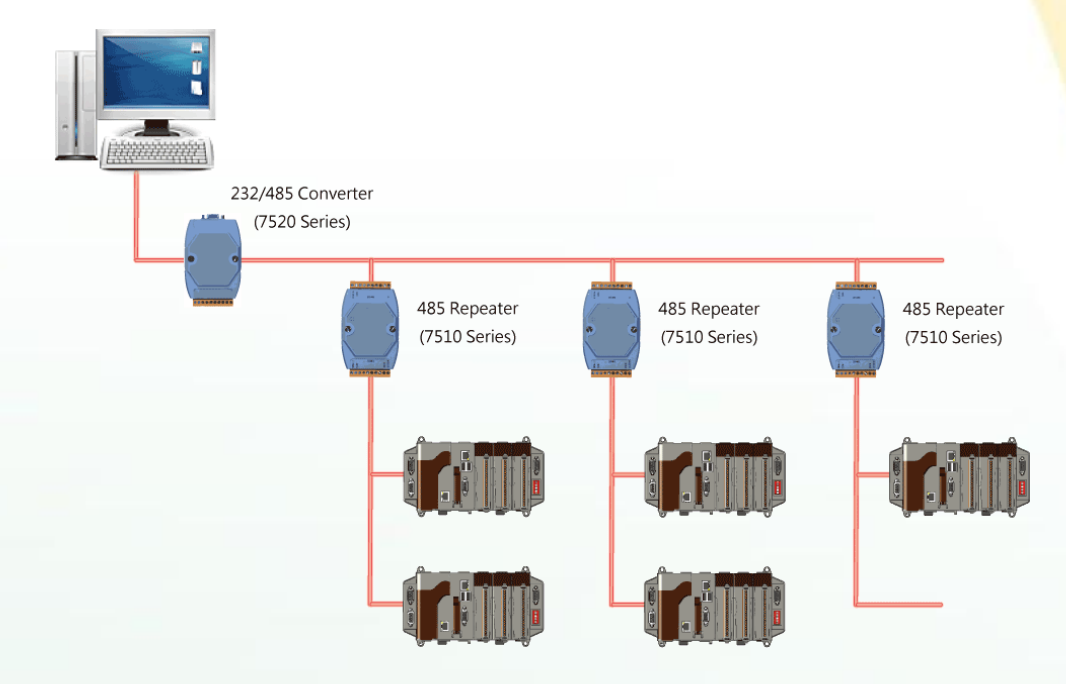

There is a better choice to use 7513 as a RS-485 hub on start type network.

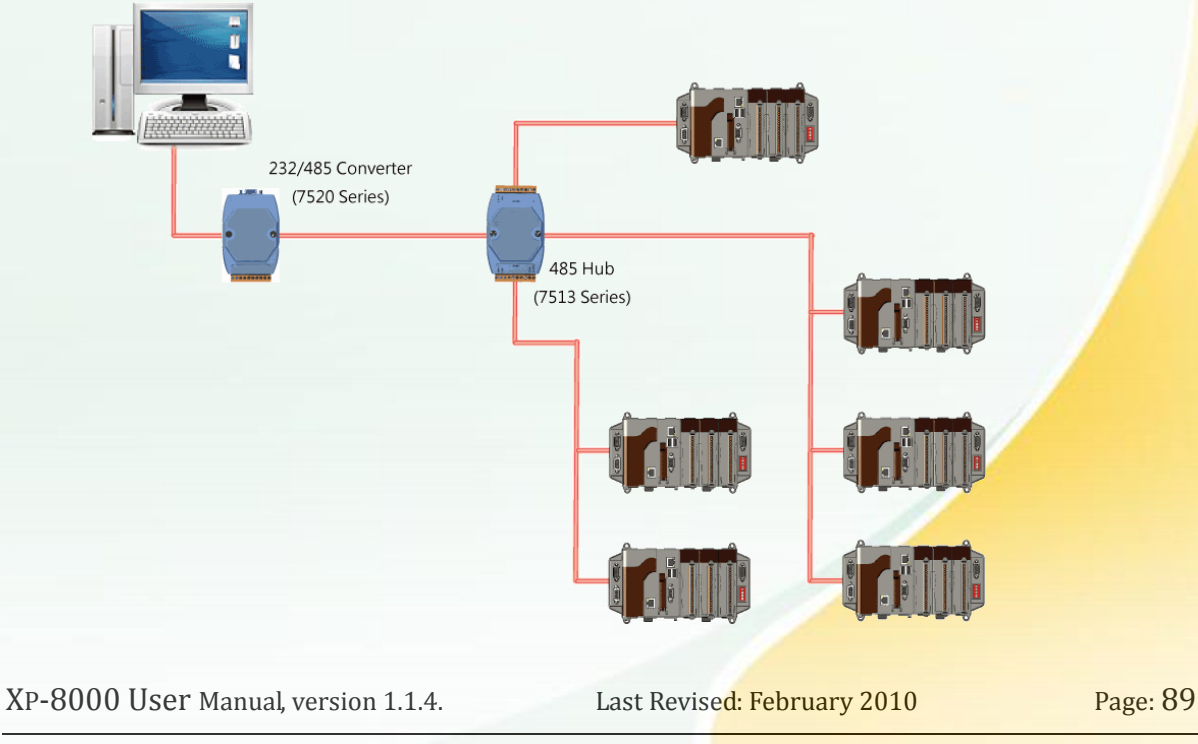

# C.4. RANDOM RS-485 NETWORK

There are branches along the main wire. In this case, it is better to have a repeater to isolate or filter the noise that is made by devices.

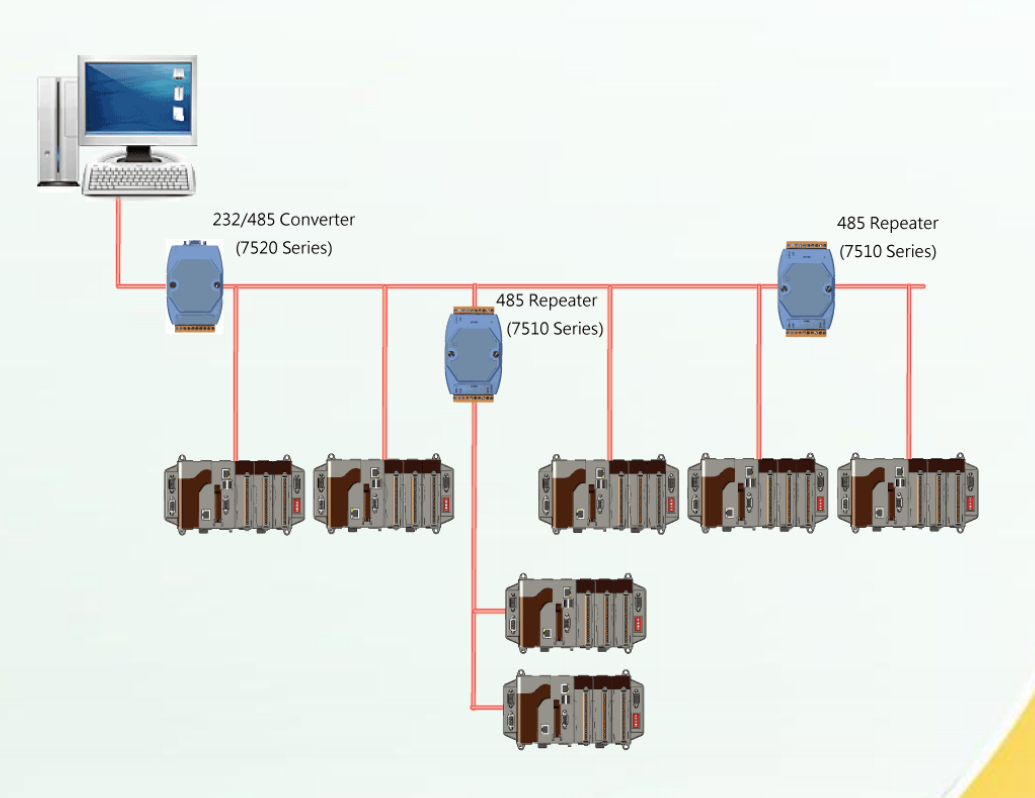

 XP-8000 User Manual, version 1.1.4.
 Last Revised: February 2010
 Page: 90

# **C.5. MASTER/SLAVES SETTINGS**

There must exist one master to have a pull-high/pull-low resistor in the same network. In a master/slave applications, "Master" is the default configuration of XP-8000.

### XP-8000 as a Slave:

For most of application, only one 7520 series module is used as RS-232/485 converter, and its pull-high/pull-low resistors are set to be enabled. Then the XP-8000 and all the other devices on this network must be in their slave mode (the pull-high/pull-low resistors must be disabled).

Please refer to the following figure to set the jumpers to the slave mode. The jumpers are located at the power board of XP-8000.

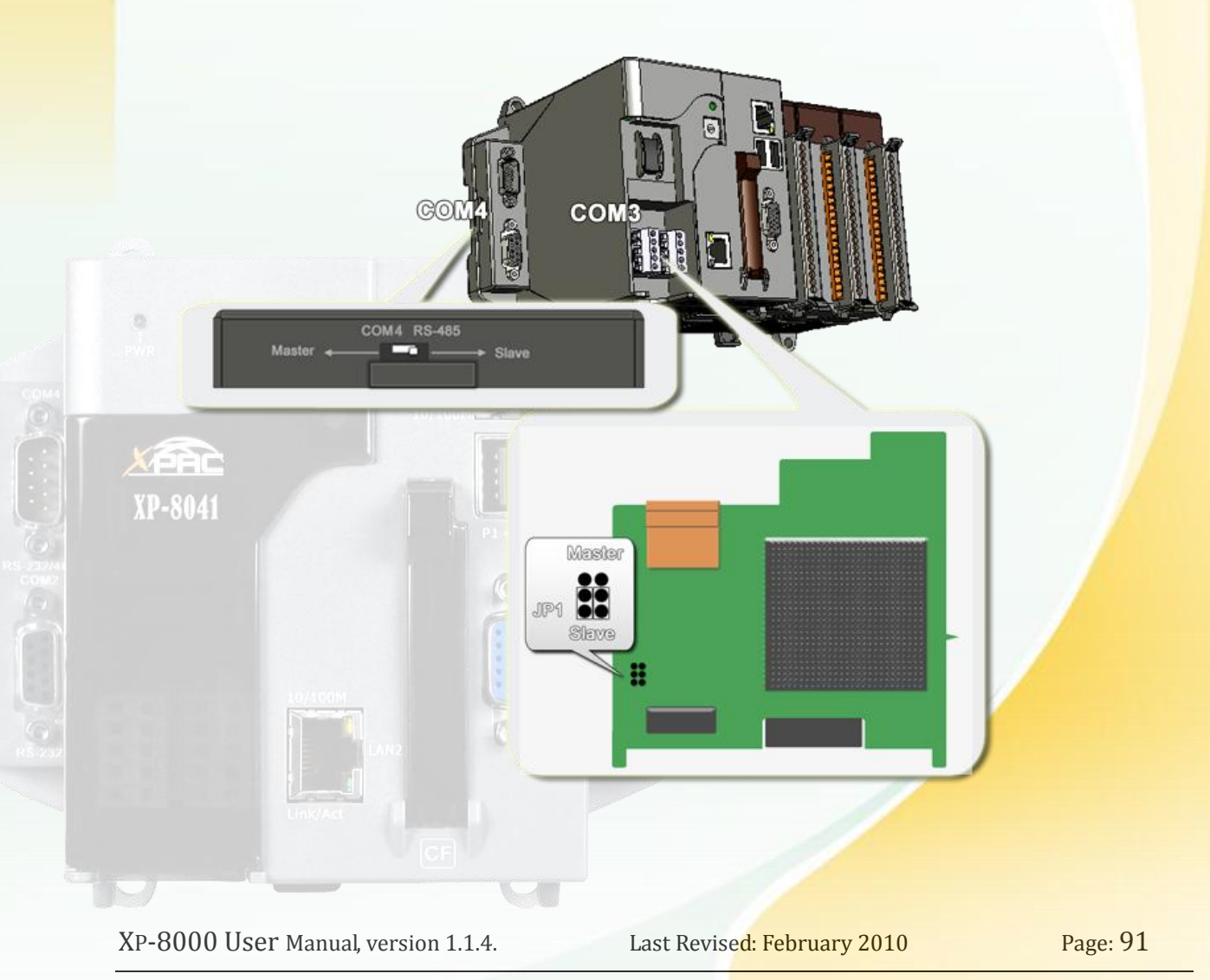

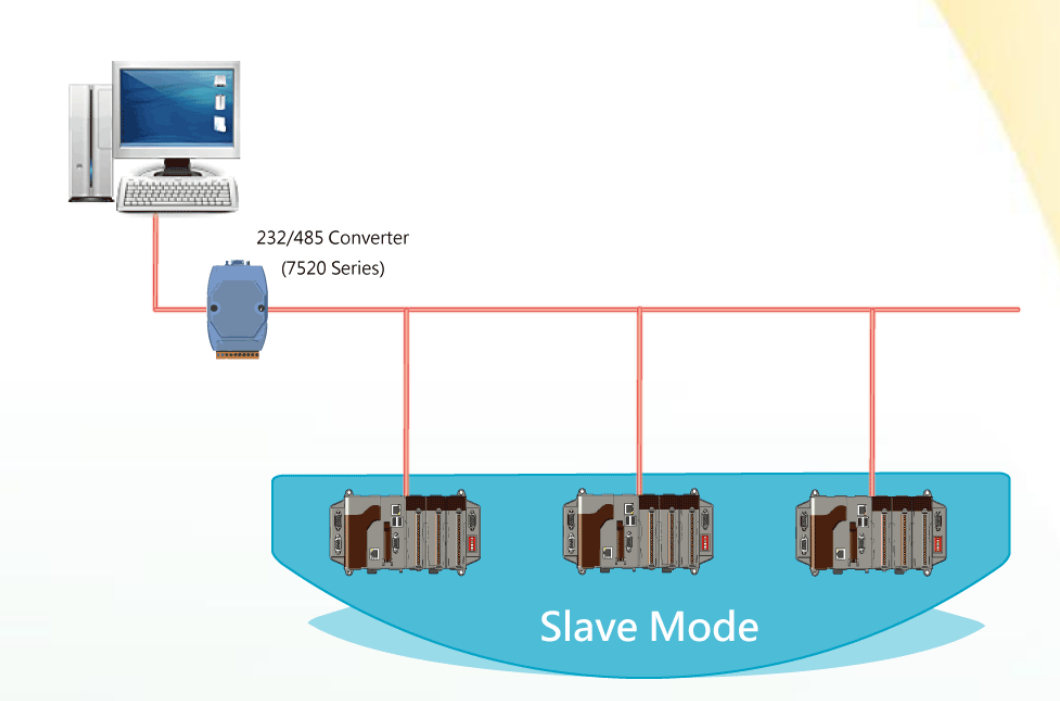

If there are repeaters on the RS-485 network, you can see that there are pull-high/pull-low resistors on both sides of the repeaters (i-7510)

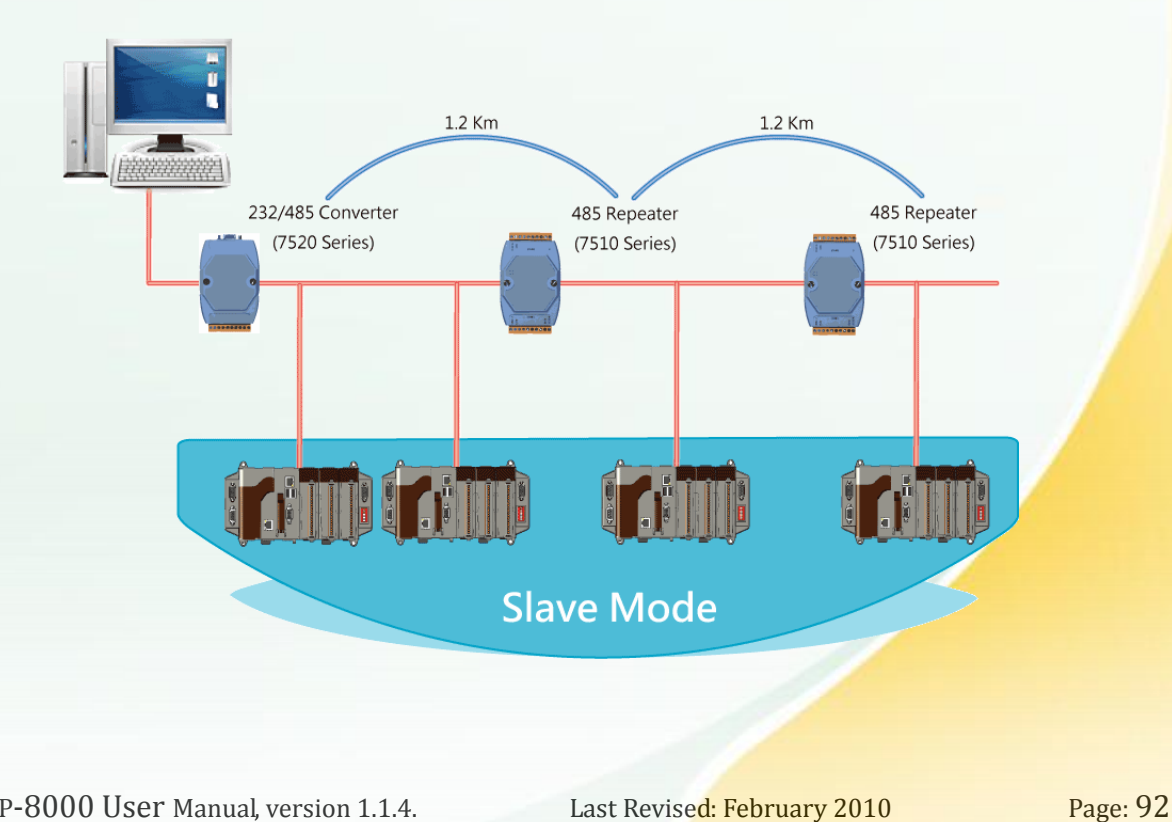

 XP-8000 User Manual, version 1.1.4.
 Last Revised: February 2010

# XP-8000 as a Master (default):

When one of XP-8000 is set to the master mode, then all the other devices on the same network must be set to the slave mode.

Set an XP-8000 to the master mode by adjusting the jumpers on the power board of XP-8000 (the pull-high/pull-low resistors are adjusted to be enabled.) Refer to the following figure:

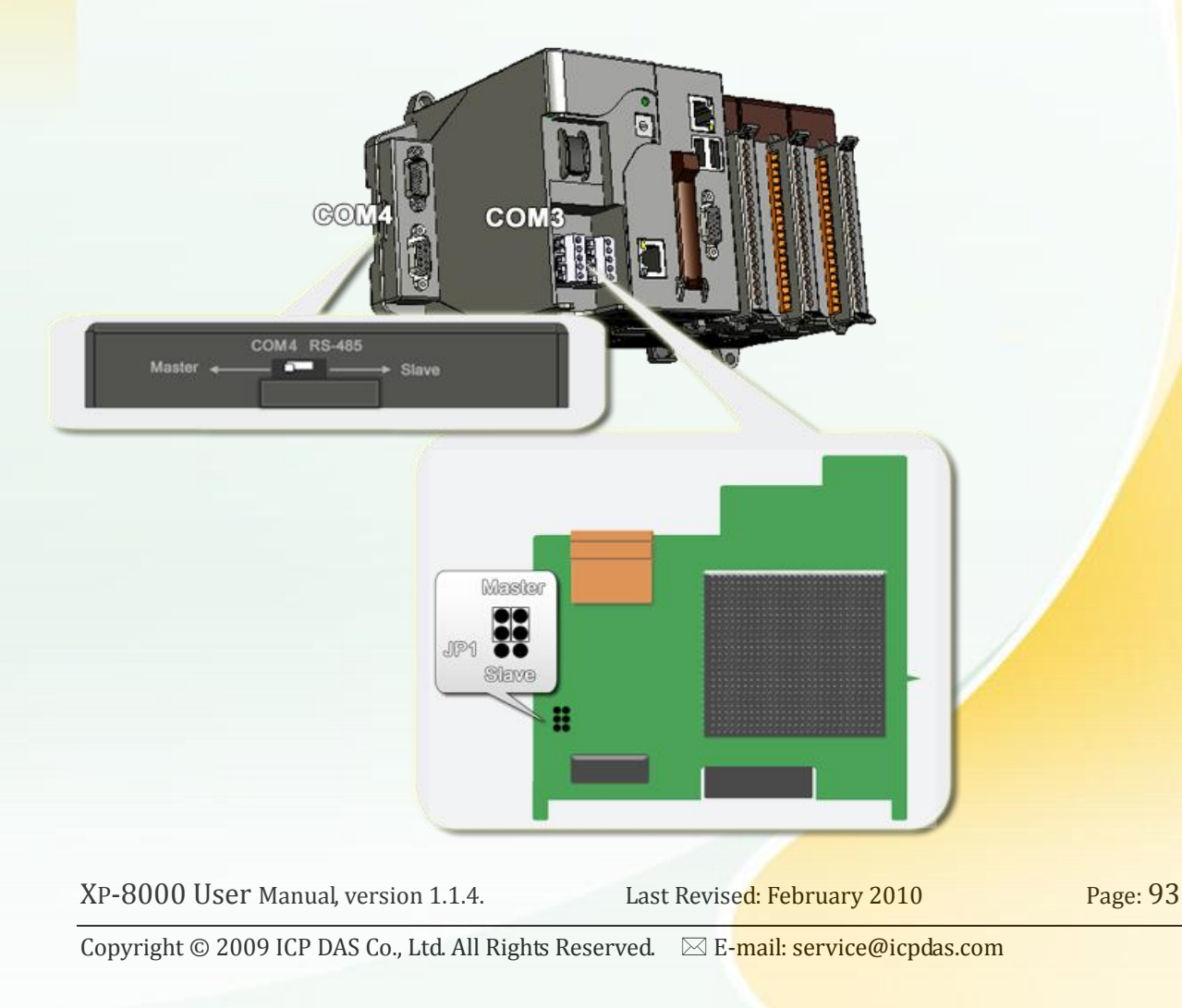

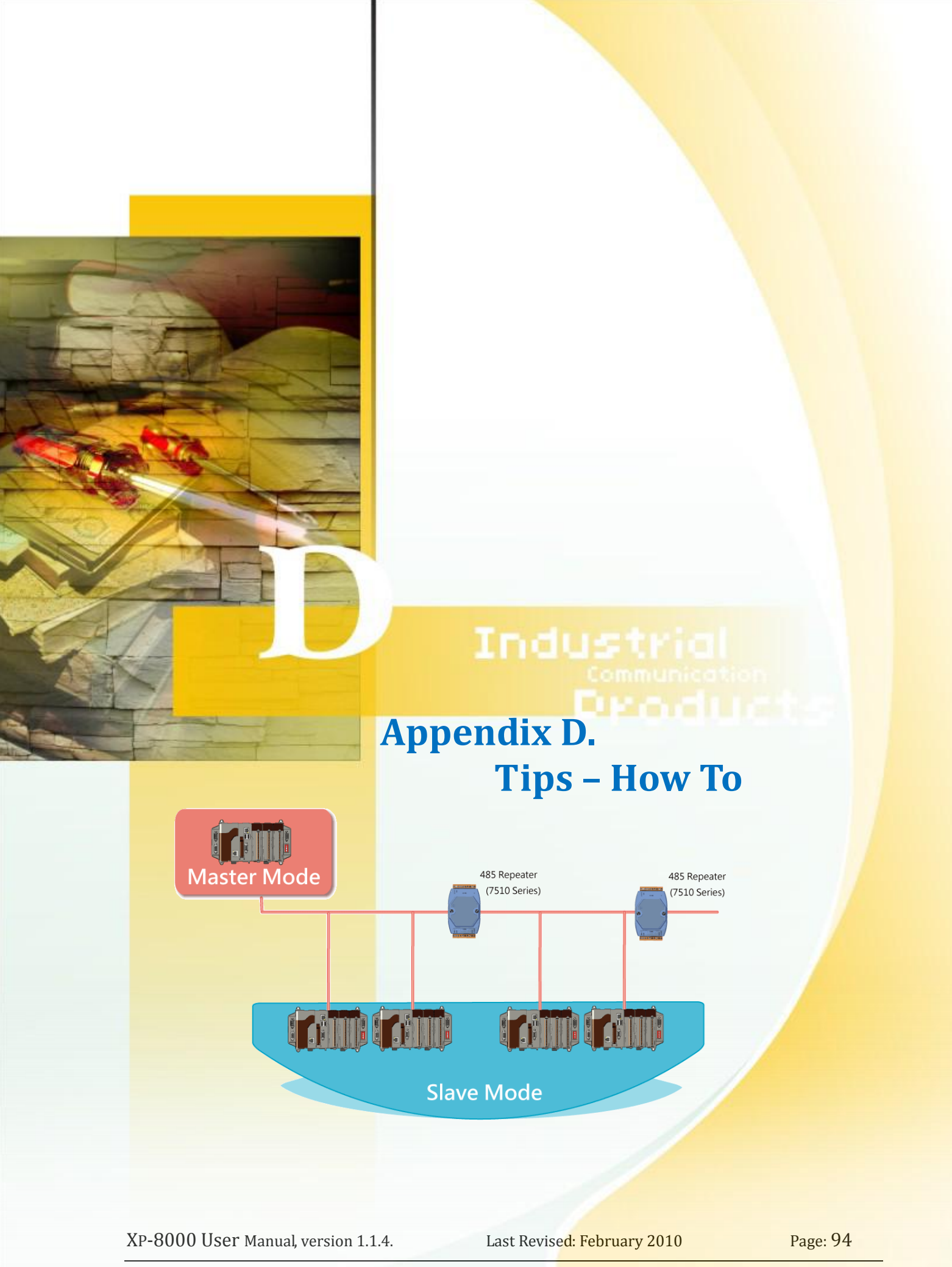

# **D.1. HOW TO USE ROTARY SWITCH**

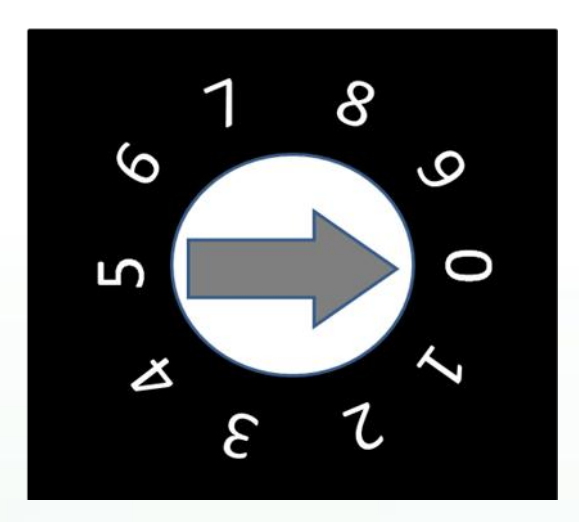

The rotary switch is reserved for application uses. During normal operation, the position of the rotary switch has no effects on XP-8000.

We provide XPacSDK to read back the value of the rotary switch.

int pac\_GetRotaryID();

The returning value of pac\_GetRotaryID() is what the arrow points to.

XP-8000 User Manual, version 1.1.4.

Last Revise<mark>d: February 2010</mark>

Page: 95

# **D.2.** HOW TO USE DIP SWITCH

The DIP switches are reserved for application uses. During normal operation, the positions of the DIP switches have no effects on XP-8000.

We provide XPacSDK to read back the value of DIP switches.

int pac\_GetDIPSwitch();

The returning value of pac\_GetDIPSwitch() is a integer ranged from 0 to 255, which corresponds to the positions of the DIP switches.

Below is the figure of DIP switches similar to that of XP-8000. The first DIP switch is the LSB and the 8th DIP switch is the MSB. If the DIP switch slides up to the "ON" side, it represents 1. If the DIP switch slides down to the number side, it represents 0. In this way, the eight-bit DIP switches can be represented by 0 ~ 255.

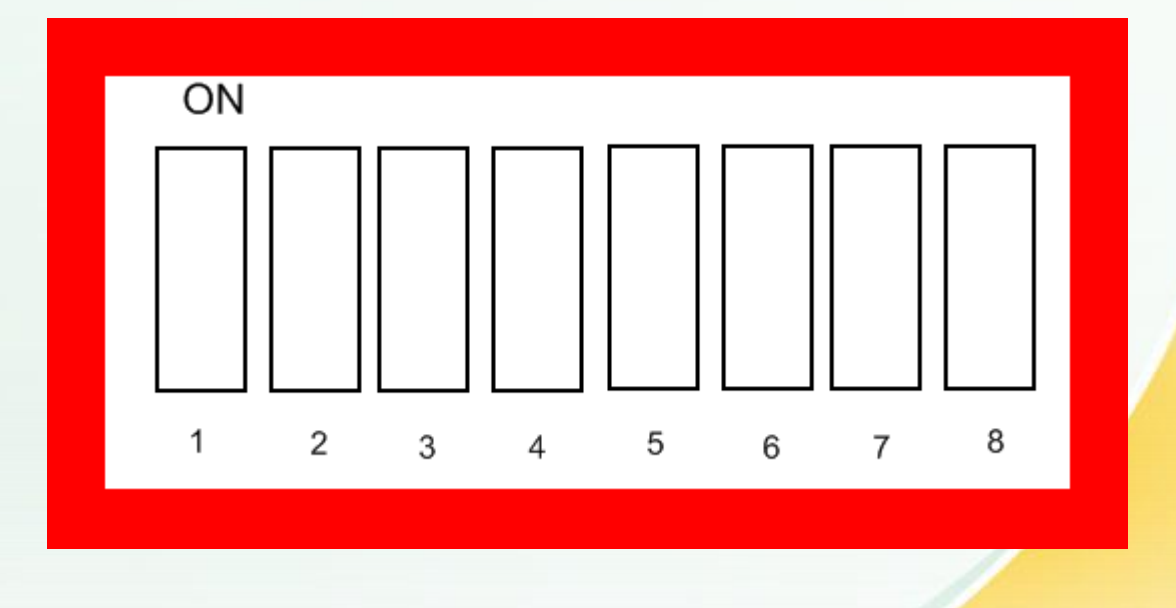

 XP-8000 User Manual, version 1.1.4.
 Last Revised: February 2010

Page: 96

# **D.3.** HOW TO USE MULTI-IO MODULES

The multi-IO modules, including I-8114W, I-8112W, I-8144W, and I-8142W, make your device have expansion COM ports. For using these modules, you should do some setting as following:

### **To Register Multi-IO Modules:**

- 1. Disable EWF.
- 2. After reboot, ensure the IO module is connected and execute the Multi-Port IO module Register Wizard.
- (1) Open Multi-Port IO Module Register Wizard, Start - ICPDAS - Multi-Port IO Module Register Wizard

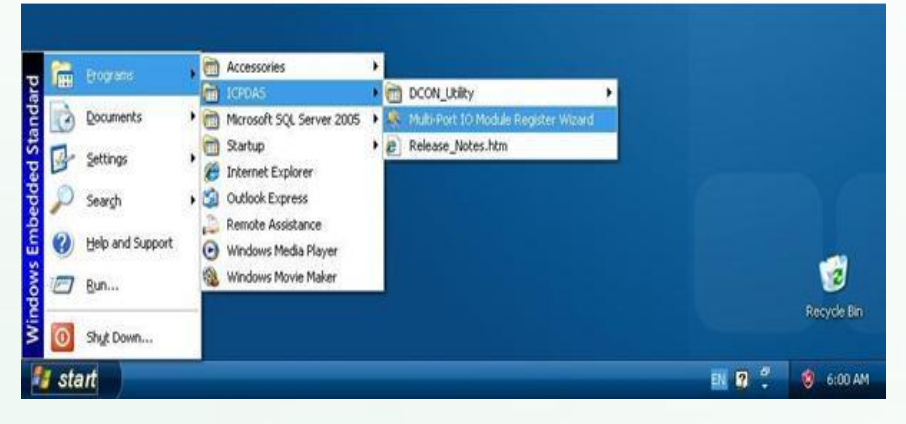

#### (2) Register Multi-Port IO Module and select "Exit"

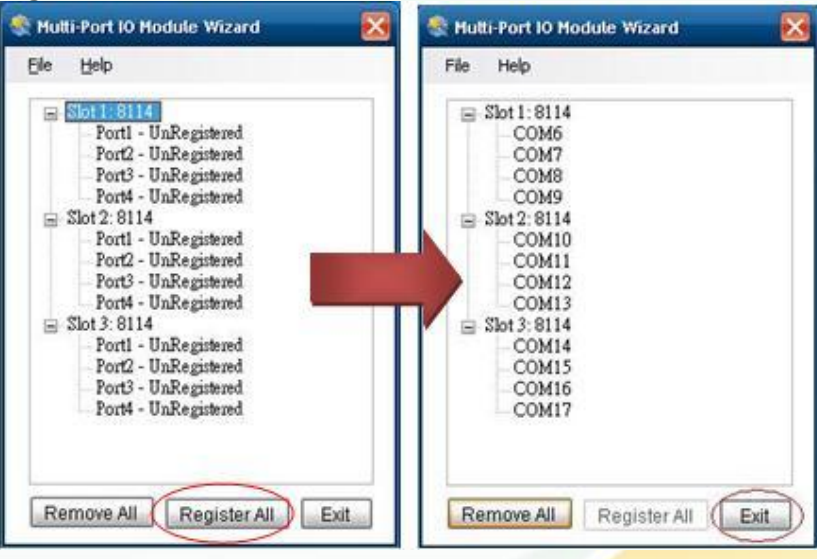

#### XP-8000 User Manual, version 1.1.4.

Last Revised: February 2010

### (3) Select "OK" and reboot

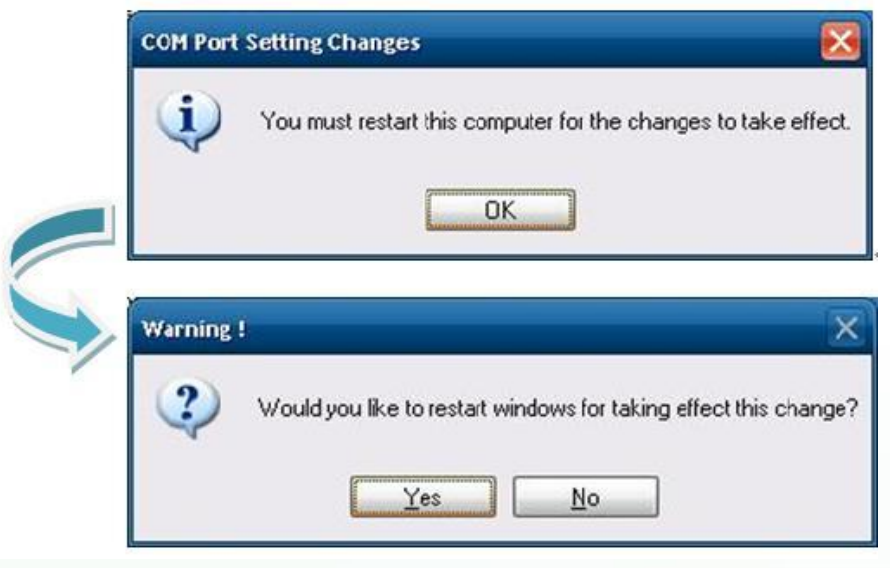

### (4) After reboot, XP-8000 will install Multi-IO ports

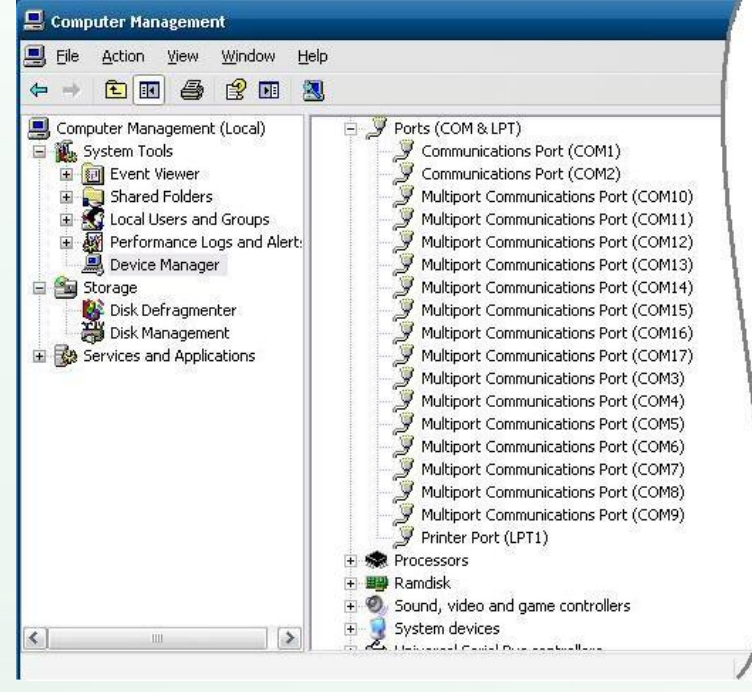

3. After finishing , please enable EWF to protect your operation system

**Note**: Change EWF status information, please refer to section <u>3.3 How to</u> <u>Change the Status of Enhanced Write Filter(EWF)</u>

XP-8000 User Manual, version 1.1.4.Last Revised: February 2010Page: 98

## **To Remove Register Multi-IO Modules:**

- 1. Disable EWF.
- 2. After reboot, ensure the IO module connected and execute the Multi-Port IO module Register Wizard.
  - (1) Open Multi-Port IO Module Register Wizard, Start - ICPDAS - Multi-Port IO Module Register Wizard

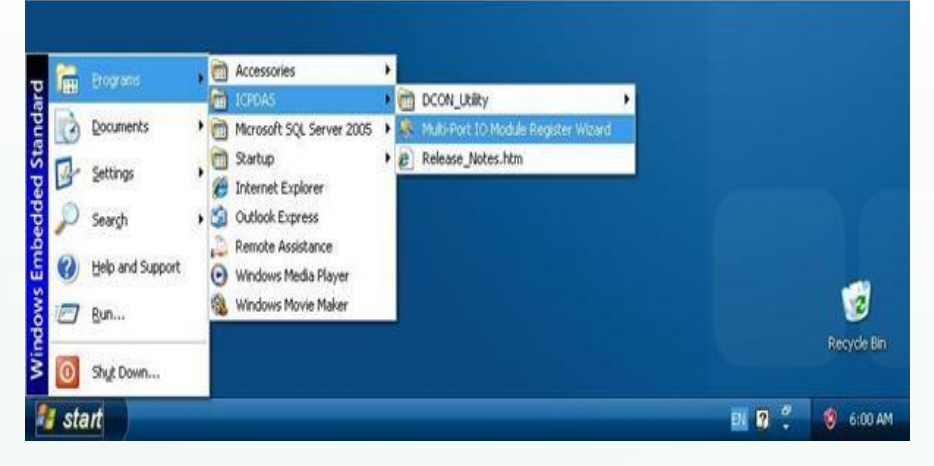

(2) Remove Multi-Port IO Module and select "Exit"

| 📚 Hutti-Port IO Hodule Wizard 🛛 🗙                                                                                                    | 💐 Hulti-Port IO Hodule Wizard 🛛 🔀                                                                                                    |
|----------------------------------------------------------------------------------------------------|----------------------------------------------------------------------------------------------------|
| Mutti-Port IO Hodule Wizard         X           Elle         Help           Image: Slot 1: 8114         - COM6           - COM7         - COM8           - COM8         - COM9           Image: Slot 2: 8114         - COM10           - COM11         - COM12           - COM13         Image: Slot 3: 8114           - COM14         - COM15           - COM16         - COM17 | Hutti-Port 10 Hodute Wizard      Ele Help      Stot 1: 3114      Port1 - UnRegistered     Port2 - UnRegistered     Port3 - UnRegistered     Port4 - UnRegistered     Port2 - UnRegistered     Port3 - UnRegistered     Port3 - UnRegistered     Port4 - UnRegistered     Port3 - UnRegistered     Port3 - UnRegistered     Port4 - UnRegistered     Port3 - UnRegistered     Port3 - UnRegistered     Port3 - UnRegistered     Port4 - UnRegistered     Port3 - UnRegistered     Port3 - UnRegistered     Port4 - UnRegistered     Port4 - UnRegistered     P |
| Remove All Register All Exit                                                                                                    | Remove All Register All Exit                                                                                                    |

XP-8000 User Manual, version 1.1.4. Las

Last Revised: February 2010

### (3) Select "OK" and reboot

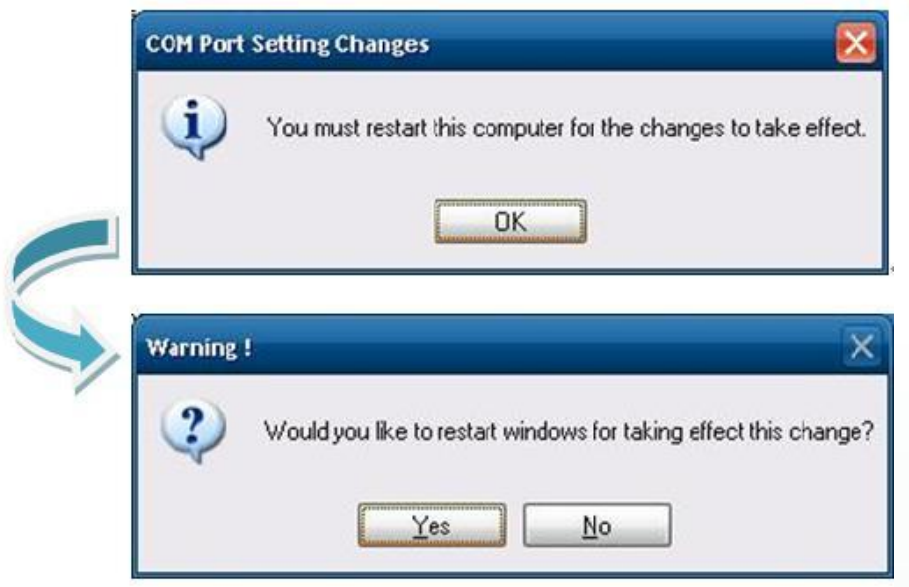

(4) After reboot, XP-8000 will remove Multi-IO ports

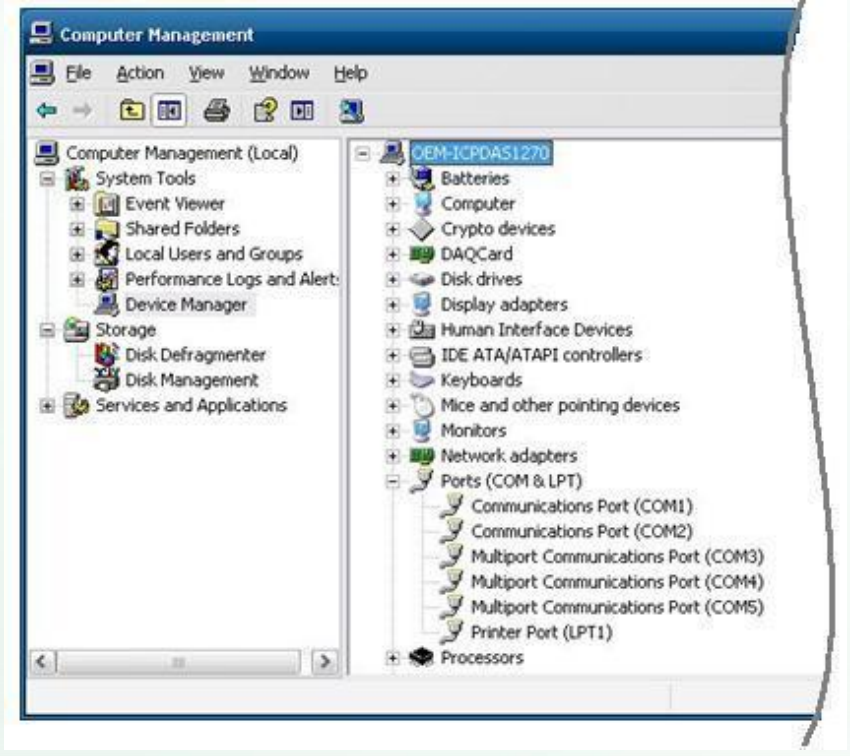

3. After finishing , please enable EWF to protect your operation system

**Note**: Change EWF status information, please refer to section <u>3.3 How</u> to Change the Status of Enhanced Write Filter (EWF)

| XP-8000 User Manual, version 1.1.4. | Last Revise <mark>d: February 2010</mark> | Page: 100 |
|-------------------------------------|-------------------------------------------|-----------|
|-------------------------------------|-------------------------------------------|-----------|